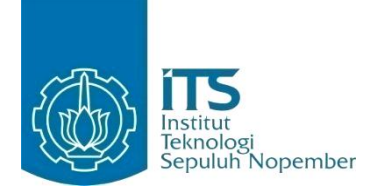

### TUGAS AKHIR - KI141502

# Perancangan dan Pembangunan Perangkat Lunak E-QuickCount untuk Pemilihan Umum di Indonesia Berbasis Android

ERLANGGA IBRAHIM NUR WISISONO NRP 5109 100 169

Dosen Pembimbing SARWOSRI, S.Kom, MT.

JURUSAN TEKNIK INFORMATIKA Fakultas Teknologi Informasi Institut Teknologi Sepuluh Nopember Surabaya 2016 [Halaman ini sengaja dikosongkan]

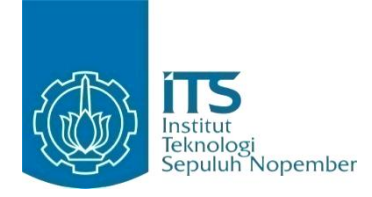

### FINAL PROJECT - KI141502

# Design and Building E-QuickCount Software for Indonesian Election based on Android

ERLANGGA IBRAHIM NUR WISISONO NRP 5109 100 169

Advisor SARWOSRI, S.Kom, MT.

INFORMATICS ENGINEERING Faculty of Information Technology Sepuluh Nopember Institute of Technology Surabaya 2016 [Halaman ini sengaja dikosongkan]

#### KATA PENGANTAR

Segala puji dan syukur, kehadirat Allah SWT yang telah memberikan rahmat dan hidayah-Nya sehingga penulis dapat menyelesaikan Tugas Akhir yang berjudul:

"Perancangan dan Pembangunan Perangkat Lunak E-QuickCount untuk Pemilihan Umum di Indonesia Berbasis Android".

Di lembar ini, penulis ingin menyampaikan penghargaan dan ucapan terima kasih sebesar-besarnya kepada pihak-pihak yang secara langsung maupun tidak langsung telah berkontribusi dalam membantu penyelesaian Tugas Akhir ini. Kepada pihak-pihak tersebut, penulis ingin menyampaikan penghormatan dan terima kasih yang sebesar-besarnya, terutama kepada:

- 1. Bapak dan Ibuk yang selalu memberikan dukungan dan doa yang tak pernah putus dan tak pernah lelah selama penulis kuliah dan memberikan kekuatan dan dukungan penuh untuk menyelesaikan Tugas Akhir ini.
- 2. Mbak Nung, mbak Din dan mbak Tin yang selalu mendukung dan membantu penulis baik secara teknis maupun non teknis.
- 3. Ahet, Abduh, Khurun dan Amung yang telah menemani penulis bermain game di kala stres.
- 4. Ibu Sarwosri selaku dosen pembimbing yang telah bersedia meluangkan waktu untuk memberikan petunjuk selama proses pengerjaan Tugas Akhir ini.
- 5. Ibu Isye selaku dosen wali yang telah bersedia meluangkan waktu untuk memberikan motivasi selama masa perkuliahan.
- 6. Bapak dan Ibu dosen Jurusan Teknik Informatika ITS yang telah banyak memberikan ilmu dan bimbingan yang tak ternilai harganya bagi penulis.

- 7. Teman-teman M12 dan Mat'09 yang selalu mengingatkan dan memberikan semangat kepada penulis untuk menyelesaikan Tugas Akhir ini. Kalian bukan teman, tapi sahabat yang luar biasa
- 8. Suriah Yuli yang selalu memberikan perhatian, canda, tawa dan semangat di sela-sela kesibukan mengerjakan Tugas Akhir.
- 9. Seluruh staf dan karyawan FTIf ITS yang banyak memberikan kelancaran administrasi akademik kepada penulis.
- Teman-teman TC 2009 seperjuangan semasa kuliah atas saran, masukan dan, dukungan terhadap pengerjaan Tugas Akhir ini.
- 11. Serta semua pihak, teman, keluarga, dan semuanya yang namanya tidak dapat penulis sebutkan satu-persatu.

Bagaimanapun juga penulis telah berusaha sebaikbaiknya dalam menyusun Tugas Akhir ini, namun penulis mohon maaf apabila terdapat kekurangan, kesalahan maupun kelalaian yang telah penulis lakukan. Kritik dan saran yang membangun dapat disampaikan sebagai bahan perbaikan selanjutnya.

Surabaya, Januari 2016

Erlangga INW

#### LEMBAR PENGESAHAN

#### Perancangan dan Pembangunan Perangkat Lunak E-QuickCount untuk Pemilihan Umum di Indonesia Berbasis Android

# **TUGAS AKHIR**

Diajukan Guna Memenuhi Salah Satu Syarat Memperoleh Gelar Sarjana Komputer pada Bidang Studi Rekayasa Perangkat Lunak Program Studi S-1 Jurusan Teknik Informatika Fakultas Teknologi Informasi

Institut Teknologi Sepuluh Nopember

#### Oleh :

#### ERLANGGA IBRAHIM NUR WISISONO NRP : 5109 100 169.

Disetujui oleh Dosen Periparati Aluas Akhir : SARWOSRI, S.Kom NES NIP: 19760809 2001 IN 2004 (Dembinbing)

#### SURABAYA JANUARI 2016

vii

[Halaman ini sengaja dikosongkan]

# Perancangan dan Pembangunan Perangkat Lunak E-QuickCount untuk Pemilihan Umum di Indonesia Berbasis Android.

| : ERLANGGA IBRAHIM NUR WISISONO |
|---------------------------------|
| : 5109 100 169                  |
| : Teknik Informatika FTIf-ITS   |
| : SARWOSRI, S.Kom, MT           |
|                                 |

#### ABSTRAK

Quick count merupakan proses perhitungan cepat hasil dari suatu voting atau dewasa ini sering dikaitkan dengan proses perhitungan cepat Hasil Pemilu di Indonesia. Selama ini, teknologi yang digunakan oleh Lembaga Survei berupa Teknologi SMS (Short Message Service) yang didukung program SMS-Gateway dan pengolahan datanya secara manual oleh para admin di kantor pusat data. Teknologi ini memiliki beberapa kekurangan, yaitu dibutuhkan banyak SDM di kantor pusat data, belum lagi SDM yang diterjunkan ke lapangan atau TPS sampel. Karena proses pengolahannya masih manual sehingga dibutuhkan jeda waktu atau waktu lebih dari selesainya proses menghitung di TPS hingga penampilan hasil perhitungannya di media.

Tugas akhir ini membangun aplikasi e-QuickCount, dimana aplikasi ini akan terinstal pada perangkat bergerak dengan platform android. Aplikasi ini akan digunakan oleh petugas di TPS sampel untuk memasukkan nilai perolehan suara pasangan calon lalu langsung mengunggahnya untuk diolah di web service. Data hasil olahan web service akan langsung ditampilkan di aplikasi web dalam bentuk grafik dan tabel, sehingga tidak ada waktu yang terbuang dan hasil bisa langsung segera diketahui oleh masyarakat umum.

Dengan diterapkannya aplikasi e-QuickCount ini pada proses perhitungan suara Pemilu yang ada di Indonesia, waktu perhitungan tersebut bisa dipangkas habis, karena data unggahan dari petugas langsung diolah di web service dan langsung ditampilkan juga ke aplikasi web. Karena semua proses diolah oleh komputer, maka jumlah SDM dapat ditekan hanya untuk petugas lapangan dan admin aplikasi web saja, sehingga baik waktu maupun biaya bisa lebih diminimallkan.

Kata kunci: Pemilu, Quick Count, TPS, Web Service, Android.

# Design and Building E-QuickCount Software for Indonesian Election based on Android

| Student Name | : Erlangga Ibrahim Nur Wisisono    |
|--------------|------------------------------------|
| NRP          | : 5109 100 169                     |
| Major        | : Informatics Engineering FTIf-ITS |
| Advisor      | : SARWOSRI, S.Kom, MT              |

### ABSTRACT

Quick count is a quick calculation process or the outcome of today's voting is often associated with rapid calculation process election results in Indonesia. During this time, the technology used by the Survey Institute is SMS (Short Message Service) technology supported with SMS-Gateway program and processing the data manually by the employee in data center office. This technology has some shortcomings, which required a lot of human resources at the headquarters of the data, not to mention the human resources deployed to the field or TPS sample. Due to the processing process is still manual so it takes a lag time or more time than the completion of the process of counting at the polling stations until the appearance of the calculation results in the media.

The final task is to build e-QuickCount applications, where the application will be installed on mobile devices with android platform. This application will be used by officers in the polling sample to include the value of the candidate's vote then immediately upload them to be processed in the web service. Data processed by the web service will be directly displayed in graphic and table in a web application, so no time is wasted, and the results can be directly immediately known by the general public. With the implementation of e-QuickCount apps in the process of counting the election in Indonesia, the calculation time can be cut off, because the data uploads from the clerk processed directly on the web service and immediately shown also to web applications. Because all processes processed by a computer, then the number of Human Resource can be suppressed only for field officers and administrators of web applications, so that both time and costs can be minimalized.

Keyword: Election, Quick Count, TPS, Web Service, Android.

# **DAFTAR ISI**

| LEMBAI   | R PENGESAHAN                 | vii   |
|----------|------------------------------|-------|
| ABSTRA   | ΔΚ                           | ix    |
| ABSTRA   | АСТ                          | xi    |
| KATA P   | ENGANTAR                     | xiii  |
| DAFTAF   | R ISI                        | XV    |
| DAFTAF   | R GAMBAR                     | xxi   |
| DAFTAF   | R TABEL                      | XXV   |
| DAFTAF   | R KODE SUMBER                | xxvii |
| BAB I PI | ENDAHULUAN                   | 1     |
| 1.1.     | Latar Belakang               | 1     |
| 1.2.     | Tujuan                       | 3     |
| 1.3.     | Rumusan Permasalahan         | 3     |
| 1.4.     | Batasan Permasalahan         | 4     |
| 1.5.     | Manfaat Tugas Akhir          | 4     |
| 1.6.     | Metodologi                   | 4     |
| 1.7.     | Sistematika Penulisan        | 7     |
| BAB II D | DASAR TEORI                  | 9     |
| 2.1.     | Penelitian Terkait           | 9     |
| 2.2.     | Pemilihan Umum               |       |
| 2.3.     | Kepala Daerah                | 11    |
| 2.4.     | Quick Count                  | 11    |
| 2.5.     | Metodologi Quick Count       |       |
| 2.6.     | Penarikan Sampel Quick Count | 12    |
| 2.7.     | Web Service                  |       |

|   | 2.8.       | Android                                                                  |
|---|------------|--------------------------------------------------------------------------|
|   | 2.9.       | Eclipse14                                                                |
|   | 2.10.      | Adobe Dreamweaver14                                                      |
| E | BAB III AN | NALISIS DAN PERANCANGAN17                                                |
|   | 3.1.       | Analisis17                                                               |
|   | 3.1.1.     | Domain Permasalahan17                                                    |
|   | 3.1.2.     | Deskripsi Umum Perangkat Lunak17                                         |
|   | 3.1.3.     | Arsitektur Perangkat Lunak                                               |
|   | 3.1.4.     | Spesifikasi Kebutuhan Perangkat Lunak18                                  |
|   | 3.1.5.     | Analisa Stakeholder19                                                    |
|   | 3.1.6.     | Skenario Kasus Penggunaan19                                              |
|   | 3.1.6.1.   | Kasus Pengguna Melakukan Login di Aplikasi Mobile23                      |
|   | 3.1.6.2.   | Kasus Pengguna Memasukkan Hasil Perhitungan<br>Suara                     |
|   | 3.1.6.3.   | Kasus Pengguna Mencari Kota atau Provinsi Tempat<br>Pemilu Berlangsung26 |
|   | 3.1.6.4.   | Kasus Pengguna Melakukan Login di Aplikasi Web. 27                       |
|   | 3.1.6.5.   | Kasus Pengguna Melakukan Registrasi Pemilu Baru 29                       |
|   | 3.1.6.6.   | Kasus Pengguna Melakukan Registrasi Petugas TPS<br>Sampel                |
|   | 3.2.       | Tahap Perancangan                                                        |
|   | 3.2.1.     | Perancangan Data                                                         |
|   | 3.2.3.1    | Tabel admin                                                              |
|   | 3.2.3.2    | Tabel calon                                                              |
|   | 3.2.3.3    | Tabel info peserta35                                                     |
|   | 3.2.3.4    |                                                                          |
|   |            | -                                                                        |

| 3.2.3.5  | Tabel kota                                                       |
|----------|------------------------------------------------------------------|
| 3.2.1.5  | Tabellist pemilu                                                 |
| 3.2.1.6  | Tabelpemilu_kota36                                               |
| 3.2.1.7  | Tabel pemilu_provinsi                                            |
| 3.2.1.8  | Tabel petugas                                                    |
| 3.2.1.9  | Tabel provinsi                                                   |
| 3.2.2.   | Perancangan Antarmuka Grafis                                     |
| 3.2.2.1  | Rancangan Antarmuka Halaman Pembuka Mobile. 38                   |
| 3.2.2.2  | Rancangan Antarmuka Halaman Login Petugas 39                     |
| 3.2.2.3  | Rancangan Antarmuka Halaman Unggah Nilai Suara<br>Pasangan Calon |
| 3.2.2.4  | Rancangan Antarmuka Halaman Home Web                             |
| 3.2.2.5  | Rancangan Antarmuka Halaman Pemilu<br>Kota/Kabupaten             |
| 3.2.2.6  | Rancangan Antarmuka Halaman Pemilu Provinsi 42                   |
| 3.2.2.7  | Rancangan Antarmuka Halaman Grafik Pemilu<br>Kota/Kabupaten      |
| 3.2.2.8  | Rancangan Antarmuka Halaman Grafik Pemilu<br>Provinsi            |
| 3.2.2.9  | Rancangan Antarmuka Halaman Login Admin Web 45                   |
| 3.2.2.10 | Rancangan Antarmuka Halaman Pendaftaran Pemilu46                 |
| 3.2.2.11 | Rancangan Antarmuka Halaman Pendaftaran<br>Petugas               |
| 3.2.3.   | Perancangan Webservice47                                         |
| 3.2.3.1. | Login Aplikasi Mobile47                                          |
| 3.2.3.2. | Menampilkan Keterangan dan Calon Pemilu 47                       |

| 3.2.3.3.  | Update Perolehan Suara                                       | 48       |
|-----------|--------------------------------------------------------------|----------|
| BAB IV IN | APLEMENTASI                                                  | 49       |
| 4.1.      | Lingkungan Implementasi                                      | 49       |
| 4.2.      | Implementasi Database                                        | 49       |
| 4.3.      | Implementasi Antar Muka                                      | 51       |
| 4.4.      | Implementasi Arsitektur                                      | 53       |
| 4.5.      | Implementasi Melakukan Login Aplikasi Mobile.                | 54       |
| 4.6.      | Implementasi Menampilkan Keterangan Pemilu                   | 54       |
| 4.7.      | Implementasi Unggah Data Nilai Suara Pasangan<br>Calon       | 55       |
| 4.8.      | Implementasi Memilih Tempat Pemilu                           | 56       |
| 4.9.      | Implementasi Menampilkan Grafik Pemilu<br>Kota/Kabupaten     | 57       |
| 4.10.     | Implementasi Menampilkan Grafik Pemilu provin                | si<br>58 |
| 4.11.     | Implementasi Menghitung Prosentase Nilai Suara<br>yang Masuk | 59       |
| 4.12.     | Implementasi Login Admin Aplikasi Web                        | 60       |
| 4.13.     | Implementasi Mendaftar Pemilu Baru                           | 61       |
| 4.14.     | Implementasi Mendaftar Petugas                               | 61       |
| BAB V PE  | NGUJIAN DAN EVALUASI                                         | 63       |
| 5.1.      | Lingkungan Pelaksanaan Pengujian                             | 63       |
| 5.1.1.    | Lingkungan Perangkat Ponsel Pintar                           | 63       |
| 5.1.2.    | Lingkungan Perangkat Lunak                                   | 64       |
| 5.2.      | Dasar Pengujian                                              | 64       |
| 5.3.      | Skenario Pengujian                                           | 65       |
| 5.3.1     | Pengujian Fungsional                                         | 65       |

| 5.3.1.1 | Pengujian Melakukan Login Aplikasi Mobile 65                                                        |
|---------|----------------------------------------------------------------------------------------------------|
| 5.3.1.2 | Pengujian Mengunggah Nilai Suara Calon                                                              |
| 5.3.1.3 | Pengujian Melakukan Login Admin Aplikasi Web 67                                                     |
| 5.3.1.4 | Pengujian Mendaftarkan Pemilu Gubernur                                                              |
| 5.3.1.5 | Pengujian Mendaftarkan Pemilu Walikota/Bupati 71                                                    |
| 5.3.1.6 | Pengujian Mendaftarkan Petugas TPS Sampel 73                                                        |
| 5.3.1.7 | Pengujian Memilih Tempat Pemilu Gubernur                                                            |
| 5.3.1.8 | Pengujian Melihat Grafik Hasil Perhitungan Cepat<br>Pemilu Gubernur75                               |
| 5.3.1.9 | Pengujian Memilih Tempat Pemilu Walikota/Bupati77                                                   |
| 5.3.1.1 | <ol> <li>Pengujian Melihat Grafik Hasil Perhitungan Cepat</li> <li>Pemilu Walikota/Bupati</li></ol> |
| 5.4     | Evaluasi Pengujian79                                                                                |
| 5.5     | Pengujian Langsung81                                                                                |
| BAB VI  | PENUTUP85                                                                                           |
| 6.1.    | Kesimpulan85                                                                                        |
| 6.2.    | Saran                                                                                               |
| DAFTAF  | PUSTAKA                                                                                             |
| LAMPIR  | AN A IMPLEMENTASI                                                                                   |
| BIODAT  | A PENULIS115                                                                                        |

[HALAMAN INI SENGAJA DIKOSONGKAN]

# DAFTAR TABEL

| 3.1  | Deskripsi Kasus Penggunaan                                                                                                    | .22                                               |
|------|----------------------------------------------------------------------------------------------------|---------------------------------------------------|
| 3.2  | Skenario Kasus Pengguna: Melakukan Login di                                                                                                    |                                                   |
|      | Aplikasi Mobile                                                                                                    | .23                                               |
| 3.3  | Skenario Kasus Pengguna: Memasukkan Hasil                                                                                                    |                                                   |
|      | Perhitungan Suara                                                                                                    | .24                                               |
| 3.4  | Skenario Kasus Pengguna: Mencari Kota Atau                                                                                                    |                                                   |
|      | Provinsi Tempat Pemilu Berlangsung                                                                                                    | .26                                               |
| 3.5  | Skenario Kasus Pengguna: Melakukan Login Di                                                                                                    |                                                   |
|      | Aplikasi Web                                                                                                    | .28                                               |
| 3.6  | Skenario Kasus Pengguna: Melakukan Registrasi                                                                                                    |                                                   |
|      | Pemilu Baru                                                                                                    | . 29                                              |
| 3.7  | Skenario Kasus Pengguna: Melakukan Registrasi                                                                                                    |                                                   |
|      | Petugas TPS Sampel                                                                                                    | .31                                               |
| 3.8  | Tabel admin                                                                                                    | .35                                               |
| 3.9  | Tabel calon                                                                                                    | .35                                               |
| 3.10 | Tabel info_peserta                                                                                                    | .35                                               |
| 3.11 | Tabel tps                                                                                                    | .36                                               |
| 3.12 | Tabel kota                                                                                                    | .36                                               |
| 3.13 | Tabel list pemilu                                                                                                    | .36                                               |
| 3.14 | Tabel pemilu kota                                                                                                    | .37                                               |
| 3.15 | Tabel pemilu provinsi                                                                                                    | .37                                               |
| 3.16 | Tabel petugas                                                                                                    | .37                                               |
| 3.17 | Tabel provinsi                                                                                                    | .38                                               |
| 5.1  | Lingkungan Perangkat Keras                                                                                                    | .63                                               |
| 5.2  | Lingkungan Perangkat Lunak                                                                                                    | .64                                               |
| 5.3  | Pengujian Melakukan Login Aplikasi Mobile                                                                                                    | .65                                               |
| 5.4  | Pengujian Mengunggah Nilai Suara Calon                                                                                                    | .66                                               |
| 5.5  | Pengujian Melakukan Login Admin Aplikasi Web.                                                                                                    | .67                                               |
| 5.6  | Pengujian Mendaftarkan Pemilu Gubernur                                                                                                    | . 69                                              |
| 5.7  | Pengujian Mendaftarkan Pemilu Walikota/Bupati                                                                                                    | .71                                               |
| 5.8  | Pengujian Mendaftarkan Petugas TPS Sampel                                                                                                    | .73                                               |
| 5.9  | Pengujian Memilih Tempat Pemilu Gubernur                                                                                                    | .74                                               |
|      | <ul> <li>3.1</li> <li>3.2</li> <li>3.3</li> <li>3.4</li> <li>3.5</li> <li>3.6</li> <li>3.7</li> <li>3.8</li> <li>3.9</li> <li>3.10</li> <li>3.11</li> <li>3.12</li> <li>3.13</li> <li>3.14</li> <li>3.15</li> <li>3.16</li> <li>3.17</li> <li>5.1</li> <li>5.2</li> <li>5.3</li> <li>5.4</li> <li>5.5</li> <li>5.6</li> <li>5.7</li> <li>5.8</li> <li>5.9</li> </ul> | <ul> <li>3.1 Deskripsi Kasus Penggunaan</li></ul> |

| Tabel 5.10 | Pengujian Melihat Grafik Hasil Perhitungan Cepat  |
|------------|---------------------------------------------------|
|            | Pemilu Gubernur75                                 |
| Tabel 5.11 | Pengujian Memilih Tempat Pemilu Walikota/Bupati77 |
| Tabel 5.12 | Pengujian Melihat Grafik Hasil Perhitungan Cepat  |
|            | Pemilu Walikota/Bupati78                          |

# DAFTAR GAMBAR

| Gambar 1.1  | Tahap Pengerjaan Tugas Akhir                   | 5 |
|-------------|------------------------------------------------|---|
| Gambar 2.1  | Deskripsi Umum Aplikasi 1                      | 0 |
| Gambar 2.2  | Fungsi dari Web Service1                       | 3 |
| Gambar 3.1  | Arsitektur Sistem 1                            | 8 |
| Gambar 3.2  | Diagram Kasus Penggunaan                       | 0 |
| Gambar 3.3  | Diagram Aktivitas Sistem2                      | 1 |
| Gambar 3.4  | Diagram Aktivitas Melakukan Login Aplikasi     |   |
|             | Mobile                                         | 4 |
| Gambar 3.5  | Diagram Aktivitas Memasukkan Hasil Perhitungan | 1 |
|             | Suara2                                         | 5 |
| Gambar 3.6  | Diagram Aktivitas Mencari Kota Atau Provinsi   |   |
|             | Tempat Pemilu Berlangsung2                     | 7 |
| Gambar 3.7  | Diagram Aktivitas Melakukan Login Di Aplikasi  |   |
|             | Web                                            | 8 |
| Gambar 3.8  | Diagram Aktivitas Melakukan Registrasi Pemilu  |   |
|             | Baru                                           | 0 |
| Gambar 3.9  | Diagram Aktivitas Melakukan Registrasi Petugas |   |
|             | Tps Sampel                                     | 2 |
| Gambar 3.10 | CDM                                            | 3 |
| Gambar 3.11 | PDM                                            | 4 |
| Gambar 3.12 | Rancangan Antarmuka Halaman Pembuka Mobile     |   |
|             |                                                | 8 |
| Gambar 3.13 | Rancangan Antarmuka Halaman Login Petugas 3    | 9 |
| Gambar 3.14 | Rancangan Antarmuka Unggah Nilai Suara         |   |
|             | Pasangan Calon4                                | 0 |
| Gambar 3.15 | Rancangan Antarmuka Halaman Home Web4          | 1 |
| Gambar 3.16 | Rancangan Antarmuka Halaman Pemilu             |   |
|             | Kota/Kabupaten4                                | 2 |
| Gambar 3.17 | Rancangan Antarmuka Halaman Pemilu Provinsi4   | 3 |
| Gambar 3.18 | Rancangan Antarmuka Halaman Grafik Pemilu      |   |
|             | Kota/Kabupaten4                                | 3 |
| Gambar 3.19 | Rancangan Antarmuka Halaman Grafik Pemilu      |   |
|             | Provinsi4                                      | 4 |

| Gambar 3.20 | Rancangan Antarmuka Halaman Login Admin Web     |
|-------------|-------------------------------------------------|
|             |                                                 |
| Gambar 3.21 | Rancangan Antarmuka Halaman Pendaftaran         |
|             | Pemilu                                          |
| Gambar 3.22 | Rancangan Antarmuka Halaman Pendaftaran         |
|             | Petugas                                         |
| Gambar 4.1  | Antar Muka Halaman Login dan Unggah Nilai53     |
| Gambar 4.2  | Implementasi Melakukan Login Aplikasi Mobile 54 |
| Gambar 4.3  | Implementasi Menampilkan Keterangan Pemilu.55   |
| Gambar 4.4  | Implementasi Unggah Nilai56                     |
| Gambar 4.5  | Implementasi Memilih Tempat Pemilu57            |
| Gambar 4.6  | Implementasi Menampilkan Grafik Pemilu          |
|             | Kota/Kabupaten                                  |
| Gambar 4.7  | Implementasi Menampilkan Grafik Pemilu          |
|             | Provinsi                                        |
| Gambar 4.8  | Implementasi Menghitung Prosentase Nilai Suara  |
|             | Masuk                                           |
| Gambar 4.9  | Implementasi Login Admin Aplikasi Web60         |
| Gambar 4.10 | Implementasi Mendaftar Pemilu Baru61            |
| Gambar 4.11 | Implementasi Mendaftar Petugas                  |
| Gambar 5.1  | Pengujian Login Aplikasi Mobile                 |
| Gambar 5.2  | Pengujian Mengunggah Nilai67                    |
| Gambar 5.3  | Pengujian Login Admin Web                       |
| Gambar 5.4  | Pesan Data Pemilu Gubernur Berhasil Didaftarkan |
|             |                                                 |
| Gambar 5.5  | Pengujian Mendaftarkan Pemilu Gubernur70        |
| Gambar 5.6  | Pengujian Mendaftarkan Jumlah TPS Pemilu        |
|             | Gubernur                                        |
| Gambar 5.7  | Pesan Data Jumlah TPS Pemilu Gubernur Berhasil  |
|             | Dimasukkan                                      |
| Gambar 5.8  | Pengujian Mendaftarkan Pemilu Walikota/Bupati   |
|             |                                                 |
| Gambar 5.9  | Pesan Data Pemilu Walikota/Bupati Berhasil      |
|             | Didaftarkan                                     |
| Gambar 5.10 | Pesan Data Petugas TPS Sampel Berhasil          |
|             | Didaftarkan                                     |

| Pengujian Mendaftarkan Petugas TPS Sampel 74      |
|---------------------------------------------------|
| Melihat Grafik Hasil Perhitungan Pemilu Gubernur  |
|                                                   |
| Melihat Tabel Hasil Perhitungan Pemilu Gubernur   |
|                                                   |
| Pengujian Melihat Grafik Hasil Perhitungan Pemilu |
| Walikota/Bupati                                   |
| Kondisi TPS Keputih Gang Pasar82                  |
| Kondisi TPS Perumdos Blok J82                     |
| Kondisi TPS Perumdos Blok T83                     |
| Kondisi TPS Perumdos Blok U                       |
| Implementasi Login dan Isi Data                   |
| Implementasi Unggah Data                          |
|                                                   |

[HALAMAN INI SENGAJA DIKOSONGKAN]

# DAFTAR KODE SUMBER

| Kode Sumber A. 1  | Implementasi Pertukaran Data             |
|-------------------|------------------------------------------|
| Kode Sumber A. 2  | Implementasi Login Aplikasi Mobile97     |
| Kode Sumber A. 3  | Implementasi Menampilkan Keterangan      |
|                   | Pemilu                                   |
| Kode Sumber A. 4  | Implementasi Unggah Data Nilai Suara     |
|                   | Calon101                                 |
| Kode Sumber A. 5  | Implementasi Memilih Tempat Pemilu 103   |
| Kode Sumber A. 6  | Implementasi Menampilkan Grafik Pemilu   |
|                   | Kabupaten 105                            |
| Kode Sumber A. 7  | Implementasi Menampilkan Grafik Pemilu   |
|                   | Provinsi                                 |
| Kode Sumber A. 8  | Implementasi Menghitung Prosentase Nilai |
|                   |                                          |
| Kode Sumber A. 9  | Implementasi Login Admin Aplikasi Web    |
|                   |                                          |
| Kode Sumber A. 10 | Implementasi Mendaftar Pemilu Baru 111   |
| Kode Sumber A. 11 | Implementasi Mendaftar Petugas TPS 113   |

[Halaman ini sengaja dikosongkan]

### BAB I PENDAHULUAN

Pada bab ini dipaparkan mengenai garis besar Tugas Akhir yang meliputi latar belakang, tujuan, rumusan dan batasan permasalahan, metodologi pembuatan Tugas Akhir, dan sistematika penulisan.

#### 1.1. Latar Belakang

Kondisi dunia IT saat ini telah berkembang menjadi semakin kompleks, semakin kompetitif, bergerak dengan cepat serta semakin sulit untuk diprediksi. Agar dapat bersaing dan sukses, setiap individu ataupun organisasi perlu menyesuaikan diri dengan segala perkembangan yang ada, termasuk Lembaga Perhitungan Cepat atau quick count. Selama ini, teknologi yang dipakai berupa short message service (SMS) yang didukung dengan program SMS-gateway, serta pengolahan secara manual data suara para calon menggunakan Microsoft Excel di kantor pusat data.

Pelaporan hasil perhitungan suara oleh petugas TPS sampel dalam proses quick count menggunakan teknologi SMS. Proses diawali dengan petugas TPS sampel mengirim SMS yang berisi laporan hasil perhitungan suara ke admin yang berada di kantor pusat data. Data dari petugas tersebut dicatat dan diolah oleh para admin menggunakan Microsoft Excel. Teknologi yang dipakai saat ini memiliki kelebihan serta kekurangan.

Kelebihannya yaitu tidak diperlukan pelatihan khusus karena setiap petugas dapat langsung menggunakan SMS. Kekurangannya dibutuhkan waktu yang cukup lama untuk mengetahui hasil akhir perhitungan cepat, dikarenakan waktu yang dibutuhkan di setiap TPS sampel untuk menyelesaikan proses perhitungan suara berbeda-beda, ada yang cepat ada yang lambat padahal para admin di kantor pusat data setelah mendapatkan SMS dari seluruh petugas di setiap TPS lapangan masih membutuhkan waktu untuk mengolah datadata tersebut sampai dapat menampilkannya menjadi hasil akhir quick count. Kelemahan selanjutnya dibutuhkan banyak sumber daya di kantor pusat data.

Dari kelemahan teknologi yang digunakan dalam proses perhitungan cepat atau quick count tersebut maka dibangunlah aplikasi e-QuickCount. Aplikasi ini nantinya akan digunakan oleh petugas di TPS sampel. Serta dibuat sebuah web service yang mendukung e-QuickCount ini dalam hal mengolah semua proses quick count, mulai dari mengunggah data perolehan suara para calon sampai menampilan hasil akhir perhitungan cepat atau quick count di aplikasi web yang sudah disediakan.

Langkah-langkah dalam aplikasi e-QuickCount ini dimulai dari petugas TPS sampel memasukkan data hasil perhitungan suara Calon Kepala Daerah melalui e-QuicCount. Setelah entri data, petugas mengunggahnya dengan menggunakan jaringan internet ke web service. Data unggahan dari seluruh petugas di setiap TPS sampel ini akan mengalami proses pengolahan serta perhitungan di dalam web service dan selanjutnya hasil perhitungan tersebut akan langsung ditampilkan dalam bentuk grafik di aplikasi web. Seluruh melihat masyarakat dapat atau memantau maupun mengunduh langsung hasil perhitungan cepat ini melalui aplikasi web. Dengan menambahkan sistem komputer pada proses perhitungan cepat atau quick count Pemilu melalui penggunaan aplikasi e-QuickCount ini diharapkan dapat mempercepat proses quick count dan menghemat sumber daya yang ada.

#### 1.2. Tujuan

Tugas Akhir ini memiliki tujuan yang rinciannya dapat dituliskan sebagai berikut.

- 1. Membuat aplikasi berbasis android untuk petugas TPS sampel dalam proses perhitungan cepat atau quick count Pemilukada di Indonesia.
- 2. Membuat aplikasi web untuk menampilkan informasi hasil perhitungan cepat atau quick count Pemilukada di Indonesia.
- Membuat sebuah web service untuk menangani proses perhitungan cepat atau quick count mulai dari perhitungan suara di TPS sampel hingga mengolah data suara sampai keluar grafik hasil perhitungannya.
- 4. Mempercepat waktu dalam proses perhitungan cepat atau quick count.

### 1.3. Rumusan Permasalahan

Rumusan masalah yang diangkat dalam Tugas Akhir ini dapat dipaparkan sebagai berikut.

- 1. Bagaimana membuat aplikasi berbasis android untuk petugas TPS sampel dalam proses perhitungan cepat atau quick count Pemilu di Indonesia?
- 2. Bagaimana membuat aplikasi web untuk menampilkan informasi hasil perhitungan cepat atau quick count Pemilukada di Indonesia.
- 3. Bagaimana membuat sebuah web service untuk menangani proses perhitungan cepat atau quick count mulai dari perhitungan suara di TPS sampel hingga mengolah data suara sampai keluar grafik hasil perhitungannya?
- 4. Bagaimana mempercepat waktu dalam proses perhitungan cepat atau quick count?

#### 1.4. Batasan Permasalahan

Permasalahan yang dibahas dalam Tugas Akhir ini memiliki beberapa batasan, diantaranya sebagai berikut.

- 1. Aplikasi mobile yang akan dibangun hanya dapat dijalankan pada alat komunikasi bergerak yang memakai sistem operasi Android.
- 2. Pemilihan TPS sampel Pemilu tidak melalui aplikasi ini.
- 3. Aplikasi yang dibuat hanya untuk Pemilukada Kota/Kabupaten dan Pemilukada Provinsi.
- 4. Pengembangan aplikasi ini memakai bahasa pemrograman java dan PHP.
- 5. Ruang lingkup aplikasi hanya untuk proses quick count Pemilihan Umum Kepala Daerah di Indonesia.

#### 1.5. Manfaat Tugas Akhir

Manfaat dari diselesaikannya tugas akhir ini adalah membantu pihak Lembaga Survei dalam mempercepat proses perhitungan cepat atau quick count Pemilu yang sedang berlangsung.

#### 1.6. Metodologi

Langkah-langkah yang ditempuh dalam pengerjaan Tugas Akhir ini adalah sebagai berikut ini.

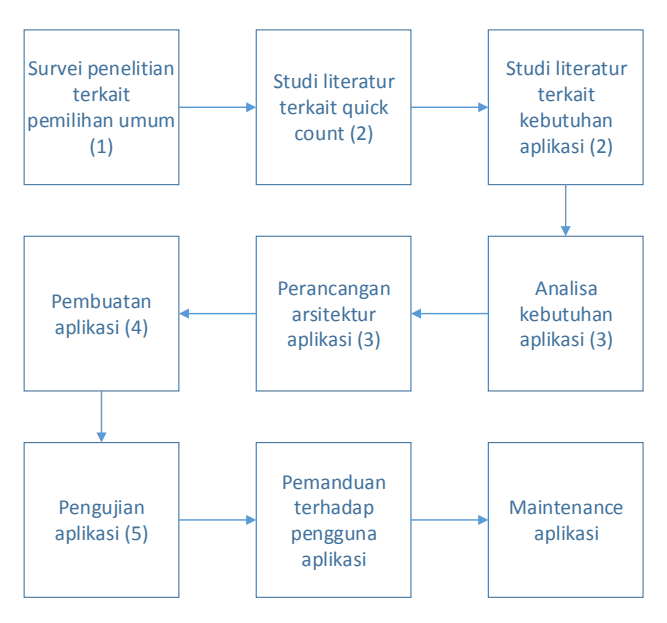

Gambar 1.1 Tahap Pengerjaan Tugas Akhir

#### 1. Penelitian Terkait

Yang pertama kali dilakukan yaitu mencari penelitian terkait dengan judul dari Tugas Akhir ini, yaitu mencari penelitian yang berkaitan tentang pemilu, quick count perhitungan suara dalam pemilu, perhitungan nyata atau real count pemilu dll. Penelitian ini dapat dicari dari berbagai sumber, seperti dari paper, buku, majalah maupun dari internet.

#### 2. Analisis Kebutuhan dan Studi Literatur

Dalam proses selanjutnya yaitu tahap studi literatur tentang semua hal yang ada hubungannya dengan pengerjaan tugas akhir. Studi tentang metode quick count, android, aplikasi bergerak, dan web service. Literatur yang digunakan dalam pengerjaan tugas akhir ini sebagian besar berasal dari internet yang berupa ebook tutorial, artikel, materi kuliah, serta beberapa buku referensi.

#### 3. Perancangan Sistem

Proses perancangan dimulai dengan mempelajari metode quick count yang sedang dipakai oleh Lembaga Survei sekarang ini, mekanismenya, kelemahan serta kelebihannya. Setelah itu mulai merancang metode perhitungan cepat atau quick count yang lebih praktis dan efisien, dimulai dari menganalisa kebutuhan, merancang diagram kasus penggunaan, dan merancang arsitektur sistem dan perangkat lunak.

#### 4. Pembuatan (Implementasi)

Untuk rencana pengembangan aplikasi android ini nantinya akan menggunakan Eclipse sebagai IDE nya. Untuk aplikasi web dan webservice nya menggunakan bahasa PHP dalam proses pembuatannya.

#### 5. Pengujian dan Evaluasi

Pada tahap ini aplikasi di uji coba dengan cara dibuat suatu simulasi pemilihan umum, dimana beberapa mahasiswa berperan sebagai petugas TPS sampel yang melakukan proses pencatatan hasil perhitungan suara melalui e-QuickCount dan mengirimnya untuk diolah di webservice. Pada proses ini kinerja sistem diamati dan dicatat segala hal yang terjadi untuk dilakukan evaluasi kedepannya.

#### 6. Penyusunan Buku Tugas Akhir

Pada tahap ini melakukan pendokumentasian dan laporan dari seluruh konsep, dasar teori, implementasi, proses yang telah dilakukan, dan hasil-hasil yang telah didapatkan selama pengerjaan Tugas Akhir. Buku Tugas Akhir ini bertujuan untuk memberikan gambaran dari pengerjaan Tugas Akhir ini dan diharapkan dapat berguna untuk pembaca yang tertarik untuk melakukan pengembangan lebih lanjut.

### 1.7. Sistematika Penulisan

Pendokumentasian dan laporan dari seluruh konsep, dasar teori, implementasi, proses yang telah dilakukan, dan hasil-hasil yang telah didapatkan selama pengerjaan Tugas Akhir. Buku Tugas Akhir ini bertujuan untuk mendapatkan gambaran dari pengerjaan Tugas Akhir ini dan diharapkan dapat berguna untuk pembaca yang tertarik untuk melakukan pengembangan lebih lanjut.

Secara garis besar, buku Tugas Akhir nantinya terdiri atas beberapa bagian, yaitu sebagai berikut.

#### Bab I Pendahuluan

Bab ini berisi latar belakang masalah, tujuan dan manfaat pembuatan Tugas Akhir, permasalahan, batasan masalah, manfaat, metodologi yang digunakan, dan sistematika penyusunan Tugas Akhir.

#### Bab II Tinjauan Pustaka

Bab ini membahas beberapa teori penunjang yang berhubungan dengan pokok pembahasan dan mendasari pembuatan Tugas Akhir ini.

#### Bab III Metodologi Pengembangan Perangkat Lunak

Bab ini membahas mengenai desain dan perancangan perangkat lunak. Desain perangkat lunak meliputi desain data, arsitektur, proses, dan implementasi dari desain sistem yang dilakukan pada tahap desain.

#### Bab IV Pengujian dan Evaluasi

Bab ini membahas pengujian dari aplikasi yang dibuat dengan melihat keluaran yang dihasilkan oleh aplikasi, dan evaluasi untuk mengetahui kemampuan aplikasi.

### Bab V Kesimpulan dan Saran

Bab ini berisi kesimpulan dari hasil pengujian yang dilakukan.

### Daftar Pustaka

Merupakan daftar referensi yang digunakan untuk mengembangkan Tugas Akhir.

# Lampiran

Merupakan bab tambahan yang berisi kode-kode sumber yang penting pada aplikasi ini.

# BAB II DASAR TEORI

Pada bab ini dibahas mengenai dasar teori yang menjadi dasar pembuatan Tugas Akhir ini. Tinjauan pustaka meliputi HTML5, PhoneGap, Facebook, Facebook Query Language, dan Graph API.

#### 2.1. Penelitian Terkait

Untuk studi penelitian terkait yaitu paper atau penelitian oleh Yoshida Sary, S.Kom, M.Kom yang berjudul "Aplikasi Real Count Pemilihan Kepala Daerah Sebagai Alat Ukur Pemetaan Politik Partai Studi Kasus Tapanuli Utara". Pada saat pilkada berlangsung dan tahapan pencoblosan surat suara telah selesai maka kemudian tahapan selanjutnya adalah penghitungan surat suara. Relawan setiap TPS akan menunggu sampai proses perhitungan selesai. Kemudian relawan merekap secara manual hasil perhitungan suara didalam satu formulir yang telah disiapkan dari Media center pemenangan kandidat. Setelah selesai merekap kemudian relawan mulai melakukan komunikasi secara langsung ke operator aplikasi real count yang telah ditunjuk sesuai dengan kecamatannya.

Selanjutnya data tersebut akan disimpan dalam sebuah database (DB) yang berhubungan langsung dengan sebuah aplikasi web untuk menampilkan secara real-time hasil perhitungan suara yang diperoleh, yang kemudian akan disajikan dalam 2 bentuk, yaitu dalam bentuk grafik dan teks. Aplikasi web ini dikelola oleh seorang administrator, yang bertugas mengontrol kerja aplikasi. Proses kerja aplikasi real count ini dapat digambarkan seperti pada gambar 2.1 berikut ini:[1]

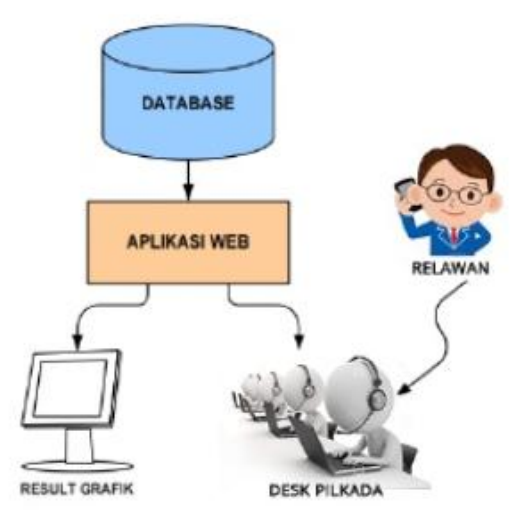

Gambar 2.1 Deskripsi Umum Aplikasi

#### 2.2. Pemilihan Umum

Pemilihan umum (pemilu) di Indonesia pada awalnya ditujukan untuk memilih anggota lembaga perwakilan, yaitu DPR, DPRD Provinsi, dan DPRD Kabupaten/Kota. Setelah amandemen keempat UUD 1945 pada 2002, pemilihan presiden dan wakil presiden (pilpres), yang semula dilakukan oleh MPR, disepakati untuk dilakukan langsung oleh rakyat sehingga pilpres pun dimasukkan ke dalam rangkaian pemilu. Pilpres sebagai bagian dari pemilu diadakan pertama kali pada Pemilu 2004. Pada 2007, berdasarkan Undang-Undang Nomor 22 Tahun 2007, pemilihan kepala daerah dan wakil kepala daerah (pilkada) juga dimasukkan sebagai bagian dari rezim pemilu. Pada umumnya, istilah "pemilu" lebih sering merujuk kepada pemilihan anggota legislatif dan presiden yang diadakan setiap 5 tahun sekali.[2]
#### 2.3. Kepala Daerah

Pengertian Kepala Daerah - Pemerintah Daerah dipimpin oleh Kepala Daerah yang dibantu oleh Wakil Kepala Daerah. Sebutan Kepala Daerah dan Wakil Kepala Daerah adalah

- untuk Daerah Provinsi disebut Gubernur dan Wakil Gubernur;

- untuk Daerah Kabupaten disebut Bupati dan Wakil Bupati;
- untuk Daerah Kota disebut Wali Kota dan Wakil Wali Kota.[3]

Pemilihan kepala daerah (Pilkada atau Pemilukada) dilakukan secara langsung oleh penduduk daerah administratif setempat yang memenuhi syarat. Pemilihan kepala daerah dilakukan satu paket bersama dengan wakil kepala daerah.[4]

## 2.4. Quick Count

Quick count merupakan proses perhitungan cepat hasil voting menggunakan metode sampling dan kemampuan teknologi komunikasi. Metode sampling sendiri adalah sebuah metode dalam ilmu statistik dan menentukan tingkat ke akurasian hasil dari quick count. Sedangkan yang di maksud dengan teknologi komunikasi yaitu teknologi SMS yang di dukung dengan program SMS-gateway.

Berikut adalah cara kerja quick count dalam proses pemilu:

- Mempersiapkan sebuah perangkat sistem pendukung untuk memberikan data dengan cepat ke pusat pengolah data lembaga survei yang melakukan metode quick count. Mulai dari komputer untuk menginput data hingga ponsel untuk mengirim SMS hasil pemilu ke server tempat menerima data.
- 2. Pemilihan TPS sebagai tempat pengambilan data harus proposional. Jika pemilih banyak, maka lokasi sampel (TPS) yang di ambilpun banyak dan mewakili karakteristik populasi.
- 3. Mempersiapkan relawan untuk mengambil dan menginput sampel ke dalam sistem data. Jumlah relawan

yang di butuhkan pada tahap ini cukup banyak untuk mengambil data dari TPS yang telah di pilih.

4. Data yang di dapatkan di olah ke pusat dengan metode ilmu statistik. Dari olahan data ini lembaga survei dapat menghitung secara cepat siapa pemenang pemilu.[5]

## 2.5. Metodologi Quick Count

Quick count dilakukan menggunakan teknik *multistage random sampling*. Dimana setiap anggota populasi akan mendapatkan peluang yang sama untuk terpilih sebagai sampel. Model pengacakan dilakukan secara bertingkat yang dilakukan secara porposional berdasarkan besaran populasi jumlah TPS di daerah tersebut sehingga hasil quick count dapat di generalisasi dan mencerminkan hasil pemilu dengan akurasi tinggi.[5]

#### 2.6. Penarikan Sampel Quick Count

Penarikan sampel dalam survei dilakukan dalam dua tingkatan. Pada tingkat pertama sebaran dan jumlah TPS (menggunakan data sebaran TPS pada pemilu yang sedang dilaksanakan) nasional, provinsi, kabupaten atau kota, diurutkan dari yang paling banyak hingga yang paling sedikit jumlah TPSnya. Kemudian di pilih berdasarkan proposisi jumlah TPS. Pada daerah yang memiliki lebih banyak TPS akan diambil sampel TPS yang lebih banyak. Begitupula sebaliknya. Pada tingkat kedua, petugas lapangan akan mendatangi desa atau kelurahan yang dijadikan target akan mendata seluruh TPS di desa atau kelurahan itu. kemudian, petugas akan mengacaknya hingga terpilih satu TPS saja di desa atau kelurahan tersebut.

Hasil perhitungan quick count bukanlah hasil perhitungan dari seluruh TPS, melainkan menggunakan prinsip ilmu statistika.[5]

#### 2.7. Web Service

Web service menurut W3.org mendefinisikan web service sebagai "sebuah software aplikasi yang dapat teridentifikasi oleh

URI dan memiliki interface yang didefiniskan, dideskripsikan, dan dimengerti oleh XML dan juga mendukung interaksi langsung dengan software aplikasi yang lain dengan menggunakan message berbasis XML melalui protokol internet".

Web service adalah sebuah sofware aplikasi yang tidak terpengaruh oleh platform, ia akan menyediakan method-method yang dapat diakses oleh network. Ia juga akan menggunakan XML untuk pertukaran data, khususnya pada dua entities bisnis yang berbeda. [6]

Untuk fungsi umum sebuah web service dapat dilihat pada gambar 2.2.[7]

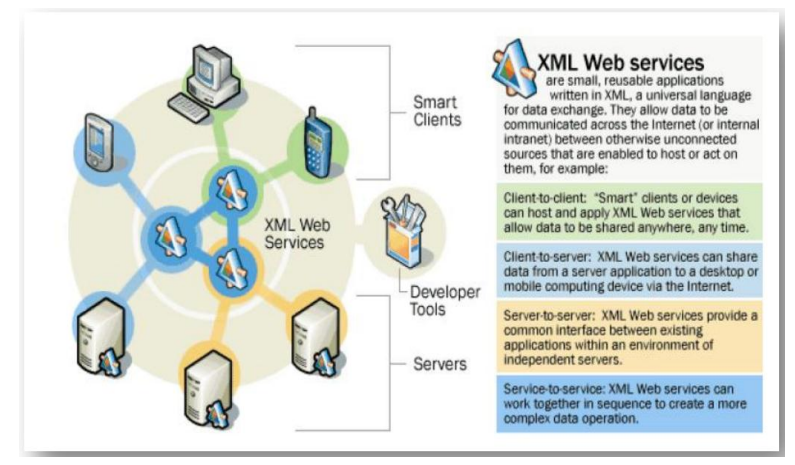

## Gambar 2.2 Fungsi dari Web Service

Perbedaan antara web site dengan web service :

| WEB SITE                                       | WEB SERVICES                                             |
|------------------------------------------------|----------------------------------------------------------|
| Memiliki web interface                         | Tidak memiliki interface yang bagus                      |
| Dibuat untuk berinteraksi langsung dengan user | Dibuat untuk berinteraksi langsung dengan applikasi lain |
| Dibuat untuk bekerja pada                      | Dibuat untuk bekerja pada semua tipe client applikasi /  |

| web browser | perangkat device |
|-------------|------------------|

#### 2.8. Android

Android adalah sebuah sistem operasi untuk perangkat mobile berbasis linux yang mencakup sistem operasi, middleware dan aplikasi.

Android merupakan generasi baru platform mobile yang memberikan kesempatan pada pengembang untuk melakukan pengembangan program sesuai kebutuhan. Sistem operasi ini merupakan lisensi dibawah naungan GNU, General Public License Versi 2 (GPLv2) atau yang lebih dikenal dengan Copyleft.[8]

Pada Proyek Akhir ini akan digunakan eclipse sebagai IDE untuk pengembangan aplikasi. Sedangkan untuk database program akan digunakan Mysql.

#### 2.9. Eclipse

Eclipse adalah sebuah IDE untuk mengembangkan perangkat lunak dan dijalankan di semua platform. Eclipse sendiri juga termasuk dalam komunitas open source, yang memiliki proyek yang berfokus pada membangun sebuah platform pengembangan terbuka dari extensible framework, tools dan runtime untuk membangun, menyebarkan dan mengelola perangkat lunak di seluruh siklus hidup perangkat lunak tersebut.

Umumnya eclipse digunakan untuk membuat program dalam bahasa pemrograman java, namun eclipse juga bisa digunakan untuk pengembangan program dengan bahasa lainnya.[9]

#### 2.10. Adobe Dreamweaver

Adobe Dreamweaver adalah program yang digunakan untuk membuat atau menyunting halaman web. Software Dreamweaver dikeluarkan oleh Adobe System. Aplikasi ini banyak digunakan oleh para programmer, desainer dan developer web dikarenakan kemudahan dalam penggunaanya, kelengkapan fiturnya dan juga dukungannya terhadap teknologi terkini.

Adobe Dreamweaver menyediakan fitur editor WYSIWYG (What You See is What You Get) atau dalam bahasa kesehariannya disebut Design View. Maksudnya adalah, tampilan hasil akhir web kita nanti akan sama dengan tampilan pada saat proses perancangan halaman web.

Dengan segala fitur yang ada pada Adobe Dreamweaver, membuat suatu web bukanlah hal yang sulit. Kita tidak perlu menguasai berbagai macam bahasa pemrograman web seperti HTML, CSS, Javascript, PHP, dan sebagainya. Cukup mengetahui dasar dasarnya saja, karena didalam aplikasi ini sudah disediakan alat alat otomatis.[10] [Halaman ini sengaja dikosongkan]

## BAB III ANALISIS DAN PERANCANGAN

Pada bab ini akan membahas tahap analisis kebutuhan bisnis dari sistem yang akan dibangun dan perancangannya. Tahap analisis ini membahas mengenai analisis kebutuhan yang menjadi dasar pada tahap perancangan yang akan dipaparkan pada sub-bab selanjutnya.

#### 3.1. Analisis

Tahap analisis ini terbagi menjadi enam bagian antara lain: domain permasalahan, deskripsi umum perangkat lunak, arsitektur perangkat lunak, spesifikasi kebutuhan perangkat lunak, analisa stakeholder, dan skenario kasus penggunaan perangkat lunak. Berikut penjabaran bagian-bagian tahap analisis.

#### 3.1.1. Domain Permasalahan

Permasalahan utama yang diangkat dalam pembuatan Tugas Akhir ini adalah bagaimana membuat aplikasi mobile berbasis android yang digunakan oleh petugas di TPS sampel serta membuat aplikasi web yang dipakai untuk menampilkan informasi tentang perolehan suara pasangan calon Pemilu dalam proses quick count atau perhitungan cepat.

#### 3.1.2. Deskripsi Umum Perangkat Lunak

Pada tugas akhir ini, akan dibangun sebuah aplikasi e-Quickcount yang bisa dijalankan di platform android dan aplikasi ini nantinya akan dapat digunakan secara flexible atau dapat dipakai di semua Pemilukada di Indonesia, baik secara bersamaan antara satu daerah dengan daerah lain maupun tidak.

Keluaran dari Tugas Akhir ini adalah sebuah aplikasi e-Quickcount yang bereksistensi .apk untuk ponsel pintar dengan platform Android, serta aplikasi web untuk menampilkan informasi perolehan suara para calon.

#### 3.1.3. Arsitektur Perangkat Lunak

Ilustrasi arsitektur perangkat lunak pada e-Quickcount dapat dilihat pada Gambar 3.1 merupakan arsitektur sistem, dimana petugas TPS sampel dapat melakukan login pada aplikasi e-QuickCount, setelah itu petugas bisa melakukan entri data hasil perhitungan suara para Calon Pemimpin Kepala Daerah secara portabel atau langsung menggunakan e-QuickCount yang sudah terpasang di ponsel android petugas. Lalu petugas akan mengunggah data tersebut melalui jaringan internet ke e-QuickCount web service. Data tersebut diolah di web service dan selanjutnya hasil akhir pengolahan data akan ditampilan melalui aplikasi web yang telah disediakan.

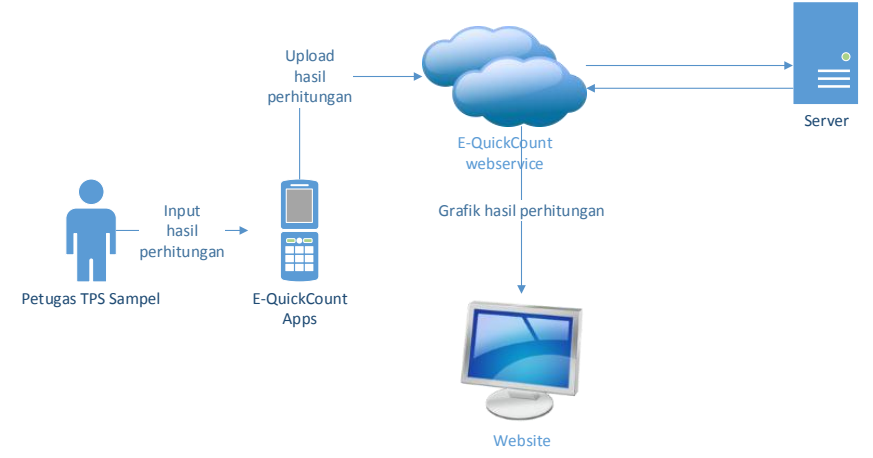

Gambar 3.1 Arsitektur Sistem

#### 3.1.4. Spesifikasi Kebutuhan Perangkat Lunak

Pada sistem yang akan dibuat ini, dibutuhkan beberapa fungsi yang dapat membantu proses bisnis dalam sistem. Fungsifungsi tersebut antara lain. 1. Login Petugas

Fungsi ini digunakan untuk login petugas di TPS pada aplikasi mobile.

- Mengunggah Nilai Suara Calon Fungsi ini digunakan untuk mengunggah nilai suara yang sudah dimasukkan oleh petugas.
- 3. Mengolah Nilai Suara Calon Fungsi ini digunakan untuk mengolah nilai suara para calon.
- Login Admin Fungsi ini digunakan untuk login admin utama pada aplikasi web.
- Mendaftarkan Petugas Fungsi ini digunakan untuk mendaftarkan petugas baru oleh admin.
- 6. Mengisi Data Pemilu Fungsi ini digunakan untuk mengisi data-data pemilu yang akan berlangsung.
- Menampilkan Hasil Perhitungan Cepat Fungsi ini digunakan untuk menampilkan hasil perhitungan cepat pemilu di aplikasi web.

## 3.1.5. Analisa Stakeholder

Aktor yang terdapat pada aplikasi e-Quickcount merupakan petugas di TPS sampel, yaitu pengguna khusus yang bertugas mengisi data berupa nilai suara calon dan mengunggahnya ke server e-Quickcount. Sedangkan untuk aplikasi webnya merupakan masyarakat umum, dimana masyarakat umum dapat melihat serta memantau langsung jalannya proses perhitungan cepat melalui aplikasi web tersebut.

## 3.1.6. Skenario Kasus Penggunaan

Berdasarkan analisis aktor yang telah dijelaskan, dibuat diagram kasus penggunaan yang menjelaskan fungsionalitas modul mendapatkan data dari basis data pada aplikasi eQuickcount yang dikembangkan. Kasus penggunaan dari perangkat lunak ini digambarkan oleh diagram kasus penggunaan yang ada pada Gambar 3.2, dimana ada 3 orang aktor dalam aplikasi ini yaitu petugas TPS sampel, petugas yang memasukkan nilai suara para pasangan calon, admin aplikai web, dan user umum atau masyarakat umum. Untuk diagram aktivitas menyeluruh dari sistem dapat dilihat pada Gambar 3.3.

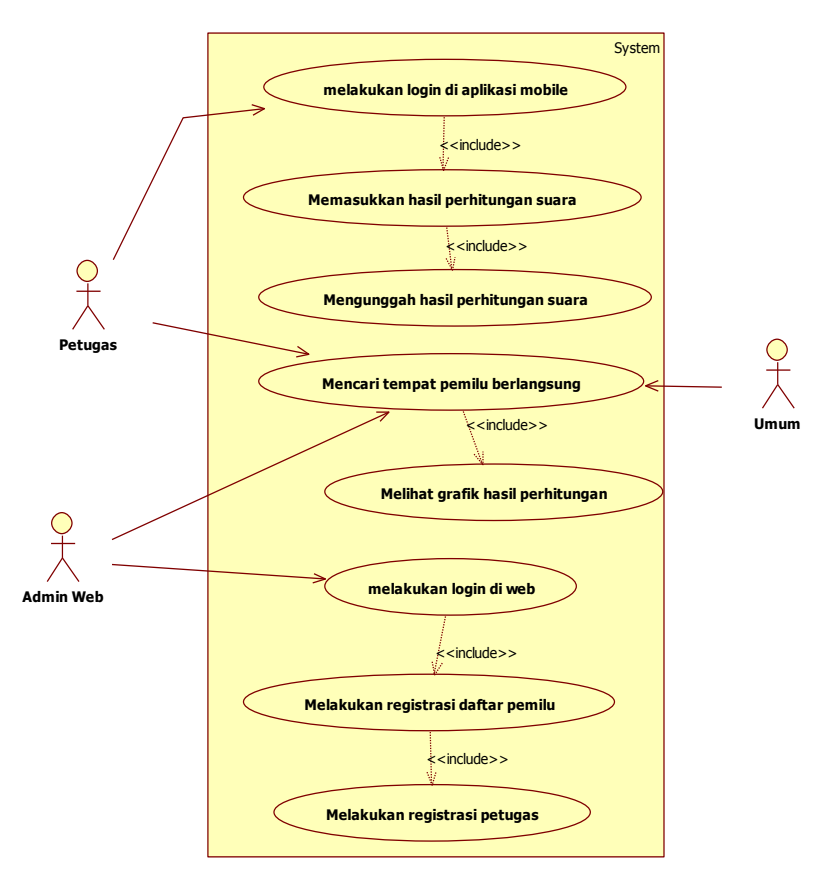

Gambar 3.2 Diagram Kasus Penggunaan

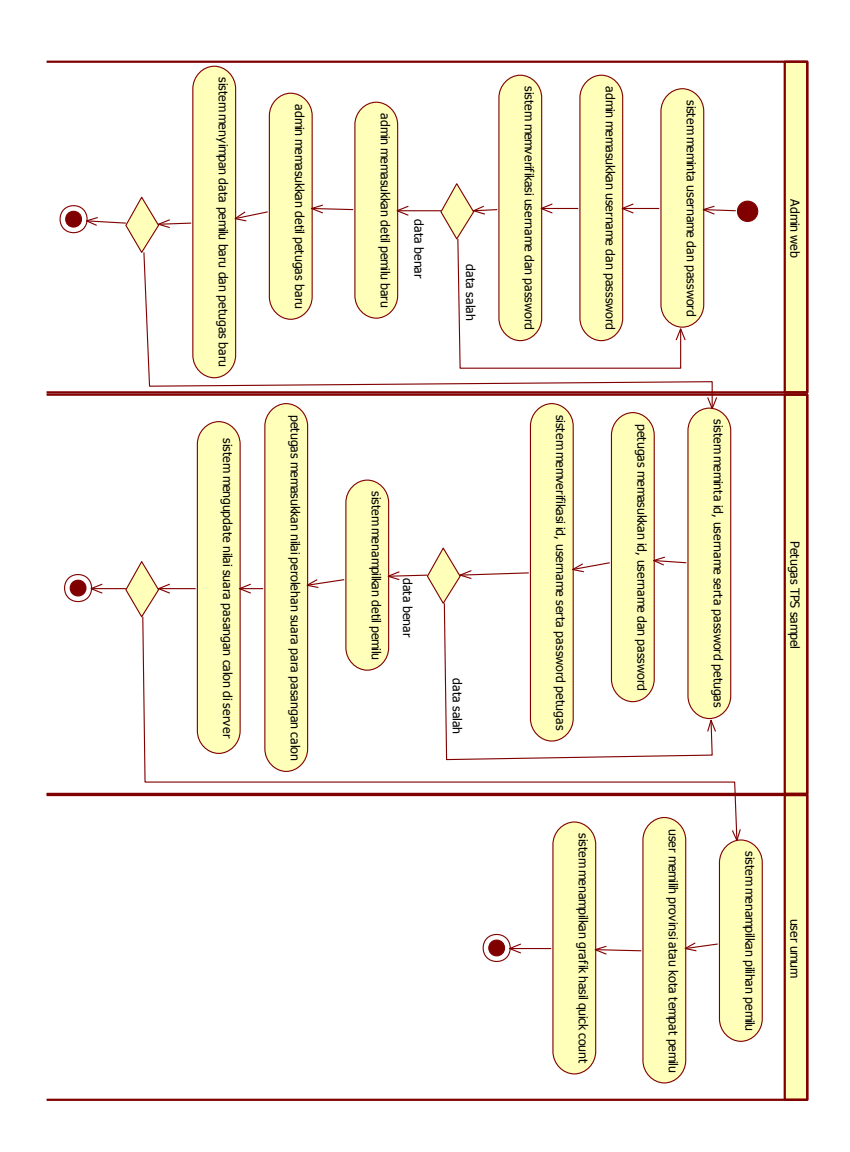

Gambar 3.3 Diagram Aktivitas Sistem

Berdasarkan diagram kasus penggunaan pada Gambar 3.2, dapat diketahui bahwa terdapat enam kasus penggunaan, di antaranya adalah Memasukkan hasil perhitungan suara, Mengunggah hasil perhitungan suara, Mencari kota tempat pemilu berlangsung, Melihat grafik hasil perhitungan cepat, Melakukan registrasi petugas, dan Melakukan registrasi daftar pemilu.

Dari Gambar 3.2 dibuat deskripsi kasus penggunaan seperti dilihat pada Tabel 3.1.

| No. | Kode Kasus | Nama Kasus    | Keterangan                   |
|-----|------------|---------------|------------------------------|
|     | Penggunaan | Penggunaan    | -                            |
| 1.  | EQC-001    | Melakukan     | Petugas TPS lapangan         |
|     |            | login di      | memasukkan ID, username      |
|     |            | aplikasi      | dan password.                |
|     |            | mobile        |                              |
| 2.  | EQC -002   | Memasukkan    | Petugas lapangan yang ada di |
|     |            | hasil         | TPS memasukkan nilai suara   |
|     |            | perhitungan   | para calon lalu              |
|     |            | suara         | mengunggahnya ke server.     |
| 3.  | EQC -003   | Mencari kota  | Pengguna atau masyarakat     |
|     |            | atau provinsi | umum memilih daftar kota-    |
|     |            | tempat pemilu | kota mapun provinsi yang     |
|     |            | berlangsung   | ingin diketahui hasil        |
|     |            |               | perhitungan cepat pemilu     |
|     |            |               | yang sedang berlangsung di   |
|     |            |               | kota atau provinsi tersebut. |
| 4.  | EQC -004   | Melakukan     | Admin memasukkan             |
|     |            | login di      | username dan password.       |
|     |            | aplikasi web  |                              |
| 5.  | EQC -005   | Melakukan     | Admin melakukan registrasi   |
|     |            | registrasi    | atau memasukkan data         |
|     |            | pemilu baru   | pemilu yang akan             |
|     |            |               | berlangsung.                 |

Tabel 3.1 Deskripsi Kasus Penggunaan

| No. | Kode Kasus<br>Penggunaan | Nama Kasus<br>Penggunaan                         | Keterangan                                                                         |
|-----|--------------------------|--------------------------------------------------|------------------------------------------------------------------------------------|
| 6.  | EQC -006                 | Melakukan<br>registrasi<br>petugas TPS<br>sampel | Admin melakukan registrasi<br>atau mendaftarkan petugas<br>yang ada di TPS sampel. |

## 3.1.6.1. Kasus Pengguna Melakukan Login di Aplikasi Mobile

Spesifikasi kasus pengguna melakukan login di aplikasi mobile dijelaskan pada Tabel 3.2.

| Tabel 3.2 Skenario | Kasus Pengguna: | Melakukan Login | di Aplikasi |
|--------------------|-----------------|-----------------|-------------|
|                    | Mobile          |                 |             |

| Nama          | Memasukkan Hasil Perhitungan Suara              |  |
|---------------|-------------------------------------------------|--|
| Kasus         |                                                 |  |
| Penggunaan    |                                                 |  |
| Nomor         | EQC-001                                         |  |
| Deskripsi     | Proses melakukan login di aplikasi mobile       |  |
|               | dilakukan oleh petugas TPS sampel yang sudah    |  |
|               | terdaftar.                                      |  |
| Aktor         | Petugas di TPS sampel.                          |  |
| Kondisi Awal  | Pengguna sudah terdaftar sebagai petugas TPS    |  |
|               | sampel.                                         |  |
| Alur Normal   | 1. Sistem meminta pengguna memasukkan ID,       |  |
|               | username serta password.                        |  |
|               | 2. Pengguna memasukkan data yang diminta        |  |
|               | system.                                         |  |
|               | 3. System mengecek id, username serta password  |  |
|               | pengguna.                                       |  |
| Alur          | Tidak ada                                       |  |
| Alternatif    |                                                 |  |
| Kondisi Akhir | Petugas berhasil masuk kedalam aplikasi mobile. |  |

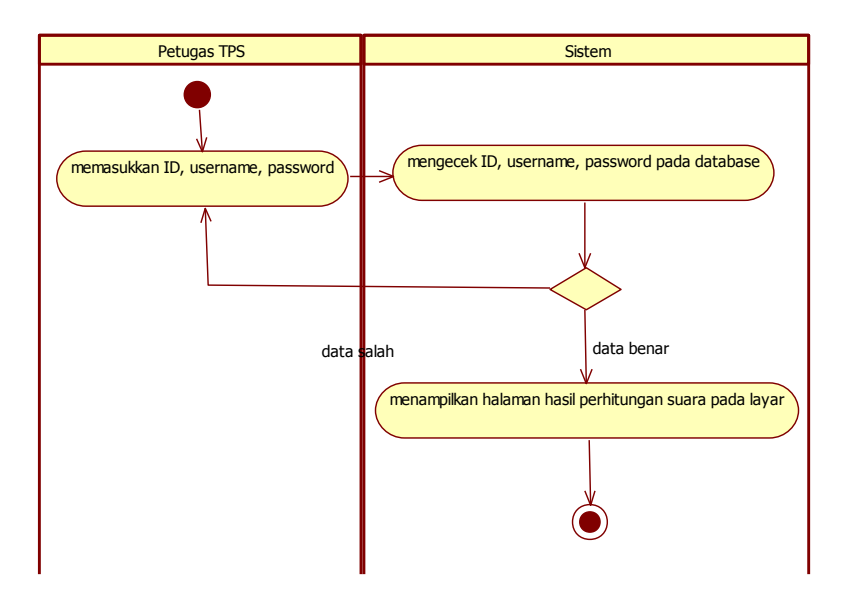

Gambar 3.4 Diagram Aktivitas Melakukan Login Aplikasi Mobile

# 3.1.6.2. Kasus Pengguna Memasukkan Hasil Perhitungan Suara

Spesifikasi kasus pengguna memasukkan hasil perhitungan suara dijelaskan pada Tabel 3.3.

Tabel 3.3 Skenario Kasus Pengguna: Memasukkan Hasil Perhitungan Suara

| Nama       | Memasukkan Hasil Perhitungan Suara                |
|------------|---------------------------------------------------|
| Kasus      |                                                   |
| Penggunaan |                                                   |
| Nomor      | EQC-002                                           |
| Deskripsi  | Proses memasukkan hasil perhitungan suara ke      |
|            | server melalui jaringan internet oleh petugas TPS |
|            | sampel.                                           |
| Aktor      | Petugas di TPS sampel.                            |

| Nama<br>Kasus      | Memasukkan Hasil Perhitungan Suara                                                                                                    |
|--------------------|----------------------------------------------------------------------------------------------------|
| Penggunaan         |                                                                                                    |
| Kondisi Awal       | Pengguna telah melakukan login di aplikasi mobile.                                                                                                    |
| Alur Normal        | <ol> <li>System menampilkan informasi pemilu serta<br/>pasangan calon.</li> <li>System meminta pengguna memasukkan nilai<br/>perolehan suara tiap pasangan.</li> <li>Petugas memasukkan nilai suara pasangan<br/>calon.</li> <li>Pengguna mengkonfirmasi data untuk<br/>kemudian disimpan system di database server.</li> </ol> |
| Alur<br>Alternatif | Tidak ada                                                                                                    |
| Kondisi Akhir      | Data yang diunggah disimpan di database server.                                                                                                    |

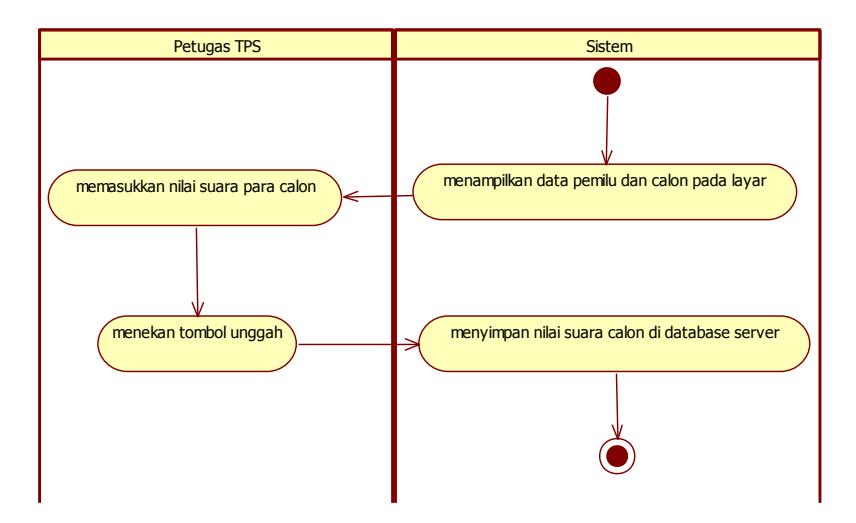

Gambar 3.5 Diagram Aktivitas Memasukkan Hasil Perhitungan Suara

## 3.1.6.3. Kasus Pengguna Mencari Kota atau Provinsi Tempat Pemilu Berlangsung

Spesifikasi kasus pengguna mencari kota atau provinsi tempat pemilu berlangsung dijelaskan pada Tabel 3.4. Selain mencari kota atau provinsi namun juga melihat hasil perhitungan cepatnya berupa grafik atau tabel.

| Tempat I emilu Dell'angsung |                                                  |  |
|-----------------------------|--------------------------------------------------|--|
| Nama                        | Mencari Kota atau Provinsi Tempat Pemilu         |  |
| Kasus                       | Berlangsung                                      |  |
| Penggunaan                  |                                                  |  |
| Nomor                       | EQC-003                                          |  |
| Deskripsi                   | Proses memilih kota atau provinsi yang ada pada  |  |
|                             | list menu sesuai tempat dimana pemilu            |  |
|                             | berlangsung.                                     |  |
| Aktor                       | Masyarakat umum                                  |  |
| Kondisi Awal                | a. Pengguna telah membuka alamat web e-          |  |
|                             | quickcount pada browser.                         |  |
|                             | b. Pengguna berada pada halaman e-quickcount.    |  |
| Alur Normal                 | 1. Pengguna memilih provinsi tempat pemilu       |  |
|                             | walikota/bupati dilaksanakan.                    |  |
|                             | 2. System menampilkan kota/kabupaten sesuai      |  |
|                             | dengan provinsi yang dipilih oleh pengguna.      |  |
|                             | 3. Pengguna memilih kota/kabupaten tempat        |  |
|                             | pemilu yang sedang berlangsung.                  |  |
|                             | 4. Pengguna mengkonfirmasi pilihan.              |  |
|                             | 5. System menampilkan data berupa grafik         |  |
|                             | pemilu walikota/provinsi pada layar.             |  |
| Alur                        | A1. Pengguna memilih provinsi tempat pemilu      |  |
| Alternatif                  | gubernur dilaksanakan.                           |  |
|                             | A1.1 Pengguna mengkonfirmasi pilihan             |  |
|                             | A1.2 System menampilkan data berupa              |  |
|                             | grafik serta table pemilu gubernur pada layar.   |  |
| Kondisi Akhir               | Grafik atau table yang ditampilkan sesuai dengan |  |
|                             | provinsi maupun kota/kabupaten sesuai pilihan    |  |
|                             | pengguna.                                        |  |

Tabel 3.4 Skenario Kasus Pengguna: Mencari Kota Atau Provinsi Tempat Pemilu Berlangsung

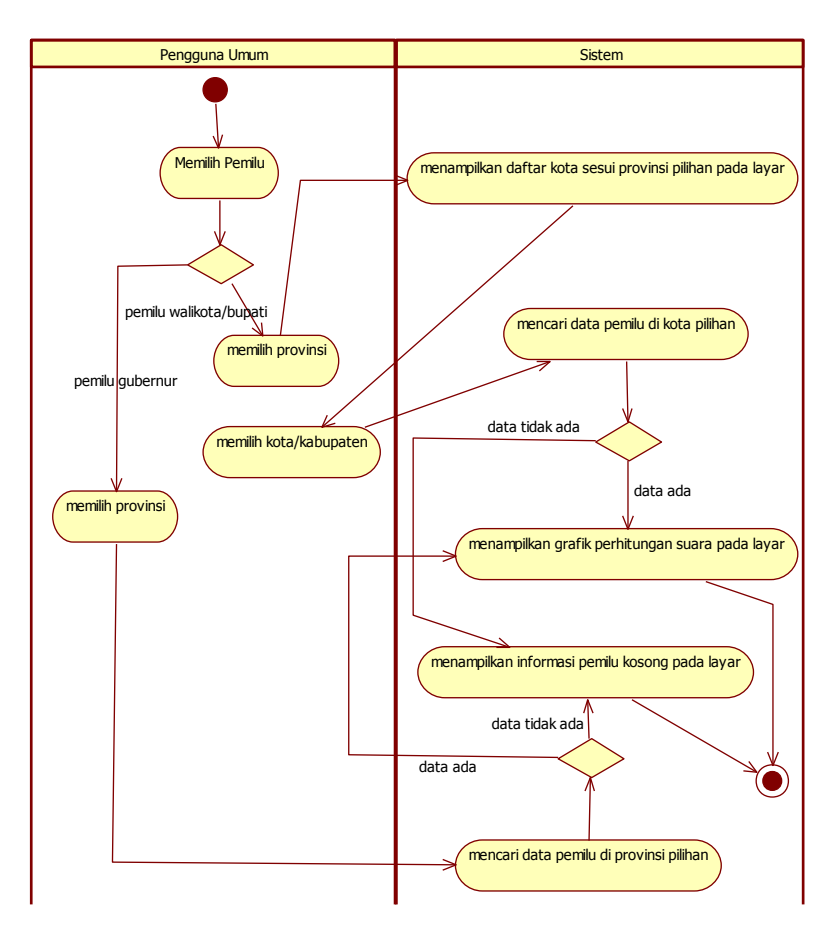

Gambar 3.6 Diagram Aktivitas Mencari Kota Atau Provinsi Tempat Pemilu Berlangsung

## **3.1.6.4. Kasus Pengguna Melakukan Login di Aplikasi Web** Skenario kasus pengguna melakukan login di aplikasi web dijelaskan pada Tabel 3.5. Login ini dilakukan oleh admin aplikasi web.

Tabel 3.5 Skenario Kasus Pengguna: Melakukan Login Di Aplikasi Web

| Nama          | Melakukan Login di Aplikasi web                  |  |
|---------------|--------------------------------------------------|--|
| Kasus         |                                                  |  |
| Penggunaan    |                                                  |  |
| Nomor         | EQC-004                                          |  |
| Deskripsi     | Proses melakukan login di aplikasi web dilakukan |  |
|               | oleh admin web yang sudah terdaftar.             |  |
| Aktor         | Admin aplikasi web.                              |  |
| Kondisi Awal  | Pengguna sudah terdaftar sebagai admin aplikasi  |  |
|               | web.                                             |  |
| Alur Normal   | 1. Sistem meminta pengguna memasukkan            |  |
|               | username serta password.                         |  |
|               | 2. Pengguna memasukkan data yang diminta         |  |
|               | system.                                          |  |
|               | 3. System mengecek username serta password       |  |
|               | pengguna.                                        |  |
| Alur          | Tidak ada                                        |  |
| Alternatif    |                                                  |  |
| Kondisi Akhir | Petugas berhasil masuk kedalam halaman admin     |  |
|               | web.                                             |  |

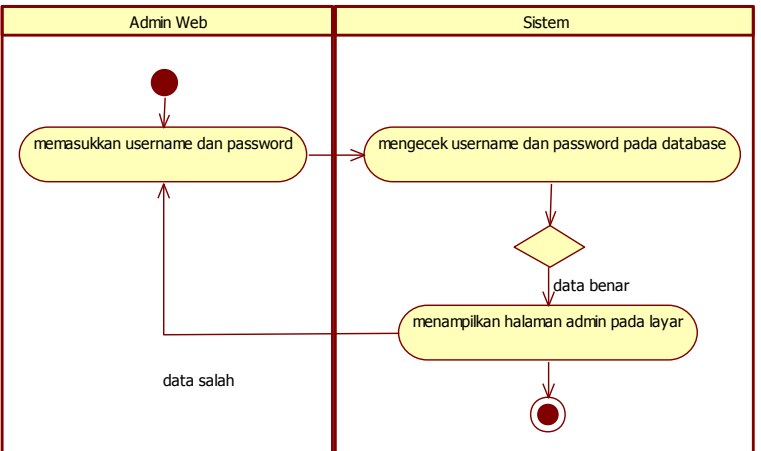

Gambar 3.7 Diagram Aktivitas Melakukan Login Di Aplikasi Web

## 3.1.6.5. Kasus Pengguna Melakukan Registrasi Pemilu Baru

Skenario kasus pengguna melakukan registrasi daftar pemilu dijelaskan pada Tabel 3.6.

| Datu         |                                                 |  |
|--------------|-------------------------------------------------|--|
| Nama         | Melakukan Registrasi pemilu                     |  |
| Kasus        |                                                 |  |
| Penggunaan   |                                                 |  |
| Nomor        | EQC-005                                         |  |
| Deskripsi    | Proses mendaftarkan pemilu baru yang akan       |  |
| -            | berlangsung.                                    |  |
| Aktor        | Admin aplikasi web.                             |  |
| Kondisi Awal | Pengguna berada pada halaman admin bagian       |  |
|              | pendaftaran pemilu baru                         |  |
| Alur Normal  | 1. Pengguna memilih mendaftarkan pemilu         |  |
|              | gubernur.                                       |  |
|              | 2. System menampilkan daftar provinsi           |  |
|              | 3. Pengguna memilih provinsi lalu               |  |
|              | mengkonfirmasi pilihan                          |  |
|              | 4. System meminta penggun mengisikan nama       |  |
|              | pasangan calon                                  |  |
|              | 5. System meminta pengguna mengisikan jumlah    |  |
|              | tps                                             |  |
|              | 6. Pengguna mengkonfirmasi data untuk           |  |
|              | kemudian disimpan di database server            |  |
| Alur         | A1. Pengguna memilih mendaftarkan pemilu        |  |
| Alternatif   | walikota/bupati                                 |  |
|              | A1.1 system menampilkan daftar provinsi         |  |
|              | A1.2 pengguna memilih provinsi lalu             |  |
|              | mengkonfirmasi pilihan                          |  |
|              | A1.3 system menampilkan daftar                  |  |
|              | kota/kabupaten sesuai provinsi pilihan pengguna |  |
|              | A1.4 System meminta penggun mengisikan          |  |
|              | nama pasangan calon                             |  |
|              | A1.5 System meminta pengguna mengisikan         |  |
|              | jumlah tps                                      |  |

Tabel 3.6 Skenario Kasus Pengguna: Melakukan Registrasi Pemilu Baru

| Nama<br>Kasus<br>Penggunaan | Melakukan Registrasi pemilu                                                  |
|-----------------------------|------------------------------------------------------------------------------|
|                             | A1.6 Pengguna mengkonfirmasi data untuk kemudian disimpan di database server |
| Kondisi Akhir               | Sistem menyimpan daftar pemilu dalam database.                               |

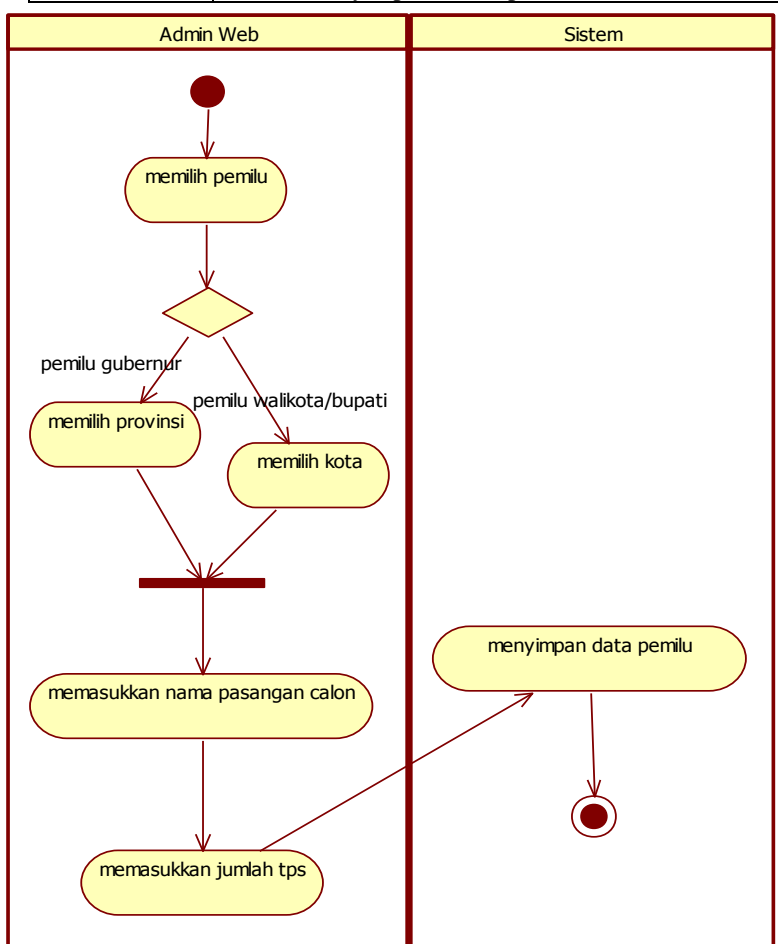

Gambar 3.8 Diagram Aktivitas Melakukan Registrasi Pemilu Baru

## 3.1.6.6. Kasus Pengguna Melakukan Registrasi Petugas TPS Sampel

Skenario kasus pengguna melakukan registrasi petugas TPS sampel dijelaskan pada Tabel 3.7. Disini aktor atau admin aplikasi web mendaftarkan petugas sesuai jumlah tps dalam pemilu tersebut. Admin memasukkan username serta password petugas.

| Nama          | Melakukan Registrasi Petugas TPS Sampel        |  |
|---------------|------------------------------------------------|--|
| Kasus         |                                                |  |
| Penggunaan    |                                                |  |
| Nomor         | EQC-006                                        |  |
| Deskripsi     | Proses mendaftarkan petugas TPS sampel kedalam |  |
|               | database.                                      |  |
| Aktor         | Admin aplikasi web.                            |  |
| Kondisi Awal  | Pengguna berada pada halaman admin bagian      |  |
|               | pendaftaran petugas TPS sampel baru            |  |
| Alur Normal   | 1. Pengguna memilih daftar pemilu              |  |
|               | 2. System menampilkan daftar kota sesuai       |  |
|               | pemilu pilihan pengguna                        |  |
|               | 3. Pengguna memilih kota lalu mengkonfirmasi   |  |
|               | pilihan                                        |  |
|               | 4. System meninta pengguna mengisikan          |  |
|               | username petugas                               |  |
|               | 5. System meminta pengguna mengisikan          |  |
|               | password petugas                               |  |
|               | 6. Pengguna menkonfirmasi data untuk disimpan  |  |
|               | di database server                             |  |
| Alur          | Tidak ada                                      |  |
| Alternatif    |                                                |  |
| Kondisi Akhir | Sistem menyimpan data petugas TPS sampel       |  |
|               | dalam database.                                |  |

Tabel 3.7 Skenario Kasus Pengguna: Melakukan Registrasi Petugas TPS Sampel

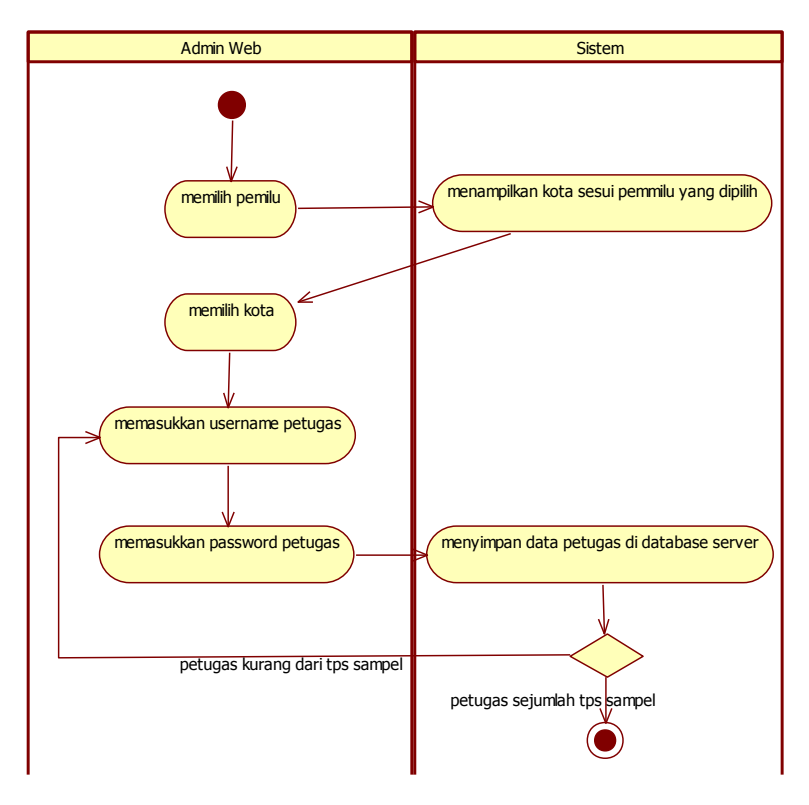

Gambar 3.9 Diagram Aktivitas Melakukan Registrasi Petugas Tps Sampel

#### 3.2. Tahap Perancangan

Tahap perancangan dalam sub bab ini dibagi menjadi dua bagian yaitu perancangan data, dan perancangan antarmuka grafis.

#### **3.2.1. Perancangan Data**

Pada subbab ini akan dijelaskan mengenai rancangan data yang akan digunakan untuk pencapaian suatu fungsi pada

program. Subbab ini menampilkan data dalam bentuk *Conceptual Data Model* (CDM) yang digambarkan pada Gambar 3.10 dan *Physical Data Model* (PDM) yang digambarkan pada Gambar 3.11.

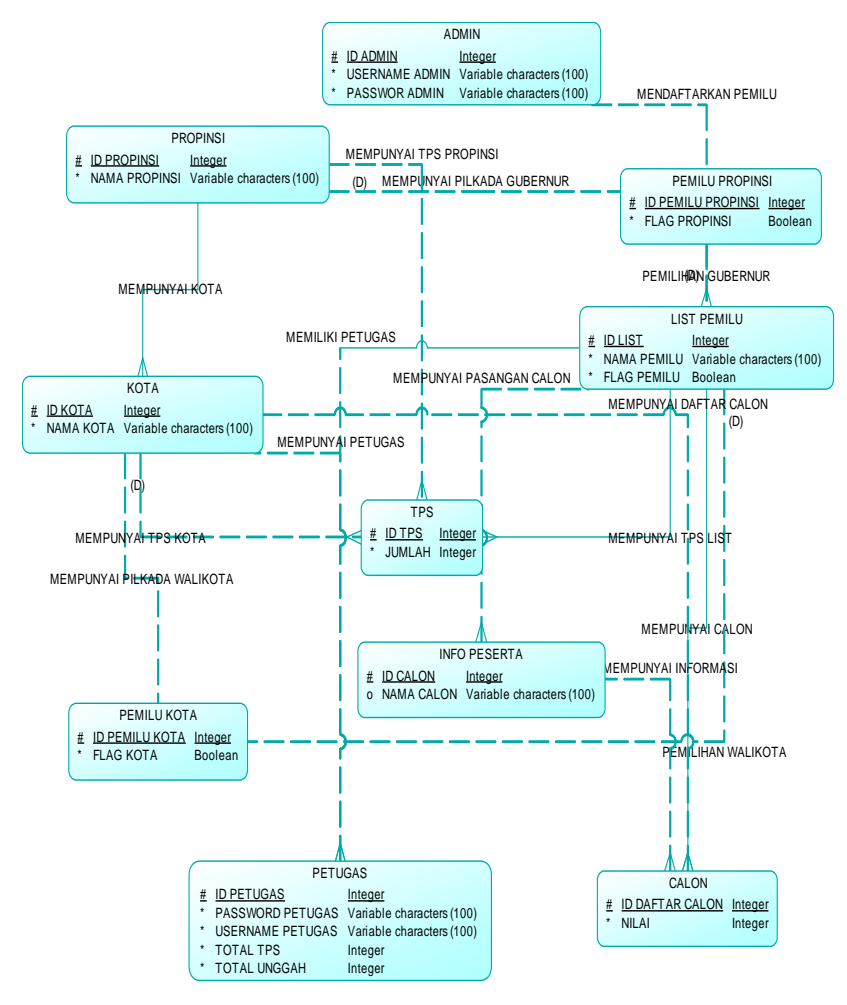

Gambar 3.10 CDM

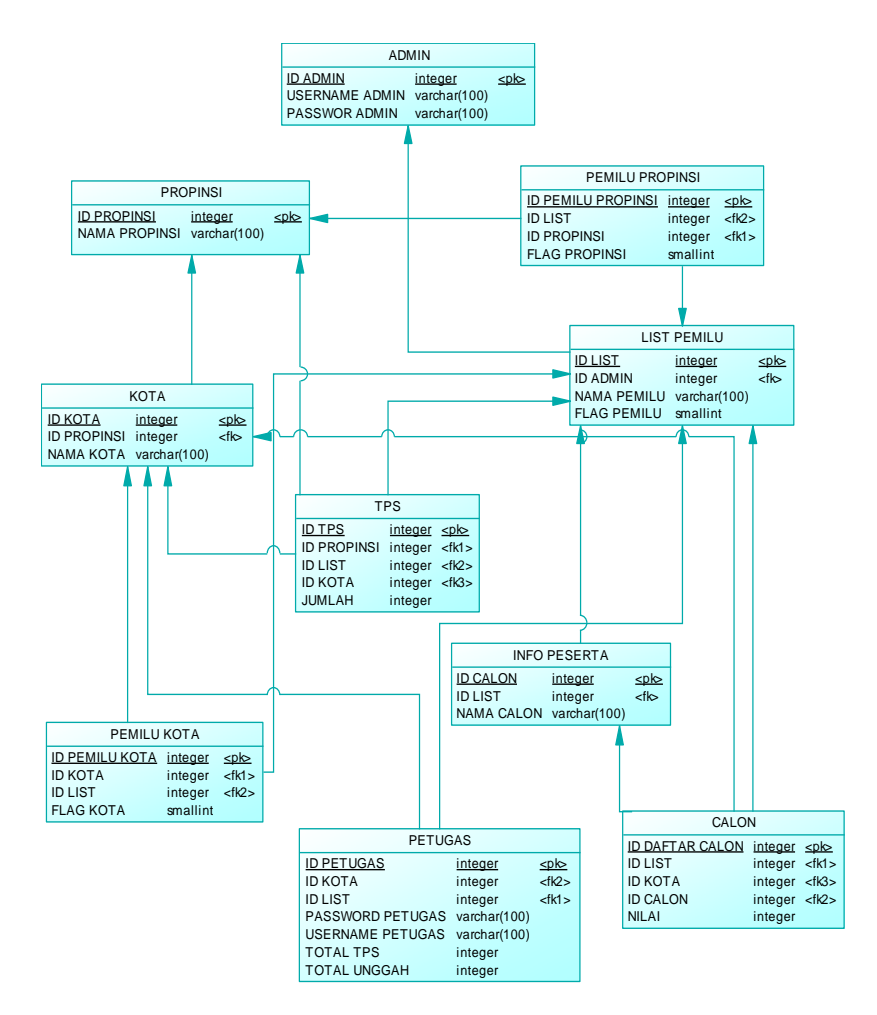

Gambar 3.11 PDM

#### 3.2.3.1 Tabel admin

Tabel ini digunakan untuk menyimpan data admin utama. Penjelasan mengenai tabel tersebut dapat dilihat pada Tabel 3.8.

| Nama Kolom | Keterangan              |
|------------|-------------------------|
| Id_admin   | Merupakan primary key   |
| Username   | Username admin utama    |
| password   | Password yang digunakan |

Tabel 3.8 Tabel admin

#### 3.2.3.2 Tabel calon

Tabel ini digunakan untuk menyimpan data nilai para calon yang mengikuti pemilu. Penjelasan mengenai tabel tersebut dapat dilihat pada Tabel 3.9.

| Nama Kolom     | Keterangan                           |
|----------------|--------------------------------------|
| Id_daftarcalon | Merupakan primary key                |
| Id_calon       | Merupakan foreign key                |
| Id_list        | Merupakan foreign key                |
| Id_kota        | Merupakan <i>foreign key</i>         |
| Nilai          | Berisi nilai yang diperoleh pasangan |
|                | hasil dari perhitungan quick count   |

Tabel 3.9 Tabel calon

## 3.2.3.3 Tabel info\_peserta

Tabel ini digunakan untuk menyimpan data para calon yang mengikuti pemilu. Penjelasan mengenai tabel tersebut dapat dilihat pada Tabel 3.10.

Tabel 3.10 Tabel info\_peserta

| Nama Kolom | Keterangan            |
|------------|-----------------------|
| Id_calon   | Merupakan primary key |
| Nama_calon | Nama pasangan calon   |
| Id_list    | Merupakan foreign key |

## 3.2.3.4 Tabel tps

Tabel ini digunakan untuk menyimpan data jumlah serta kota tempat TPS sampel. Penjelasan mengenai tabel tersebut dapat dilihat pada Tabel 3.11.

36

| Nama Kolom  | Keterangan                  |
|-------------|-----------------------------|
| Id_tps      | Merupakan primary key       |
| Id_provinsi | Merupakan foreign key       |
| Id_list     | Merupakan foreign key       |
| Id_kota     | Merupakan foreign key       |
| jumlah      | Jumlah tps di kota tersebut |

Tabel 3.11 Tabel tps

## 3.2.3.5 Tabel kota

Tabel ini digunakan untuk menyimpan data seluruh kota yang ada di Indonesia. Penjelasan mengenai tabel tersebut dapat dilihat pada Tabel 3.12.

Tabel 3.12 Tabel kota

| Nama Kolom  | Keterangan            |
|-------------|-----------------------|
| Id_kota     | Merupakan primary key |
| Id_provinsi | Merupakan foreign key |
| Nama_kota   | Nama kota             |

## 3.2.1.5 Tabel list pemilu

Tabel ini digunakan untuk menyimpan data pemilu yang sedang atau akan dilaksanakan maupun yang sudah terlaksana. Penjelasan mengenai tabel list\_pemilu dapat dilihat pada Tabel 3.13.

| Nama Kolom  | Keterangan                                                    |
|-------------|---------------------------------------------------------------|
| Id_list     | Merupakan primary key                                         |
| Id_admin    | Merupakan <i>foreign key</i>                                  |
| Nama_pemilu | Berisi informasi nama pemilu                                  |
| Flag_pemilu | Sebagai penanda pemilu tersebut sudah atau belum dilaksanakan |

Tabel 3.13 Tabel list\_pemilu

## 3.2.1.6 Tabel pemilu\_kota

Tabel ini digunakan untuk menyimpan rekap data pemilu kepala daerah kota atau kabupaten. Penjelasan mengenai tabel pemilu kota dapat dilihat pada Tabel 3.14.

| Nama Kolom     | Keterangan                                                                              |
|----------------|-----------------------------------------------------------------------------------------|
| Id_pemilu_kota | Merupakan primary key                                                                   |
| Id_kota        | Merupakan foreign key                                                                   |
| Id_list        | Merupakan foreign key                                                                   |
| Flag_kota      | Sebagai penanda pemilu kota atau<br>kabupaten tersebut sudah atau belum<br>dilaksanakan |

Tabel 3.14 Tabel pemilu\_kota

#### 3.2.1.7 Tabel pemilu provinsi

Tabel ini digunakan untuk menyimpan rekap data pemilu kepala daerah provinsi. Penjelasan mengenai tabel pemilu provinsi dapat dilihat pada Tabel 3.15.

| Nama Kolom         | Keterangan                             |  |
|--------------------|----------------------------------------|--|
| Id_pemilu_provinsi | Merupakan primary key                  |  |
| Id_list            | Merupakan foreign key                  |  |
| Id_provinsi        | Merupakan foreign key                  |  |
| Flag_provinsi      | Sebagai penanda pemilu provinsi        |  |
|                    | tersebut sudah atau belum dilaksanakan |  |

Tabel 3.15 Tabel pemilu provinsi

#### 3.2.1.8 Tabel petugas

Tabel ini digunakan untuk menyimpan petugas yang ada pada TPS sampel. Penjelasan mengenai tabel tersebut dapat dilihat pada Tabel 3.16.

Tabel 3.16 Tabel petugas

| Nama Kolom   | Keterangan                         |
|--------------|------------------------------------|
| Id_petugas   | Merupakan primary key              |
| Id_list      | Merupakan foreign key              |
| Id_kota      | Merupakan foreign key              |
| Username     | Username petugas                   |
| Password     | Password yang digunakan            |
| Total_tps    | Merupakan total jumlah TPS yang    |
|              | ditangani petugas                  |
| Total_unggah | Kali petugas melakukan unggah data |

## 3.2.1.9 Tabel provinsi

Tabel ini digunakan untuk menyimpan data seluruh provinsi yang ada di Indonesia. Penjelasan mengenai tabel tersebut dapat dilihat pada Tabel 3.17.

| Nama Kolom    | Keterangan            |
|---------------|-----------------------|
| Id_provinsi   | Merupakan primary key |
| Nama_provinsi | Nama provinsi         |

### 3.2.2. Perancangan Antarmuka Grafis

Pada sub bab ini akan dijelaskan mengenai beberapa rancangan antarmuka utama modul-modul fungsionalitas aplikasi e-QuickCount. Berikut ini penjabaran beberapa rancangan antarmuka tersebut.

## 3.2.2.1 Rancangan Antarmuka Halaman Pembuka Mobile

Pada halaman ini yang terlihat pada Gambar 3.12, terdapat tulisan e-QuickCount, terdapat juga tombol *masuk* untuk masuk ke dalam aplikasi.

Tujuan adanya antarmuka halaman *pembuka mobile* adalah supaya pengguna bisa mengetahui aplikasi apa yang sedang dibuka.

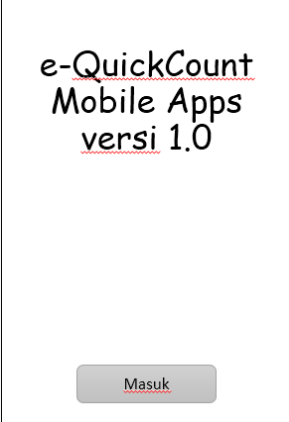

Gambar 3.12 Rancangan Antarmuka Halaman Pembuka Mobile

#### 3.2.2.2 Rancangan Antarmuka Halaman Login Petugas

Pada halaman ini yang terlihat pada Gambar 3.13, terdapat sebuah tombol *login*, dan tiga *text area* yang harus diisi oleh petugas agar dapat masuk ke halaman unggah nilai, yaitu id petugas, username serta password. Id petugas dipakai untuk menentukan di pemilu apa petugas tersebut ditempatkan.

Tujuan adanya halaman ini adalah untuk login para petugas di TPS sampel.

| <u>Masukkan</u> Username<br><u>dan</u> Password |  |  |
|-------------------------------------------------|--|--|
| ID                                              |  |  |
| Username                                        |  |  |
| Password                                        |  |  |
| Login                                           |  |  |

Gambar 3.13 Rancangan Antarmuka Halaman Login Petugas

## 3.2.2.3 Rancangan Antarmuka Halaman Unggah Nilai Suara Pasangan Calon

Pada halaman ini terlihat pada gambar 3.14, halaman ini merupakan halaman dimana petugas mengisi nilai suara para calon di *text area* yang telah disediakan. Serta ada sebuah tombol *unggah nilai* yang berfungsi mengunggah nilai yang telah dimasukkan tersebut ke server untuk diolah nantinya. Jumlah *text area* yang ditampilkan sesuai jumlah calon yang ada pada pemilu tersebut.

Tujuan adanya antarmuka ini adalah untuk melakukan fungsionalitas unggah nilai suara para pasangan calon yang dilakukan oleh petugas TPS sampel.

| <u>Selamat datang,</u><br>PETUGAS |  |  |
|-----------------------------------|--|--|
| Pasangan 1                        |  |  |
| Pasangan 2                        |  |  |
| Pasangan 3                        |  |  |
| Unggah Nilai                      |  |  |

Gambar 3.14 Rancangan Antarmuka Unggah Nilai Suara Pasangan Calon

#### 3.2.2.4 Rancangan Antarmuka Halaman Home Web

Pada halaman ini yang terlihat pada Gambar 3.15 merupakan halaman home dari aplikasi web. Di halaman ini nantinya akan terdapat gambar-gambar yang bertemakan pemilu, semisal logo pemilu maupun *quotes* tentang pemilu. Serta nantinya juga akan ditaruh sebuah artikel tentang pemilu dan informasi tentang e-QuickCount.

Pada pojok sebelah kanan atas akan ada beberapa *link* yang apabila ditekan akan menuju ke halaman *home*, halaman perhitungan cepat pemilu serta menuju ke halaman login untuk admin aplikasi web.

Tujuan adanya antarmuka ini adalah untuk memberitahukan serta menjelaskan tentang pemilu maupun e-QuickCount kepada para pengguna atau masyarakat umum yang membuka aplikasi web.

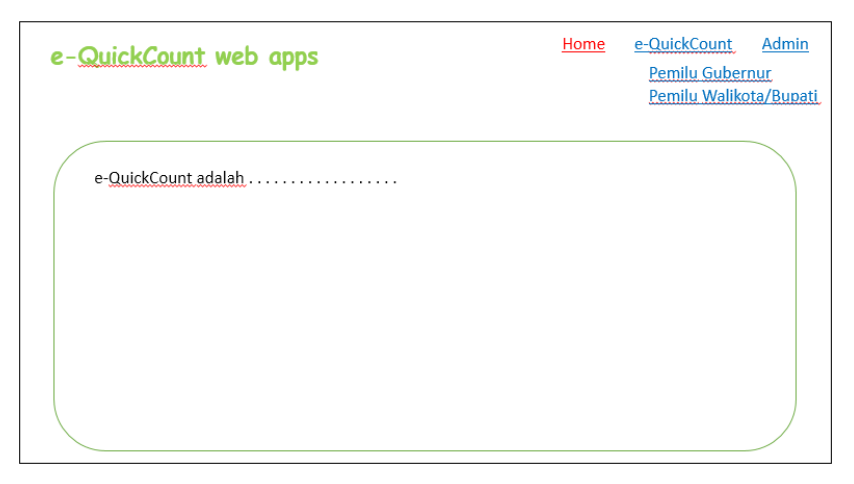

Gambar 3.15 Rancangan Antarmuka Halaman Home Web

## 3.2.2.5 Rancangan Antarmuka Halaman Pemilu Kota/Kabupaten

Pada konten ini terlihat pada gambar 3.16, terdapat beberapa fitur yang bisa diakses oleh para pengguna, yaitu *dropdownlist* untuk memilih provinsi dan kota/kabupaten tempat dimana Pemilu Kepala Daerah Kota/Kabupaten dilaksanakan. Ada juga sebuah tombol *Lihat Grafik*, dimana tombol ini berfungsi untuk menampilkan hasil grafik perolehan suara para pasangan calon yang mengikuti pemilu kepala daerah kota/kabupaten di daerah yang telah dipilih.

Tujuan adanya antarmuka *Halaman Pemilu Kota/Kabupaten* ini adalah agar para pengguna dapat memilih tempat dimana pemilu kepala daerah kota/kabupaten yang ingin dilihat hasil perhitungan cepatnya.

| e-QuickCount web apps                                                  | <u>Home</u> | e-QuickCount<br>Pemilu Guberi<br>Pemilu Waliko | <u>Admin</u><br>nur<br>ta/Bupati |
|------------------------------------------------------------------------|-------------|------------------------------------------------|----------------------------------|
| Pemilu Kota/Kabupaten<br>pilih provinsi V Lihat Grafik<br>Lihat Grafik |             |                                                |                                  |

#### Gambar 3.16 Rancangan Antarmuka Halaman Pemilu Kota/Kabupaten

## 3.2.2.6 Rancangan Antarmuka Halaman Pemilu Provinsi

Pada konten ini terlihat pada gambar 3.17, terdapat beberapa fitur yang bisa diakses oleh para pengguna, yaitu *dropdownlist* untuk memilih provinsi tempat dimana Pemilu Kepala Daerah Provinsi atau Gubernur dilaksanakan. Ada juga sebuah tombol *Lihat Grafik*, dimana tombol ini berfungsi untuk menampilkan hasil grafik perolehan suara para pasangan calon yang mengikuti pemilu kepala daerah provinsi atau gubernur di daerah yang telah dipilih. Pengguna dapat juga memilih kota/kabupaten bila ingin mengetahui perolehan para pasangan calon di suatu kota/kabupaten.

Tujuan adanya antarmuka *Halaman Pemilu Provinsi* ini adalah agar para pengguna dapat memilih tempat dimana pemilu kepala daerah provinsi yang ingin dilihat hasil perhitungan cepatnya.

| e-QuickCount web apps | <u>Home</u> | <u>e-QuickCount</u> Admin<br>Pemilu Gubernur<br>Pemilu Walikota/Bupati |
|-----------------------|-------------|------------------------------------------------------------------------|
| Pemilu Gubernur.      |             |                                                                        |
|                       |             |                                                                        |

Gambar 3.17 Rancangan Antarmuka Halaman Pemilu Provinsi

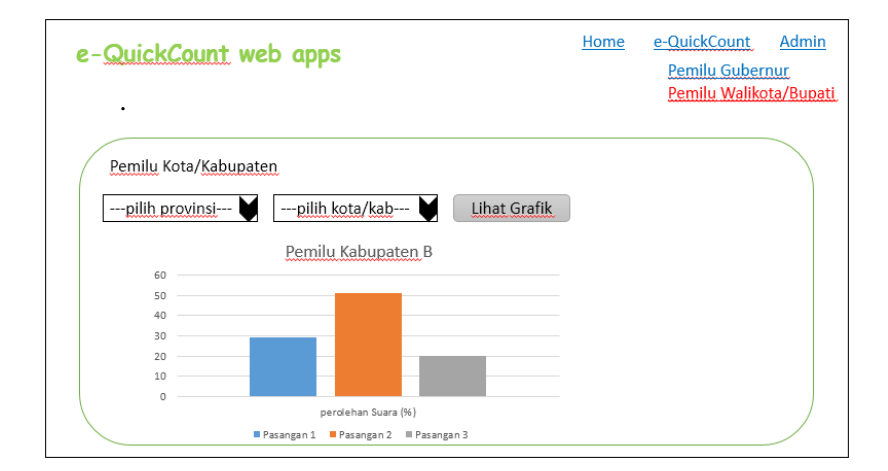

Gambar 3.18 Rancangan Antarmuka Halaman *Grafik Pemilu Kota/Kabupaten* 

#### 3.2.2.7 Rancangan Antarmuka Halaman Grafik Pemilu Kota/Kabupaten

Pada halaman ini yang terlihat pada Gambar 3.18, merupakan halaman yang berisi grafik hasil perhitungan cepat pemilu kepala daerah kota/kabupaten.

Tujuan adanya halaman ini supaya pengguna atau masyarakat umum dapat langsung melihat hasil perhitungan cepat pemilu kepala daerah kota/kabupaten secara langsung.

#### 3.2.2.8 Rancangan Antarmuka Halaman Grafik Pemilu Provinsi

Pada halaman ini yang terlihat pada Gambar 3.19, merupakan halaman yang berisi grafik hasil perhitungan cepat pemilu kepala daerah provinsi.

Tujuan adanya halaman ini supaya pengguna atau masyarakat umum dapat langsung melihat hasil perhitungan cepat pemilu kepala daerah provinsi secara langsung.

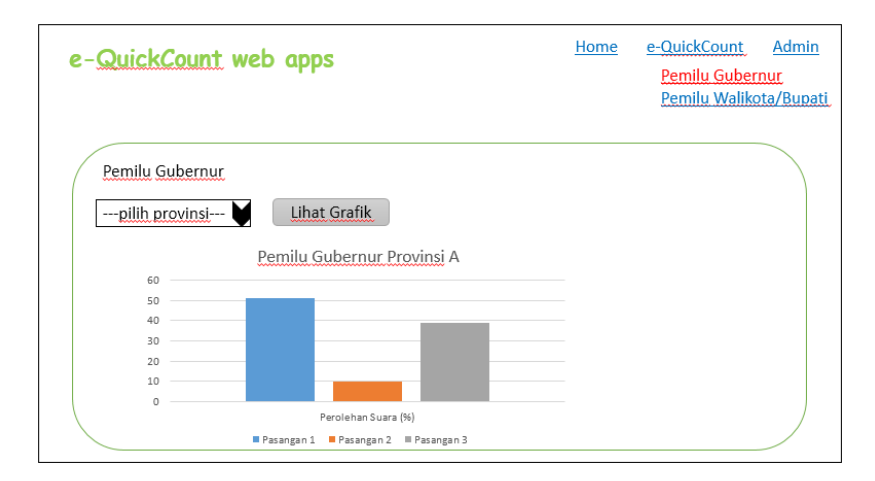

Gambar 3.19 Rancangan Antarmuka Halaman Grafik Pemilu Provinsi

## 3.2.2.9 Rancangan Antarmuka Halaman Login Admin Web

Pada halaman ini yang terlihat pada Gambar 3.20, terdapat *tex area* untuk menuliskan username serta password. Halaman ini dikhususkan untuk admin aplikasi web.

Tujuan adanya halaman ini supaya admin aplikasi web atau admin utama dapat melakukan login.

| e- <u>QuickCount</u> web apps                  | <u>Home</u> | <u>e-QuickCount</u> Admin<br>Pemilu Gubernur<br>Pemilu Walikota/Bupati |
|------------------------------------------------|-------------|------------------------------------------------------------------------|
| Login Admin :<br>Username<br>Password<br>Login |             |                                                                        |

Gambar 3.20 Rancangan Antarmuka Halaman Login Admin Web

| e-QuickCount web apps | <u>Home</u> | e-QuickCount<br>Pemilu Guber<br>Pemilu Waliko | Admin<br>nur.<br>ta/Bupati |
|-----------------------|-------------|-----------------------------------------------|----------------------------|
| Daftar Pemilu Baru    |             |                                               |                            |
| Jenis Pemilu          |             |                                               |                            |
| Provinsi              |             |                                               |                            |
| Kota                  |             |                                               |                            |
| Nama Pasangan 1       |             |                                               |                            |
| Nama Pasangan 2       |             |                                               |                            |
| Nama Pasangan 3       |             |                                               |                            |
| Jumlah TPS sampel     |             | Daftar                                        |                            |

Gambar 3.21 Rancangan Antarmuka Halaman Pendaftaran Pemilu

## 3.2.2.10 Rancangan Antarmuka Halaman Pendaftaran Pemilu

Pada halaman ini yang terlihat pada Gambar 3.21, terdapat beberapa *text area*. Admin memasukkan informasi-informasi tentang pemilu di dalam *text area* yang sudah disediakan.

Tujuan adanya halaman ini adalah supaya admin dapat mendaftarkan pemilu baru yang akan dilaksanakan atau yang direncanakan akan dilaksanakan.

## 3.2.2.11 Rancangan Antarmuka Halaman Pendaftaran Petugas

Pada halaman ini yang terlihat pada Gambar 3.22, terdapat beberapa *text area*. Admin memasukkan informasi-informasi tentang petugas yang ditempatkan di TPS sampel ke dalam *text area* yang sudah disediakan.

Tujuan adanya halaman ini adalah supaya admin dapat mendaftarkan petugas yang akan diterjunkan ke TPS sampel.

| e-QuickCount we    | eb apps | <u>Home</u> | e-QuickCount Admin<br>Pemilu Gubernur<br>Pemilu Walikota/Bupati |
|--------------------|---------|-------------|-----------------------------------------------------------------|
| Daftar Petugas Bar | u.      |             |                                                                 |
| List Pemilu        |         |             |                                                                 |
| Provinsi           |         |             |                                                                 |
| Kota               |         |             |                                                                 |
| ID                 |         |             |                                                                 |
| Username           |         |             |                                                                 |
| Password           |         |             | Daftar                                                          |
|                    |         |             |                                                                 |

Gambar 3.22 Rancangan Antarmuka Halaman Pendaftaran Petugas
#### 3.2.3. Perancangan Webservice

Pada subbab ini akan dijelaskan mengenai beberapa rancangan webservice untuk aplikasi e-QuickCount. Berikut ini penjabaran beberapa rancangan webservice tersebut.

#### 3.2.3.1. Login Aplikasi Mobile

Webservice ini nantinya akan menangani proses login yang dilakukan oleh petugas TPS sampel.

Setelah membuka aplikasi mobile, petugas akan melakukan login dengan memasukkan ID, username serta password. Webservice login aplikasi mobile akan mengecek kebenaran setiap data yang dimasukkan, dengan membandingkannya dengan data yang ada pada server. Jika ada salah satu data yang salah maka webservice akan langsung mengirim peringatan data salah, jika data benar maka webservice akan mengirim format data berupa JSON ke aplikasi mobile yang berisi nama petugas lalu menyimpan data tersebut pada session aplikasi mobile.

## 3.2.3.2. Menampilkan Keterangan dan Calon Pemilu

Webservice ini nantinya akan menangani proses menampilkan keterangan pemilu berupa nam pemilu serta menampilkan nama para pasangan calon yang maju bersaing.

Setelah melakukan proses login, maka maka data ID petugas akan dikirim ke webservice menampilkan keterangan dan calon pemilu ini, dimana dalam webservice ada proses mengirim data yang berisi keterangan pemilu dan keterangan pasangan calon ke aplikasi mobile. Data yang di kirim berformat JSON. Data didapat dengan mencari keterangan pemilu yang ada pada database server dengan ID petugas sebagai patokannya. Data ini juga akan disimpan kedalam session aplikasi mobile.

## 3.2.3.3. Update Perolehan Suara

Webservice ini nantinya akan menangani proses mengupdate nilai suara yang diperoleh oleh masing-masing pasangan calon.

Setelah proses perhitungan suara selesai, maka petugas akan mengisi nilai perolehan suara para pasangan calon dengan cara memasukkan nilai tersebut pada tempat yang sudah disediakan pada aplikasi mobile lalu mengunggahnya ke server. Webservice ini akan mengambil ID calon yang sudah tersimpan pada session aplikasi mobile, lalu mengupdate nilai suara yang sesuai dengan ID calon tersebut dengan cara menjumlahkan dengan nilai sebelumnya.

# BAB IV IMPLEMENTASI

Pada bab ini dibahas mengenai implementasi dari perancangan perangkat lunak yang didasari dari Bab 3.

#### 4.1. Lingkungan Implementasi

Lingkungan pengembangan sistem yang digunakan untuk mengembangkan Tugas Akhir ini dilakukan pada lingkungan dan kakas sebagai berikut.

- 1. Sistem Operasi Windows 7.
- 2. Android SDK versi 23.0.2.
- 3. Web Hosting.
- 4. Starfield phpMyAdmin untuk manajemen basis data.
- 5. StarUML untuk pembuatan diagram kasus penggunaan.
- 6. Microsoft Visio untuk pembuatan diagram alir.
- 7. Power Designer untuk pembuatan CDM dan PDM.
- 8. Eclipse Java EE Versi Mars untuk pembuatan aplikasi mobile.
- 9. Dream Weaver CS4 untuk pembuatan web service dan aplikasi web.

#### 4.2. Implementasi Database

Untuk implementasi database dalam sistem ini menggunakan mysql serta PHPMyAdmin sebagai DBMS. Untuk code pembuatan tabel adalah sebagai berikut :

```
Table structure for table `admin`--
CREATE TABLE `admin` (
`id_admin` int(11) NOT NULL,
`username` varchar(100) NOT NULL,
`password` varchar(100) NOT NULL))
Table structure for table `calon`--
CREATE TABLE `calon` (
`id_daftarcalon` int(11) NOT NULL,
`id_calon` int(11) NOT NULL,
```

`id list` int(11) NOT NULL, `id kota` int(11) NOT NULL, `nilai` int(11) NOT NULL, `foto` mediumblob ) Table structure for table \info peserta CREATE TABLE `info peserta` ( id calon int(11) NOT NULL, `nama calon` varchar(100) NOT NULL, `id list` int(11) NOT NULL ) Table structure for table `kota`-CREATE TABLE kota ( id kota int (11) NOT NULL, id propinsi int(11) NOT NULL, nama kota varchar(100) NOT NULL ) Table structure for table `list pemilu CREATE TABLE `list pemilu` ( id list int (11) NOT NULL, 'nama pemilu' varchar(100) NOT NULL, `flag pemilu` tinyint(1) NOT NULL ) Table structure for table `pemilu kota` --CREATE TABLE `pemilu kota` ( `id pemilu kota` int(11) NOT NULL, id kota' int(11) NOT NULL, /id list int (11) NOT NULL, flag kota tinyint(1) NOT NULL ) Table structure for table `pemilu propinsi CREATE TABLE `pemilu propinsi` ( id pemilu propinsi int (11) NOT NULL, id list int (11) NOT NULL, id propinsi int (11) NOT NULL, flag propinsi` tinyint(1) NOT NULL ) Table structure for table `petugas` --CREATE TABLE `petugas` ( id petugas int(11) NOT NULL, id\_list\_int(11) NOT NULL, id\_kota\_int(11) NOT NULL, username varchar(100) NOT NULL, `password` varchar(1024) NOT NULL, `flag petugas` tinyint(1) NOT NULL ) Table structure for table `propinsi`--CREATE TABLE propinsi ( id propinsi int(11) NOT NULL, nama propinsi` varchar(100) NOT NULL ) Table structure for table `tps`--CREATE TABLE tps` ( id tps int (11) NOT NULL, id propinsi int(11) NOT NULL, `id list` int(11) NOT NULL, `id kota` int(11) NOT NULL, `jumlah` int(11) NOT NULL )

#### 4.3. Implementasi Antar Muka

Implementasi dari antar muka aplikasi ini dibagi menjadi dua, yaitu antar muka untuk aplikasi mobile dan antar muka untuk aplikasi web.

*Code* untuk antar muka halaman login pada aplikasi mobile adalah sebagai berikut :

```
<Button
        android:id="@+id/Login"
        android:text="LOGIN" />
<TextView
        android:id="@+id/textView1"
       android:text="MASUKKAN" /:
<TextView
        android:id="@+id/textView2"
        android:text="Username dan Password" />
<TextView
        android:id="@+id/textView3"
        android:text="Username" />
<TextView
       android:id="@+id/textView4"
        android:text="Password" />
<EditText
        android:id="@+id/id petugas"
        android:hint="ID Petugas"
        android:singleLine="true"
        android:inputType="number" />
<EditText
        android:id="@+id/username"
        android:hint="username"
        android:singleLine="true"
        android:inputType="textPersonName" />
<EditText
        android:id="@+id/password"
        android:hint="password"
        android:singleLine="true"
        android:inputType="textPassword" />
<TextView
        android:id="@+id/textView5"
        android:text="ID" />
```

*Code* untuk antar muka halaman unggah nilai suara calon pada alikasi mobile adalah sebagai berikut :

<TextView android:id="@+id/status" android:text="Selamat datang" /> <Button android:id="@+id/upload" android:text="Upload" /> <TextView android:id="@+id/judul" android:text="Pemilu" /> <EditText android:id="@+id/nilaicalon1" android:inputType="number" /> <TextView android:id="@+id/namacalon1" android:text="calon 1" /> <TextView android:id="@+id/namacalon2" android:text="calon 2" /> <TextView android:id="@+id/namacalon3" android:text="calon 3" /> <TextView android:id="@+id/namacalon4" android:text="calon 4" /> <TextView android:id="@+id/namacaLon5" android:text="calon 5" /> <EditText android:id="@+id/nilaicalon2" android:inputType="number" > <EditText android:id="@+id/nilaicalon3" android:inputType="number" > <EditText android:id="@+id/nilaicalon4" android:inputType="number" > <EditText android:id="@+id/nilaicalon5" android:inputType="number" >

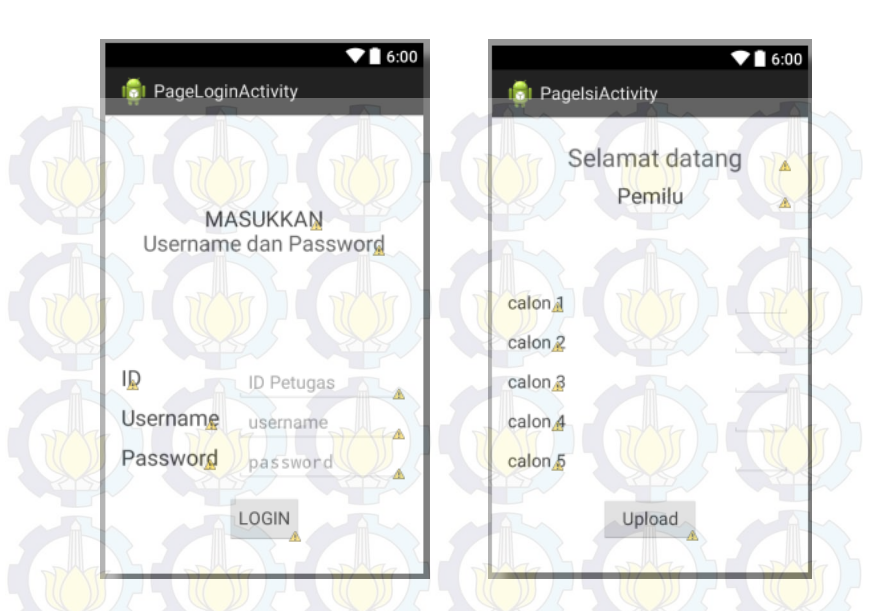

Gambar 4.1 Antar Muka Halaman Login dan Unggah Nilai

#### 4.4. Implementasi Arsitektur

Implementasi arsitektur sistem berupa arsitektur klien server, dimana webservice dan database yang ditempatkan online pada hosting sebagai server dan para pengguna aplikasi mobile maupun aplikasi web sebagai kliennya.

Pada bagian ini dijelaskan tentang proses pertukaran data antara aplikasi mobile pada ponsel android dengan webservice yang ada pada server. Pertama yaitu pada aplikasi mobile merequest data pemilu untuk ditampilkan pada layar ponsel pintar dengan id, username, dan password petugas TPS sampel sebagai triggernya. Selanjutnya melalui aplikasi mobile mengupdate data nilai perolehan suara yang tersimpan dalam database server. Proses ini dapat dilihat pada Kode Sumber A.1 Lampiran A.

#### 4.5. Implementasi Melakukan Login Aplikasi Mobile

Implementasi melakukan login aplikasi mobile dimulai dari mengambil id\_petugas, username serta password dari *text area* yang disediakan. Data tersebut akan diupload ke server untuk dibandingkan dengan data yang ada di databse. Pembandingannya menggunakan metode AND, dimana ketiga data tersebut harus sama persis dengan yang ada di database, jika ada yang tidak sama satu karakterpun akan langsung ditolak. Proses melakukan login aplikasi mobile dapat dilihat pada Kode Sumber A.2 Lampiran A.

```
$id_petugas = $_GET["id_petugas"];
$username = $_GET["username"];
$password = $_GET["password"];
```

```
$query = "select * from petugas where id_petugas='$id_petugas'
and username='$username' and password='$password'";
$queryflag = "select * from petugas where id_petugas='$id_petugas'
and username='$username' and password='$password'";
```

```
$hasil = mysql_query($query);
$hasil2 = mysql_query($queryflag);
$flagpetugas = mysql_fetch_array($hasil2);
$flag = $flagpetugas['flag_petugas'];
$idlist = $flagpetugas['id_list'];
if (mysql_num_rows($hasil) > 0 &sc $flag == 0) {
    $response = array();
    $response["loginhp"] = array();
```

Gambar 4.2 Implementasi Melakukan Login Aplikasi Mobile

#### 4.6. Implementasi Menampilkan Keterangan Pemilu

Implementasi menampilkan keterangan pemilu ini diawali dari mengambil id\_petugas yang telah melakukan login. Setelah id\_petugas didapat, maka keterangan pemilu yang berisi nama pemilu serta nama para pasangan calon akan dicari berdasarkan id petugas tersebut. Data berupa nama\_calon, id\_calon akan disimpan kedalam session menggunakan JSON. Setelah keterangan pemilu didapat, maka akan ditampilkan ke halaman aplikasi mobile. Proses menampilkan keterangan pemilu dapat dilihat pada Kode Sumber A.3 Lampiran A.

```
$query_judul = "select nama_pemilu from `list pemilu` where id_list='$idlist' ";
$hasiljudul = mysql_query($query_judul);
$judul = mysql_fetch_array($hasiljudul);
$h['hama_pemilu']) = $judul['nama_pemilu'];
```

```
$querycalon = "select id_calon from `info peserta` where id_list='$idlist' ";
$hasilcalon = mysql_query($querycalon);
$calon = mysql_fetch_array($hasilcalon);
$jumlahcalon = mysql_num_rows($hasilcalon);
if ($jumlahcalon == 1)
```

```
$querycalonall = "select id_calon from `info peserta` where id_list='$idlist' ";
$hasilcalonall = mysql_guery($querycalonall);
$calonall = mysql_fetch_array($hasilcalonall);
$idcalon = $calonall['id_calon'];
$h['idcalon2'] = 0;
$h['idcalon2'] = 0;
$h['idcalon4'] = 0;
$h['idcalon5'] = 0;
$querycalon1 = "select nama_calon from `info peserta` where id_list='$idlist' ";
```

```
$hasilcalon1 = mysql_query($querycalon1);
$calon1 = mysql_fetch_array($hasilcalon1);
$h['calon1'] = $calon1['nama_calon'];
```

Gambar 4.3 Implementasi Menampilkan Keterangan Pemilu

#### 4.7. Implementasi Unggah Data Nilai Suara Pasangan Calon

Implementasi unggah data nilai dimulai dari mengambil nilai yang ada di *text area* calon dan diunggah keserver untuk diolah berdasarkan id\_calon yang sudah tersimpan sebelumnya didalam *session*. Query yang digunakan berupa update berdasarkan id\_calon, dan yang diupdate adalah nilai pasangan calon tersebut. Proses unggah data nilai suara pasangan calon dapat dilihat pada Kode Sumber A.4 Lampiran A.

```
$query_ambil_calon5 = "select nilai from calon where id calon='$idcalon5' and id kota='$idkota' ";
$hasil5 = mysql query($query ambil calon5);
$data5 = mysql fetch array($hasi15);
$Nilai5 = (int)$Nilai5 + (int)$data5['nilai'];
$query = "update calon set nilai = '$Nilai1' where id calon='$idcalon1' and id kota='$idkota' ";
$hasil = mysgl guery($guery);
squery2 = "update calon set nilai = '$Nilai2' where id calon='$idcalon2' and id kota='$idkota' ";
$hasil2 = mysgl query($query2);
$query3 = "update calon set nilai = '$Nilai3' where id calon='$idcalon3' and id kota='$idkota' ";
$hasil3 = mysgl guery($guery3);
$query4 = "update calon set nilai = '$Nilai4' where id calon='$idcalon4' and id kota='$idkota' ";
$hasil4 = mysgl guery($guery4);
$query5 = "update calon set nilai = '$Nilai5' where id calon='$idcalon5' and id kota='$idkota' ";
$hasil5 = mysql query($query5);
$query6 = "update petugas set flag petugas = 1 where id petugas='$IDP'";
$hasil6 = mysql query($query6);
```

#### Gambar 4.4 Implementasi Unggah Nilai

#### 4.8. Implementasi Memilih Tempat Pemilu

Implementasi memilih tempat pemilu dimulai dari memilih nama provinsi atau salah satu provinsi yang telah disediakan pada *dropdownlist* bagian provinsi. Setelah provinsi dipilih maka akan didapat id\_provinsi dari provinsi yang dipilih tersebut. Id\_provinsi akan dijadikan acuan untuk menampilkan nama kota/kabupaten di *dropdownlist* bagian kota/kabupaten. Dengan menggunakan query select berdasarkan id\_provinsi maka akan didapat nama kota/kabupaten sesuai dengan provinsi yang dipilih, dan selanjutnya pengguna memilih salah satu dari kota/ kabupaten tersebut. Untuk pemilu gubernur pengguna hanya akan memilih provinsi saja, sedangkan untuk pemilu walikota/bupati setelah pengguna memilih provinsi maka pengguna akan diminta untuk memilih kota/kabupatennya juga. Proses memilih tempat pemilu dapat dilihat pada Kode Sumber A.5 pada lampiran A.

```
$quer2="SELECT nama_propinsi,id_propinsi FROM propinsi order by nama_propinsi";
if(isset($cat) and strlen($cat) > 0) {
   $quer="SELECT nama_kota FROM kota where id_propinsi=$cat order by nama_kota";
else{
   $quer="SELECT nama kota FROM kota order by nama kota";
echo "<form method=post name=f1 action=''>";
   echo "<select name='cat' onchange=\"reload(this.form)\"><option value=''>Pilih Provinsi</option>";
      foreach ($dbo->query($quer2) as $noticia2) {
           if ($noticia2['id propinsi']==@$cat) {
               echo "<option selected value='$noticia2[id propinsi]'>$noticia2[nama propinsi]</option>"."<BR>";
               $prop=$ POST['cat'];
           else {
               echo "<option value='$noticia2[id propinsi]'>$noticia2[nama propinsi]</option>";
               $prop=$ POST['cat'];
    echo "</select>"; echo "anbsp;";
   echo "<select name='subcat'>option value=''>Pilih Kota/Kabupaten</option>";
       foreach ($dbo->query($quer) as $noticia) {
           echo "<option value='$noticia[nama kota]'>$noticia[nama kota]</option>";
          $kot=$ POST['subcat'];
    echo "</select>"; echo "&nbsp;";
```

Gambar 4.5 Implementasi Memilih Tempat Pemilu

# 4.9. Implementasi Menampilkan Grafik Pemilu Kota/Kabupaten

Implementasi menampilkan grafik pemilu kota/kabupaten menggunakan *jquery highchart*. Proses dimulai dengan mengambil id\_kota dari proses mengolah *dropdownlist* bagian kota. Setelah id\_kota didapat maka akan dicari di dalam tabel pemilu untuk melakukan *checking* apakah ada pemilu walikota/bupati di kota tersebut, jika ada maka akan diambil id\_list dari tabel pemilu yang nantinya akan dilanjutkan untuk mengecek nilai dan nama\_calon berdasarkan id\_list tersebut. Nilai dan nama calon yang di dapat akan ditampilkan menggunakan *jquery highchart* kedalam halaman web. Proses menampilkan grafik pemilu kota/kabupaten dapat dilihat pada Kode Sumber A.6 Lampiran A.

```
$sqlcekpemilukota = mysql query("SELECT * FROM `pemilu kota` where id kota='$idkota'") or die (mysql error());
$datapemilukota = mysql fetch array($sqlcekpemilukota);
$flagkota = $datapemilukota['flag kota'];
$adapemilukota = mysql num_rows($sqlcekpemilukota);
if ($adapemilukota > 0 ss $flagkota == 1) {
  $idpemilukota = $datapemilukota['id_list'];
   $sql = mysql_query("SELECT * FROM `info peserta' where id_list='$idpemilukota'") or die (mysql_error());
 $sqltotal = mysql guery("SELECT SUM(nilai) AS total suara from calon where id list='$idpemilukota'")
  or die (mysql error());
  $totalnilai = mysql fetch array($sqltotal);
   $nilai = (float)$totalnilai['total suara'];
   while ($data = mysql fetch array($sql)) {
       $namacalon = $data['nama calon'];
       $idcalon = $data['id_calon'];
      $sqljumlahsuara = mysql_query("SELECT nilai FROM calon WHERE id_calon='$idcalon'") or die (mysql error());
       while ($datajumlah = mysql_fetch_array($sqljumlahsuara)) {
           $jumlah = $datajumlah['nilai'];
```

name: '<?php echo \$namacalon; ?>', data: [<?php echo number format(\$jumlah/\$nilai\*100,2);

#### Gambar 4.6 Implementasi Menampilkan Grafik Pemilu Kota/Kabupaten

#### 4.10. Implementasi Menampilkan Grafik Pemilu provinsi

Implementasi menampilkan grafik pemilu provinsi menggunakan *jquery highchart*. Proses dimulai dengan mengambil id\_provinsi dari proses mengolah *dropdownlist* bagian provinsi. Setelah id\_provinsi didapat maka akan dicari di dalam tabel pemilu untuk melakukan *checking* apakah ada pemilu gubernur di provinsi tersebut, jika ada maka akan diambil id\_list dari tabel pemilu yang nantinya akan dilanjutkan untuk mengecek nilai dan nama\_calon berdasarkan id\_list tersebut. Nilai dan nama\_calon yang di dapat akan ditampilkan menggunakan *jquery highchart* kedalam halaman web. Proses menampilkan grafik pemilu provinsi dapat dilihat pada Kode Sumber A.7 Lampiran A.

```
$sqlcekpemiluprov2 = mysql query("SELECT * FROM `pemilu propinsi` where id propinsi='$searchprovinsi'")
or die (mysql_error());
$datapemiluprov2 = mysql_fetch_array($sqlcekpemiluprov2);
$flagprov2 = $datapemiluprov2['flag_propinsi'];
$adapemiluprov2 = mysgl num rows($sglcekpemiluprov2);
if ($adapemiluprov2 > 0 && $flagprov2 == 1) {
    $idpemiluprov2 = $datapemiluprov2['id list'];
   $sqlnama2 = mysql guery("SELECT * FROM `info peserta` where id list='$idpemiluprov2'") or die (mysql error());
  $sqltotal2 = mysql query("SELECT SUM(nilai) AS total suara2 from calon where id list='$idpemiluprov2'")
  or die (mysgl error());
   $totalnilai2 = mysql_fetch_array($sqltotal2);
   $nilai2 = (float)$totalnilai2['total suara2'];
    while ($data2 = mysql fetch array($sqlnama2)) {
       $namacalon2 = $data2['nama calon'];
       $idcalon2 = $data2['id calon'];
       $sqljumlahsuara2 = mysql query("SELECT SUM(nilai) AS total suara FROM calon WHERE id calon='$idcalon2'
       and id list='$idpemiluprov2'") or die (mysql error());
       while ($datajumlah2 = mysql_fetch_array($sqljumlahsuara2)) {
         $jumlah2 = $datajumlah2['total_suara'];
```

```
name: '<?php echo $namacalon2; ?>',
data: [<?php
echo number format($jumlah2/$nilai2*100,2);
```

#### Gambar 4.7 Implementasi Menampilkan Grafik Pemilu Provinsi

# **4.11.** Implementasi Menghitung Prosentase Nilai Suara yang Masuk

Implementasi dari proses ini dimulai dari mengambil id\_list dari pemilu yang telah dipilih dalam proses sebelumnya yaitu proses menampilkan grafik. Setelah id\_list didapat maka akan dilanjutkan dengan mengambil total jumlah petugas yang ada dalam pemilu yang dipilih tersebut dari tabel tps berdasarkan id\_list. Prosentase suara yang sudah masuk didapat dari jumlah petugas yang sudah melakukan pengunggahan data nilai yang ditandai dengan flag\_petugas bernilai 1 dibagi jumlah total petugas yang ada dalam pemilu tersebut dan dikalikan 100%. Proses menghitung prosentase nilai suara yang masuk dapat dilihat pada Kode Sumber A.8 pada lampiran A.

```
$idpemilukota = $dataflagkota['id_list'];
$sqlcektotpet = mysql_query("SELECT * FROM petugas where id_list='$idpemilukota'") or die (mysql_error());
$totalpetugas = mysql_num_rows($sqlcektotpet);
$sqlcektotpetupload = mysql_query("SELECT * FROM petugas where id_list='$idpemilukota' and flag petugas=1 ")
or die (mysql_error());
$totalpetugasupload = mysql_num_rows($sqlcektotpetupload);)
$prosentase = number_format($totalpetugasupload/$totalpetugas*100,2);
echo "Data masuk ".$prosentase."$ suara.";
```

```
Gambar 4.8 Implementasi Menghitung Prosentase Nilai Suara
Masuk
```

#### 4.12. Implementasi Login Admin Aplikasi Web

Implementasi melakukan login admin aplikasi web dimulai dari mengambil username serta password dari *text area* yang disediakan. Data tersebut akan diupload ke server untuk dibandingkan dengan data yang ada di databse. Pembandingannya menggunakan metode AND, dimana kedua data tersebut harus sama persis dengan yang ada di database, jika ada yang tidak sama satu karakterpun akan langsung ditolak. Proses melakukan login admin aplikasi web dapat dilihat pada Kode Sumber A.9 Lampiran A.

```
$username = stripslashes($username);
$password = stripslashes($password);
$username = mysql_real_escape_string($username);
$password = mysql_real_escape_string($password);
```

```
$db = mysql_select_db("equickcount", $connection);
```

```
$query = mysql_query("select * from admin where password='$password' AND username='$username'", $connection);
$rows = mysql_num_rows($query);
if ($rows == 1) {
    §_SESSION['login_user']=$username;
header("location: admin.php");
} else {
    §eror = "Username atau Password belum terdaftar";
}
mysgl_close($connection);
```

Gambar 4.9 Implementasi Login Admin Aplikasi Web

#### 4.13. Implementasi Mendaftar Pemilu Baru

Implementasi mendaftar pemilu baru menggunakan query insert, dimana data pemilu yang akan dimasukkan atau didaftarkan didapat dari *text area* yang ada atau disediakan dalam halaman mendaftar pemilu baru. Data atau informasi yang didaftar berupa jenis pemilu, tempat pemilu dilangsungkan, nama para pasangan calon, serta jumlah petugas yang nantinya akan diterjunkan. Proses mendaftar pemilu baru dijelaskan pada Kode Sumber A.10 Lampiran A.

```
$namapemilu = "Pemilihan Umum Kepala Daerah ".$namakota;
$sglinsert_listpemilu = mysgl_guery("insert into 'list pemilu' (nama_pemilu, flag_pemilu) values ('$namapemilu', 0)");
$insert1=1;
```

\$sqlgetidlist = mysql\_query("SELECT id\_list FROM 'list pemilu' where nama\_pemilu='\$namapemilu' and flag\_pemilu=0 ") or die (mysql\_error()); \$dataidlist = mysql\_fetch\_array(\$sqlgetidlist); \$idlist = \$dataidlist['id\_list'];

```
$aqlinsert_pemilukota = mysql_query("insert into "pemilu kota" (id_kota, id_list, flag_kota) values ('$idkota', '$idlist', 0)");
$insert2=1;
```

\$namacalon1 = \$\_POST['calon1']; \$namacalon2 = \$\_POST['calon2']; \$namacalon3 = \$\_POST['calon3']; \$namacalon4 = \$\_POST['calon4']; \$namacalon5 = \$\_POST['calon5'];

if (strlen(\$namacalon1) > 1)

\$sqlinsert\_infopesertal = mysql\_query("insert into `info peserta` (nama\_calon, id\_list) values ('\$namacalon1', '\$idlist')'); \$sqlgetidcalon1 = mysql\_query("SELECT id\_calon FROM `info peserta` where nama\_calon='\$namacalon1' and id\_list='\$idlist' ") or die (mysql\_ertor()); \$dataidcalon1 = mysql\_fetch\_array(\$sqlgetidcalon1); \$dataidcalon1 = #ataidcalon1('id\_calon'); \$sqlinsert\_calon1 = mysql\_guery("insert into calon (id\_calon, id\_list, id\_kta, nilai) values ('\$idcalon1', '\$idlist', '\$idkta', 0)"); \$sqlinsert\_calon1 = mysql\_guery("insert into calon (id\_calon, id\_list, id\_kta, nilai) values ('\$idcalon1', '\$idlist', '\$idkta', 0)");

Gambar 4.10 Implementasi Mendaftar Pemilu Baru

## 4.14. Implementasi Mendaftar Petugas

Implementasi mendaftar petugas menggunakan query insert, dimana data yang dimasukkan berupa username, password serta id\_list. Data didapat dari *text area* yang telah disediakan. Proses mendaftar petugas dijelaskan pada Kode Sumber A.11 Lampiran A.

```
<?php
}
```

62

else

Gambar 4.11 Implementasi Mendaftar Petugas

# BAB V PENGUJIAN DAN EVALUASI

Bab ini membahas tentang rangkaian pengujian dan evaluasi perangkat lunak yang dilakukan dari hasil implementasi. Pengujian dilakukan untuk menguji secara keseluruhan apakah semua fungsionalitas berjalan sesuai keinginan. Perangkat lunak dipengujian dengan menggunakan beberapa macam skenario. Pembahasan pada bab ini meliputi lingkungan pengujian, dasar pengujian, skenario pengujian, hasil pengujian, dan evaluasi.

#### 5.1. Lingkungan Pelaksanaan Pengujian

Lingkungan pengujian merupakan perangkat tempat pengujian sistem dilakukan. Lingkungan pengujian ini menggunakan 1 unit ponsel pintar Android untuk pengujian aplikasi mobile dan 1 unit laptop untuk pengujian aplikasi web. Spesifikasi lingkungan pengujian terbagi menjadi 2, yaitu lingkungan perangkat keras dan lingkungan perangkat lunak.

# 5.1.1. Lingkungan Perangkat Ponsel Pintar

Perangkat keras yang dibutuhkan untuk menjalankan aplikasi ini tidak membutuhkan spesifikasi yang tinggi. Perbedaan yang terlihat saat menggunakan spesifikasi yang berbeda hanya pada tingkat kecepatan prosesnya saja. Adapun spesifikasi perangkat keras yang digunakan pada pengujian ini dapat dilihat pada Tabel 5.1.

| No | Jenis          | Perangkat | Spesifikasi              |
|----|----------------|-----------|--------------------------|
|    | Perangkat      | Keras     |                          |
| 1  | Ponsel Android | Model     | Samsung ACE 2            |
|    |                | Drosocor  | NovaThor U8500 Dual-core |
|    |                | 11050501  | 800 MHz                  |
|    |                | RAM       | 768 MB                   |
| 2  | Laptop         | Model     | Compaq CQ35              |

Tabel 5.1 Lingkungan Perangkat Keras

|  | prosesor | Intel Core2Duo T6600 2.20 |
|--|----------|---------------------------|
|  |          | GHz                       |
|  | RAM      | 2 GB                      |

#### 5.1.2. Lingkungan Perangkat Lunak

Aplikasi ini dibangun dengan menggunakan Eclipse Java EE IDE, Versi Mars untuk aplikasi mobile. Dan Dreamweaver CS4 untuk aplikasi web.

Adapun spesifikasi perangkat lunak yang digunakan pada pengujian ini dapat dilihat pada Tabel 5.2

| No | Jenis          | Perangkat      | Spesifikasi            |
|----|----------------|----------------|------------------------|
|    | Perangkat      | Lunak          |                        |
| 1  | Ponsel Android | Sistem Operasi | Android Jelly Bean 4.1 |
|    |                | Akses Internet | Kecepatan 1 Mbps       |
|    |                | Provider       | Telkom Speedy          |
| 2  | Laptop         | Sistem Operasi | Windows 7              |
|    |                | Akses Internet | Kecepatan 1 Mbps       |
|    |                | Provider       | Telkom Speedy          |

Tabel 5.2 Lingkungan Perangkat Lunak

## 5.2. Dasar Pengujian

Pengujian pada e-QuickCount ini dilakukan dengan menggunakan sebuah ponsel dan komputer. Pengujian perangkat lunak ini menggunakan metode pengujian *black box* yang berfokus pada kebutuhan fungsional dan non-fungsional perangkat lunak tersebut. Pengujian ini dilakukan untuk menguji apakah fungsionalitas yang diidentifikasi pada tahap kebutuhan benar-benar diimplementasi dan bekerja seperti yang semestinya.

Dilakukan juga pengujian secara subjektif untuk mendapatkan respon pengguna terhadap fungsionalitas dan antarmuka e-QuickCount. Pengujian dilakukan dengan memberikan survei kepada sepuluh orang pengguna. Kemudian dicatat respon pengguna apakah sudah memenuhi tujuan Tugas Akhir atau belum.

# 5.3. Skenario Pengujian

Pada subbab ini dijelaskan mengenai skenario pengujian yang digunakan. Seperti yang telah dijelaskan sebelumnya bahwa pengujian yang dilakukan adalah pengujian fungsionalitas untuk menguji kebutuhan fungsional sistem.

# 5.3.1 Pengujian Fungsional

# 5.3.1.1. Pengujian Melakukan Login Aplikasi Mobile

Pada bagian ini dijelaskan proses pengujian untuk melakukan login pada aplikasi mobile. Tabel 5.3 menyajikan prosedur pengujian proses melakukan login. Pengujian dilakukan untuk menguji apakah pengguna yang melakukan proses login akan berhasil masuk ke dalam e-QuickCount.

| Test ID      |              | EQ-MW-01        |                 |               |
|--------------|--------------|-----------------|-----------------|---------------|
| Tujuan Test  |              | Mengecek apak   | ah fungsi login | pada aplikasi |
|              |              | mobile berjalan | normal          |               |
| Kondisi Awal |              | Pengguna me     | ngakses halan   | nan login e-  |
|              |              | QuickCount      |                 |               |
| Data Input   | Prosedur     | Hasil yang      | Hasil yang      | Kesimpulan    |
|              | pengujian    | diharapkan      | diperoleh       |               |
| Data         | Pengguna     | Data yang       | Pengguna        | Proses        |
| Pengguna     | memasukkan   | telah           | berhasil        | melakukan     |
| berupa ID    | ID, username | dimasukkan      | masuk           | login         |
| petugas      | serta        | oleh            | kehalaman       | berhasil.     |
| 70001,       | password     | pengguna        | utama e-        |               |
| username     | pada kolom   | dicek ke        | QuickCount      |               |
| erlangga     | yang telah   | dalam           |                 |               |
| serta        | disediakan.  | database dan    |                 |               |
| password     |              | pengguna        |                 |               |
| erlangga.    |              | masuk ke        |                 |               |
|              |              | halaman         |                 |               |
|              |              | utama e-        |                 |               |
|              |              | QuickCount.     |                 |               |

Tabel 5.3 Pengujian Melakukan Login Aplikasi Mobile

| 🗟<br>崎 Login   | ପି ହି ⊿∥ ୩୬୬ <mark>=</mark> 5¦39 AM |
|----------------|-------------------------------------|
| M/<br>Usernam  | ASUKKAN<br>e dan Password           |
|                |                                     |
| ID             | 70001                               |
| ID<br>Username | 70001<br>erlangga                   |

Gambar 5.1 Pengujian Login Aplikasi Mobile

## 5.3.1.2. Pengujian Mengunggah Nilai Suara Calon

Pada bagian ini akan dijelaskan proses pengujian untuk mengunggah nilai suara calon. Tabel 5.4 menyajikan prosedur pengujian proses mengunggah nilai suara calon. Pengujian dilakukan untuk menguji apakah jika pengguna melakukan unggah nilai suara calon, maka nilai tersebut bisa masuk ke dalam database.

| Test ID      |            | EQ-MW-02                                  |                                          |                 |  |
|--------------|------------|-------------------------------------------|------------------------------------------|-----------------|--|
| Tujuan Test  |            | Melakukan pengujian untuk menguji apakah  |                                          |                 |  |
|              |            | jika nilai suara calon yang diunggah oleh |                                          |                 |  |
|              |            | pengguna berha                            | asil masuk ke d                          | lalam database. |  |
| Kondisi Awa  | 1          | Pengguna telah                            | Pengguna telah masuk ke halaman utama e- |                 |  |
|              |            | QuickCount                                |                                          |                 |  |
| Data Input   | Prosedur   | Hasil yang                                | Hasil yang                               | Kesimpulan      |  |
|              | pengujian  | diharapkan                                | diperoleh                                |                 |  |
| Data         | Pengguna   | Data berupa                               | Data nilai                               | Proses          |  |
| berupa nilai | memasukkan | angka                                     | suara                                    | mengunggah      |  |
| suara para   | nilai atau | tersebut akan                             | tersimpan                                | nilai suara     |  |
| pasangan     | angka pada | dijumlahkan                               | ke dalam                                 | calon           |  |

Tabel 5.4 Pengujian Mengunggah Nilai Suara Calon

| calon,<br>rasiyo &<br>lucy 50<br>dam risma<br>wisnu 300 | kolom yang<br>telah<br>disediakan | atau diupdate<br>kedalam<br>perolehan<br>suara<br>pasangan<br>calon di<br>database. | database | berhasil. |
|---------------------------------------------------------|-----------------------------------|-------------------------------------------------------------------------------------|----------|-----------|
|                                                         | 🗎<br>🌀 Ungg                       | 🖾 🖀 📶 🕬 🛑 5:<br>gah Nîlaî Suara                                                     | 40 AM    |           |
|                                                         | \$                                | Selamat datang<br><b>erlangga</b>                                                   |          |           |
|                                                         | Pen<br>Dae                        | nilihan Umum Kepal:<br>erah Kota Surabaya                                           | a<br>a   |           |
|                                                         | Rasiyo &                          | Lucy 5                                                                              |          |           |
|                                                         | nisma &                           | wishu                                                                               |          |           |
|                                                         |                                   |                                                                                     |          |           |
|                                                         |                                   | Upload                                                                              |          |           |

Gambar 5.2 Pengujian Mengunggah Nilai

## 5.3.1.3.Pengujian Melakukan Login Admin Aplikasi Web

Pada bagian ini dijelaskan tentang pengujian untuk melakukan login admin aplikasi web. Tabel 5.5 menyajikan prosedur pengujian melakukan login.

Pengujian dilakukan untuk menguji apakah admin web yang melakukan proses login akan berhasil masuk ke dalam halaman admin dalam aplikasi web.

| Test ID      | EQ-MW -03                                              |
|--------------|--------------------------------------------------------|
| Tujuan Test  | Mengecek apakah fungsi melakukan login                 |
|              | admin aplikasi web sudah benar.                        |
| Kondisi Awal | Pengguna masuk ke halaman login admin di aplikasi web. |

Tabel 5.5 Pengujian Melakukan Login Admin Aplikasi Web

| Data Input                                                 | Prosedur                                                             | Hasil yang                                                                            | Hasil yang                                                          | Kesimpulan                                                     |
|------------------------------------------------------------|----------------------------------------------------------------------|---------------------------------------------------------------------------------------|---------------------------------------------------------------------|----------------------------------------------------------------|
|                                                            | pengujian                                                            | diharapkan                                                                            | diperoleh                                                           |                                                                |
| Data<br>Pengguna<br>berupa<br>username<br>adminroot<br>dan | Pengguna<br>memasukka<br>n username<br>dan<br>password<br>pada kolom | Data yang<br>telah<br>dimasukkan<br>oleh<br>pengguna<br>dicek ke                      | Pengguna<br>berhasil<br>masuk<br>kehalaman<br>admin aplikasi<br>web | Proses<br>melaukan<br>login admin<br>aplikasi web<br>berhasil. |
| password<br>acmilan14.                                     | yang telah<br>disediakan.                                            | dalam<br>database dan<br>pengguna<br>masuk ke<br>halaman<br>admin di<br>aplikasi web. |                                                                     |                                                                |

# LOGIN ADMIN

| Username : | adminroot | Password : | ••••• |
|------------|-----------|------------|-------|
| Login      |           |            |       |

#### Gambar 5.3 Pengujian Login Admin Web

#### 5.3.1.4. Pengujian Mendaftarkan Pemilu Gubernur

Pada bagian ini dijelaskan tentang pengujian untuk mendaftarkan pemilu gubernur oleh admin di aplikasi web. Tabel 5.6 menyajikan prosedur pengujian mendaftarkan pemilu gubernur. Pengujian dilakukan untuk menguji apakah sistem sudah mampu mencatat detail pemilu gubernur yang dimasukkan oleh admin aplikasi web.

| Test ID                                                                                                    |                                                                                                    | EQ-MW -04                                                                                |                                                              |                                                           |
|----------------------------------------------------------------------------------------------------|----------------------------------------------------------------------------------------------------|------------------------------------------------------------------------------------------|--------------------------------------------------------------|-----------------------------------------------------------|
| Tujuan Test                                                                                                    |                                                                                                    | Mengecek apa<br>pemilu gubern                                                            | kah fungsi mend<br>ur sudah benar.                           | aftarkan                                                  |
| Kondisi Awal                                                                                                    |                                                                                                    | Pengguna ber<br>daftar pemilu ş                                                          | ada di halaman<br>gubernur .                                 | admin bagian                                              |
| Data Input                                                                                                    | Prosedur<br>pengujian                                                                                                    | Hasil yang<br>diharapkan                                                                 | Hasil yang<br>diperoleh                                      | Kesimpulan                                                |
| Data tentang<br>pemilu<br>gubernur<br>berupa<br>provinsi<br>tempat<br>pemilu<br>diselenggara<br>kan di<br>Kalimantan<br>utara, serta<br>nama para<br>pasangan<br>cagub dan<br>cawagub<br>yaitu<br>erlangga &<br>Ibrahim<br>serta nur &<br>wisisono. | <ol> <li>Admin<br/>memilih<br/>provinsi di<br/>dropdownl<br/>ist provinsi</li> <li>Admin<br/>memasukk<br/>an nama<br/>pasangan<br/>calon.</li> </ol> | Data yang<br>dimasukkan<br>oleh admin<br>diisikan oleh<br>sistem<br>kedalam<br>database. | Data pemilu<br>gubernur<br>tersimpan<br>kedalam<br>database. | Proses<br>mendaftarkan<br>pemilu<br>gubernur<br>berhasil. |

Tabel 5.6 Pengujian Mendaftarkan Pemilu Gubernur

| Г |                                        |
|---|----------------------------------------|
|   | Data Pemilu Provinsi Berhasil diinput! |
|   |                                        |
|   |                                        |
|   | ок                                     |
|   |                                        |

Gambar 5.4 Pesan Data Pemilu Gubernur Berhasil Didaftarkan

#### Selamat Datang : adminroot Log Out

#### DAFTAR PEMILU PROVINSI BARU

| Nama Pemilu         | Pemilihan Umum Kepala Daerah |
|---------------------|------------------------------|
| Pilih Provinsi      | Kalimantan Utara 👻           |
| Pasangan Calon ke-1 | erlangga & ibrahim           |
| Pasangan Calon ke-2 | nur & wisisono               |
| Pasangan Calon ke-3 |                              |
| Pasangan Calon ke-4 |                              |
| Pasangan Calon ke-5 |                              |
|                     |                              |

Daftar

# Gambar 5.5 Pengujian Mendaftarkan Pemilu Gubernur

Selamat Datang : adminroot Log Out

#### DAFTAR JUMLAH TPS PEMILU PROVINSI

| Pilih Pemilu         | Pemilihan Umum Kepala Daerah Kalimantan Utara 💌 |
|----------------------|-------------------------------------------------|
| Pilih Kota/Kabupaten | Kabupaten Bulungan 🔹                            |
| Jumlah TPS           | 12                                              |
| Daftar               |                                                 |

Gambar 5.6 Pengujian Mendaftarkan Jumlah TPS Pemilu Gubernur

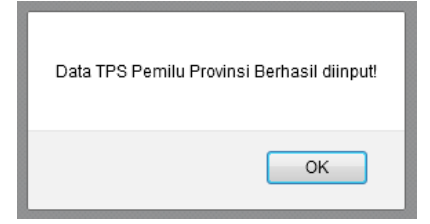

Gambar 5.7 Pesan Data Jumlah TPS Pemilu Gubernur Berhasil Dimasukkan

#### 5.3.1.5. Pengujian Mendaftarkan Pemilu Walikota/Bupati

Pada bagian ini dijelaskan tentang pengujian untuk mendaftarkan pemilu walikota/bupati oleh admin di aplikasi web. Tabel 5.7 menyajikan prosedur pengujian mendaftarkan pemilu walikota/bupati. Pengujian dilakukan untuk menguji apakah sistem sudah mampu mencatat detail pemilu walikota/bupati yang dimasukkan oleh admin aplikasi web.

| Test ID      |             | EQ-MW -05                                  |                                |              |  |
|--------------|-------------|--------------------------------------------|--------------------------------|--------------|--|
| Tujuan Test  |             | Mengecek apakah fungsi mendaftarkan pemilu |                                |              |  |
|              |             | walikota/bupati sudah benar.               |                                |              |  |
| Kondisi Awal |             | Pengguna bera                              | da di halaman a                | admin bagian |  |
|              |             | daftar pemilu w                            | daftar pemilu walikota/bupati. |              |  |
| Data Input   | Prosedur    | Hasil yang                                 | Hasil yang                     | Kesimpulan   |  |
|              | pengujian   | diharapkan                                 | diperoleh                      |              |  |
| Data tentang | 1. Admin    | Data yang                                  | Data pemilu                    | Proses       |  |
| pemilu       | memilih     | dimasukkan                                 | walikota/bup                   | mendaftarka  |  |
| walikota/bup | provinsi di | oleh admin                                 | ati tersimpan                  | n pemilu     |  |
| ati berupa   | dropdownl   | diisikan oleh                              | kedalam                        | walikota/bu  |  |
| kota/kabupat | ist         | sistem                                     | database.                      | pati         |  |
| en dan       | provinsi    | kedalam                                    |                                | berhasil.    |  |
| provinsi     | 2. Admin    | database.                                  |                                |              |  |
| tempat       | memilih     |                                            |                                |              |  |
| pemilu       | kota di     |                                            |                                |              |  |
| diselenggara | dropdownl   |                                            |                                |              |  |
| kan yaitu di | ist kota    |                                            |                                |              |  |
| kabupaten    | 3. admin    |                                            |                                |              |  |
| Kediri jawa  | memasukk    |                                            |                                |              |  |
| timur, serta | an nama     |                                            |                                |              |  |
| nama para    | pasangan    |                                            |                                |              |  |
| pasangan     | calon.      |                                            |                                |              |  |
| calon yaitu  |             |                                            |                                |              |  |
| erlangga &   |             |                                            |                                |              |  |
| Ibrahim      |             |                                            |                                |              |  |
| serta nur &  |             |                                            |                                |              |  |
| wisisono.    |             |                                            |                                |              |  |

Tabel 5.7 Pengujian Mendaftarkan Pemilu Walikota/Bupati

#### Selamat Datang : adminroot Log Out

# DAFTAR PEMILU KOTA/KABUPATEN BARU

| Nama Pemilu          | Pemilihan Umum Kepala Daerah |
|----------------------|------------------------------|
| Pilih Provinsi       | Jawa Timur 🔻                 |
| Pilih Kota/Kabupaten | Kabupaten Kediri 👻           |
| Pasangan Calon ke-1  | erlangga & ibrahim           |
| Pasangan Calon ke-2  | nur & wisisono               |
| Pasangan Calon ke-3  |                              |
| Pasangan Calon ke-4  |                              |
| Pasangan Calon ke-5  |                              |
| Jumlah TPS           | 34                           |
| Daftar               |                              |

#### Gambar 5.8 Pengujian Mendaftarkan Pemilu Walikota/Bupati

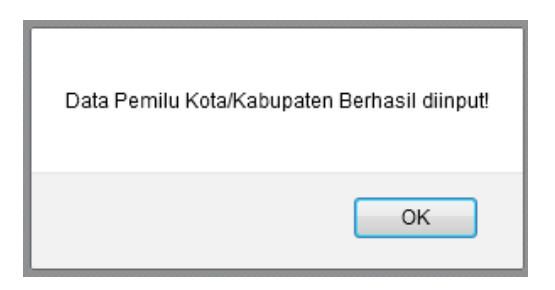

#### Gambar 5.9 Pesan Data Pemilu Walikota/Bupati Berhasil Didaftarkan

# 5.3.1.6. Pengujian Mendaftarkan Petugas TPS Sampel

Pada bagian ini dijelaskan tentang pengujian untuk mendaftarkan petugas sampel. Tabel 5.8 menyajikan prosedur pengujian mendaftarkan petugas tps sampel. Pengujian dilakukan untuk menguji apakah sistem sudah mampu untuk mencatat data petugas tps sampel yang dimasukkan oleh admin web.

| Test ID      |                            | EQ-MW -06                           |                                         |             |  |
|--------------|----------------------------|-------------------------------------|-----------------------------------------|-------------|--|
| Tujuan Test  |                            | Mengecek apakah fungsi mendaftarkan |                                         |             |  |
|              |                            | petugas tps sam                     | pel sudah benar                         |             |  |
| Kondisi Awal |                            | Pengguna berad                      | Pengguna berada di halaman admin bagian |             |  |
|              |                            | daftar petugas b                    | aru                                     |             |  |
| Data Input   | Prosedur                   | Hasil yang                          | Hasil yang                              | Kesimpulan  |  |
|              | pengujian                  | diharapkan                          | diperoleh                               |             |  |
| Data berupa  | 1. Pengguna                | Data yang                           | Sistem                                  | Proses      |  |
| username     | memilih                    | dimasukkan                          | berhasil                                | mendaftarka |  |
| thecomment   | jenis                      | oleh admin                          | menyimpan                               | n petugas   |  |
| dan          | pemilu                     | berupa                              | informasi                               | TPS sampel  |  |
| password     | <ol><li>pengguna</li></ol> | username dan                        | petugas TPS                             | berhasil.   |  |
| petugas TPS  | memasukk                   | password                            | di dalam                                |             |  |
| sampel       | an                         | petugas TPS                         | database                                |             |  |
| awawaw       | username                   | sampel                              |                                         |             |  |
|              | dan                        | tersimpan                           |                                         |             |  |
|              | password                   | dalam                               |                                         |             |  |
|              | petugas                    | database                            |                                         |             |  |
|              | TPS di                     |                                     |                                         |             |  |
|              | pemilu                     |                                     |                                         |             |  |
|              | tersebut                   |                                     |                                         |             |  |

| -         | •   | •   | -   |              |         |     |        |
|-----------|-----|-----|-----|--------------|---------|-----|--------|
| Tabel 5.8 | Pen | guj | ian | Mendaftarkan | Petugas | TPS | Sampel |

| Data petugas TPS sampel Berhasil diinput! |
|-------------------------------------------|
| ОК                                        |

Gambar 5.10 Pesan Data Petugas TPS Sampel Berhasil Didaftarkan

| Selamat Datang : adminroot 🗉 | og Out |
|------------------------------|--------|
|------------------------------|--------|

#### DAFTAR PETUGAS BARU

| Pilih Pemilu         | Pemilihan Umum Kepala Daerah Kalimantan Utara 👻 | ] |
|----------------------|-------------------------------------------------|---|
| Pilih Kota/Kabupaten | Kabupaten Bulungan 🔻                            |   |
| Username             | thecomment                                      |   |
| Password             | awawaw                                          |   |
| Daftar               |                                                 |   |

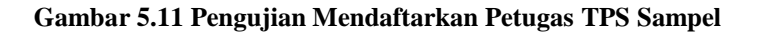

# 5.3.1.7. Pengujian Memilih Tempat Pemilu Gubernur

Pada bagian ini dijelaskan tentang pengujian memilih tempat pemilu gubernur dalam aplikasi web. Tabel 5.9 menyajikan prosedur pengujian memilih tempat pemilu. Pengujian dilakukan untuk menguji apakah sistem sudah mampu mendeteksi tempat pemilu gubernur yang dipilih oleh pengguna.

| Test ID       |            | EQ-MW -07        |                                       |              |  |
|---------------|------------|------------------|---------------------------------------|--------------|--|
| Tujuan Test   |            | Mengecek apak    | Mengecek apakah fungsi memilih tempat |              |  |
|               |            | pemilu gubernu   | pemilu gubernur sudah benar.          |              |  |
| Kondisi Awal  |            | Pengguna bera    | da di halaman                         | e-quickcount |  |
|               |            | pemilu gubernur. |                                       |              |  |
| Data Input    | Prosedur   | Hasil yang       | Hasil yang                            | Kesimpulan   |  |
|               | pengujian  | diharapkan       | diperoleh                             |              |  |
| Nama          | 1. Penggun | Nama             | Sistem                                | Proses       |  |
| provinsi yang | а          | provinsiyang     | berhasil                              | memilih      |  |
| dipilih oleh  | memilih    | dipilih oleh     | mendeteksi                            | tempat       |  |
| pengguna di   | salah      | pengguna         | tempat                                | pemilu       |  |
| dropdownlist, | satu       | akan dicari id   | provinsi yang                         | gubernur     |  |

Tabel 5.9 Pengujian Memilih Tempat Pemilu Gubernur

| yaitu provinsi<br>bali | provinsi<br>yang ada<br>pada<br>dropdow<br>nlist<br>2. Penggun<br>a<br>menekan<br>tombol<br>liat hasil | provinsinya<br>oleh sistem di<br>dalam<br>webservice. | dipilih oleh<br>pengguna<br>dan<br>mengambil id<br>provinsi dari<br>database<br>untuk diolah<br>ke proses<br>selanjutnya. | berhasil. |
|------------------------|----------------------------------------------------------------------------------------------------|-------------------------------------------------------|----------------------------------------------------------------------------------------------------|-----------|
|------------------------|----------------------------------------------------------------------------------------------------|-------------------------------------------------------|----------------------------------------------------------------------------------------------------|-----------|

# 5.3.1.8. Pengujian Melihat Grafik Hasil Perhitungan Cepat Pemilu Gubernur

Pada bagian ini dijelaskan tentang pengujian untuk melihat grafik hasil perhitungan cepat pemilu gubernur. Tabel 5.10 menyajikan prosedur pengujian melihat grafik hasil perhitungan cepat pemilu gubernur. Pengujian dilakukan untuk menguji apakah sistem sudah mampu untuk menampilkan grafik yang sesuai dengan pilihan pengguna.

Tabel 5.10 Pengujian Melihat Grafik Hasil Perhitungan Cepat Pemilu Gubernur

| Test ID      |              | EQ-MW -08                                   |                  |               |  |
|--------------|--------------|---------------------------------------------|------------------|---------------|--|
| Tujuan Test  |              | Mengecek apakah fungsi melihat grafik hasil |                  |               |  |
|              |              | perhitungan cep                             | at pemilu gubern | ur sudah      |  |
|              |              | benar.                                      |                  |               |  |
| Kondisi Awal |              | Pengguna berac                              | la pada halaman  | e-quickcount  |  |
|              |              | pemilu guberni                              | ur dan menekar   | n tombol liat |  |
|              |              | hasil.                                      |                  |               |  |
| Data Input   | Prosedur     | Hasil yang                                  | Hasil yang       | Kesimpulan    |  |
| _            | pengujian    | diharapkan                                  | diperoleh        | _             |  |
| Data berupa  | Pengguna     | Sistem                                      | Sistem           | Proses        |  |
| nama tempat  | memilih      | menampilkan                                 | berhasil         | menampilk-    |  |
| dan id       | salah satu   | hasil data                                  | menampilkan      | an grafik     |  |
| provinsi     | provinsi     | grafik sesuai                               | grafik yang      | hasil         |  |
| yang         | yang ada     | dengan                                      | sesuai           | perhitungan   |  |
| diperoleh    | pada         | provinsi yang                               | dengan           | cepat         |  |
| dari proses  | dropdownlist | dipilih                                     | pilihan          | pemilu        |  |
| memilih      | lalu         |                                             | pengguna         | gubernur      |  |
| tempat       | menekan      |                                             |                  | berhasil      |  |

| sebelumnya | tombol liat |  |  |
|------------|-------------|--|--|
|            | hasil       |  |  |

# Grafik Hasil Quick Count Pemilu Gubernur

Bali 

Liat hasil quickCount

Grafik hasil QuickCount Pemilu Gubernur Provinsi Bali

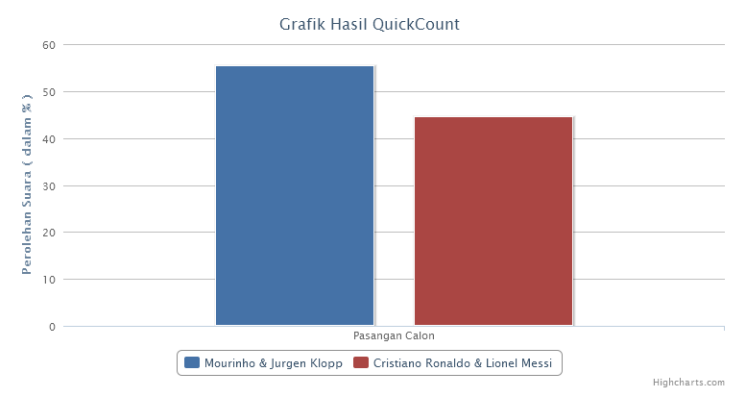

# Gambar 5.12 Melihat Grafik Hasil Perhitungan Pemilu Gubernur

| Nama Pasangan Calon     | Kota                 | Perolehan Suara (%) |
|-------------------------|----------------------|---------------------|
| Mourinho & Jurgen Klopp | Kabupaten Badung     | 42.19               |
|                         | Kabupaten Bangli     | 50.20               |
|                         | Kabupaten Buleleng   | 72.30               |
|                         | Kabupaten Gianyar    | 35.76               |
|                         | Kabupaten Jembrana   | 59.89               |
|                         | Kabupaten Karangasem | 68.94               |
|                         | Kabupaten Klungkung  | 50.00               |
|                         | Kabupaten Tabanan    | 74.31               |
|                         | Kota Denpasar        | 48.97               |

Tabel hasil QuickCount tiap Kota Pemilu Gubernur Provinsi Bali

Gambar 5.13 Melihat Tabel Hasil Perhitungan Pemilu Gubernur

# 5.3.1.9. Pengujian Memilih Tempat Pemilu Walikota/Bupati

Pada bagian ini dijelaskan tentang pengujian memilih tempat pemilu walikota/bupati dalam aplikasi web. Tabel 5.11 menyajikan prosedur pengujian memilih tempat pemilu. Pengujian dilakukan untuk menguji apakah sistem sudah mampu mendeteksi tempat pemilu walikota/bupati yang dipilih oleh pengguna.

| Test ID                                                                                                    |                                                                                                    | EQ-MW -09                                                                                                    |                                                                                                    |                                                                   |
|----------------------------------------------------------------------------------------------------|----------------------------------------------------------------------------------------------------|----------------------------------------------------------------------------------------------------|----------------------------------------------------------------------------------------------------|-------------------------------------------------------------------|
| Tujuan Test                                                                                                    |                                                                                                    | Mengecek apakah fungsi memilih tempat                                                                                           |                                                                                                    |                                                                   |
| -                                                                                                    |                                                                                                    | pemilu walikota/bupati sudah benar.                                                                                             |                                                                                                    |                                                                   |
| Kondisi Awal                                                                                                    |                                                                                                    | Pengguna berada di halaman e-quickcount                                                                                         |                                                                                                    |                                                                   |
|                                                                                                    |                                                                                                    | pemilu walikota/gubernur.                                                                                                    |                                                                                                    |                                                                   |
| Data Input                                                                                                    | Prosedur                                                                                            | Hasil yang                                                                                                    | Hasil yang                                                                                                    | Kesimpulan                                                        |
|                                                                                                    | pengujian                                                                                           | diharapkan                                                                                                    | diperoleh                                                                                                    |                                                                   |
| kota/kabupat<br>en serta<br>provinsi<br>yang dipilih<br>oleh<br>pengguna di<br>dropdownlist<br>yaitu kota<br>Surabaya | memilih<br>salah satu<br>provinsi<br>yang ada<br>pada<br>dropdownl<br>ist<br>2. Pengguna<br>memilih | provinsi serta<br>kota yang<br>dipilih oleh<br>pengguna<br>akan dicari id<br>provinsinya<br>dan id<br>kotanya oleh<br>sistem di | berhasil<br>mendeteksi<br>tempat<br>kota/kabupat<br>en yang<br>dipilih oleh<br>pengguna<br>dan<br>mengambil id | mememilih<br>tempat<br>pemilu<br>walikota/bu<br>pati<br>berhasil. |
| jawa timur.                                                                                                    | kota/kabu<br>paten yang<br>ada pada<br>provinsi<br>tersebut<br>pada<br>dropdownl<br>ist             | dalam<br>webservice.                                                                                                    | kota dari<br>database<br>untuk diolah<br>ke proses<br>selanjutnya.                                             |                                                                   |

Tabel 5.11 Pengujian Memilih Tempat Pemilu Walikota/Bupati

# 5.3.1.10. Pengujian Melihat Grafik Hasil Perhitungan Cepat Pemilu Walikota/Bupati

Pada bagian ini dijelaskan tentang pengujian untuk melihat grafik hasil perhitungan cepat pemilu walikota/bupati. Tabel 5.12 menyajikan prosedur pengujian melihat grafik hasil perhitungan cepat pemilu walikota/bupati. Pengujian dilakukan untuk menguji apakah sistem sudah mampu untuk menampilkan grafik yang sesuai dengan pilihan pengguna.

Tabel 5.12 Pengujian Melihat Grafik Hasil Perhitungan Cepat Pemilu Walikota/Bupati

| Test ID      |             | EQ-MW -10                                  |             |               |  |
|--------------|-------------|--------------------------------------------|-------------|---------------|--|
| Tujuan Test  |             | Mengecek apakah fungsi melihat info poin   |             |               |  |
|              |             | pengguna sudah benar.                      |             |               |  |
| Kondisi Awal |             | Pengguna melakukan klik tombol panel kanan |             |               |  |
|              |             | yang terdapat pada konten header           |             |               |  |
| Data Input   | Prosedur    | Hasil yang                                 | Hasil yang  | Kesimpulan    |  |
|              | pengujian   | diharapkan                                 | diperoleh   |               |  |
| Data berupa  | 1. Pengguna | Sistem                                     | Sistem      | Proses        |  |
| nama tempat  | memilih     | menampilkan                                | berhasil    | menampilk-    |  |
| dan id kota  | salah satu  | hasil data                                 | menampilkan | an grafik     |  |
| yang         | provinsi    | grafik sesuai                              | grafik yang | hasil         |  |
| diperoleh    | 2. Pengguna | dengan kota                                | sesuai      | perhitungan   |  |
| dari proses  | memilih     | yang dipilih                               | dengan      | cepat         |  |
| memilih      | kota/kabu   |                                            | pilihan     | pemilu        |  |
| tempat       | paten yang  |                                            | pengguna    | walikota/bu   |  |
| sebelumnya   | ada di      |                                            |             | pati berhasil |  |
| yaitu kota   | dalam       |                                            |             |               |  |
| surabaya     | provinsi    |                                            |             |               |  |
|              | tersebut    |                                            |             |               |  |
|              | pada        |                                            |             |               |  |
|              | dropdownl   |                                            |             |               |  |
|              | ist         |                                            |             |               |  |
|              | 3. Pengguna |                                            |             |               |  |
|              | menekan     |                                            |             |               |  |
|              | tombol liat |                                            |             |               |  |
|              | hasil       |                                            |             |               |  |

# Grafik Hasil Quick Count Pemilu Walikota/Bupati

Jawa Timur 🔹 Kota Surabaya 🔹 Liat hasil quickCount

Hasil QuickCount Pemilu Walikota / Bupati Kota Surabaya

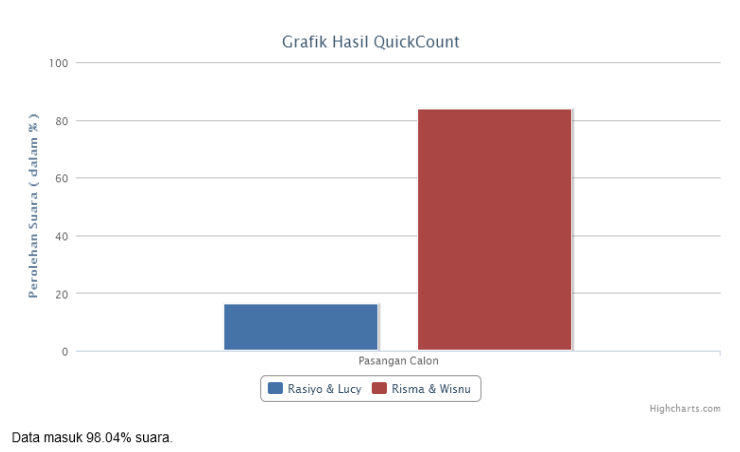

#### Gambar 5.14 Pengujian Melihat Grafik Hasil Perhitungan Pemilu Walikota/Bupati

#### 5.4 Evaluasi Pengujian

Dari skenario pengujian kebutuhan fungsional dan kebutuhan non-fungsional yang telah dilakukan pada subbab 5.2, dapat diberikan paparan evaluasi sebagai berikut.

- 1. Proses Melakukan Login Aplikasi Mobile telah berhasil dan berjalan seperti yang diharapkan. Hal ini terlihat pada pengujian [EQ-MW-01], dimana detil pengujian dipaparkan secara rinci.
- 2. Proses Mengunggah Nilai Suara Calon telah berhasil dan berjalan seperti yang diharapkan. Hal ini terlihat pada pengujian [EQ-MW-02], dimana detil pengujian dipaparkan secara rinci.

- 3. Proses Melakukan Login Admin Aplikasi Web telah berhasil dan berjalan seperti yang diharapkan. Hal ini terlihat pada pengujian [EQ-MW-03], dimana detil pengujian dipaparkan secara rinci.
- 4. Proses Mendaftarkan Pemilu Gubernur telah berhasil dan berjalan seperti yang diharapkan. Hal ini terlihat pada pengujian [EQ-MW-04], dimana detil pengujian dipaparkan secara rinci.
- 5. Proses Mendaftarkan Pemilu Walikota/Bupati telah berhasil dan berjalan seperti yang diharapkan. Hal ini terlihat pada pengujian [EQ-MW-05], dimana detil pengujian dipaparkan secara rinci.
- 6. Proses Mendaftarkan Petugas TPS Sampel telah berhasil dan berjalan seperti yang diharapkan. Hal ini terlihat pada pengujian [EQ-MW-06], dimana detil pengujian dipaparkan secara rinci.
- 7. Proses Memilih Tempat Pemilu Gubernur telah berhasil dan berjalan seperti yang diharapkan. Hal ini terlihat pada pengujian [EQ-MW-07], dimana detil pengujian dipaparkan secara rinci.
- 8. Proses Melihat Grafik Hasil Perhitungan Cepat Pemilu Gubernur telah berhasil dan berjalan seperti yang diharapkan. Hal ini terlihat pada pengujian [EQ-MW-08], dimana detil pengujian dipaparkan secara rinci.
- 9. Proses Memilih Tempat Pemilu Walikota/Bupati telah berhasil dan berjalan seperti yang diharapkan. Hal ini terlihat pada pengujian [EQ-MW-09], dimana detil pengujian dipaparkan secara rinci.

- Proses Melihat Grafik Hasil Perhitungan Cepat Pemilu Walikota/Bupati telah berhasil dan berjalan seperti yang diharapkan. Hal ini terlihat pada pengujian [EQ-MW-10], dimana detil pengujian dipaparkan secara rinci.
- 11. Semua proses berjalan dengan menggunakan jaringan internet, sehingga performa semua proses tergantung dari cepatnya koneksi internet yang digunakan oleh pengguna.

## 5.5 Pengujian Langsung

Pengujian langsung dari aplikasi mobile e-QuickCount ini telah dilakukan pada Pemilu Serentak 9 Desember 2015 tepatnya pada Pemilu Walikota Surabaya.

Untuk TPS sampel berjumlah 4, diambil dari TPS disekitar kampus ITS, yaitu di Keputih gang pasar (Gambar 5.15), perumdos blok J (Gambar 5.16), perumdos blok T (Gambar 5.17) dan perumdos blok U (Gambar 5.18).

Skenario pengujian yaitu menempatkan 1 orang petugas di masing-masing TPS sampel. Setiap petugas telah dibekali prosedur penggunaan aplikasi mobile e-QuickCount, ID, username, serta password untuk masuk kedalam aplikasi.

Para petugas telah standby di TPS sejak perhitungan suara dimulai, yaitu pukul 13.00 WIB hingga perhitungan selesai. Setelah proses perhitungan selesai, petugas membuka aplikasi e-QuickCount yang telah terinstal di ponsel pintar masing-masing, lalu login memasukkan ID, username serta password, setelah itu memasukkan nilai atau perolehan suara para pasangan calon dan mengunggahnya ke server e-QuickCount melalui jaringan internet(Gambar 5.19).

Proses pengujian langsung ini berjalan dengan lancar yaitu setiap petugas telah berhasil login dan nilai atau suara para pasangan calon telah berhasil diunggah ke webservice dan tersimpan di dalam database yang ada pada server.

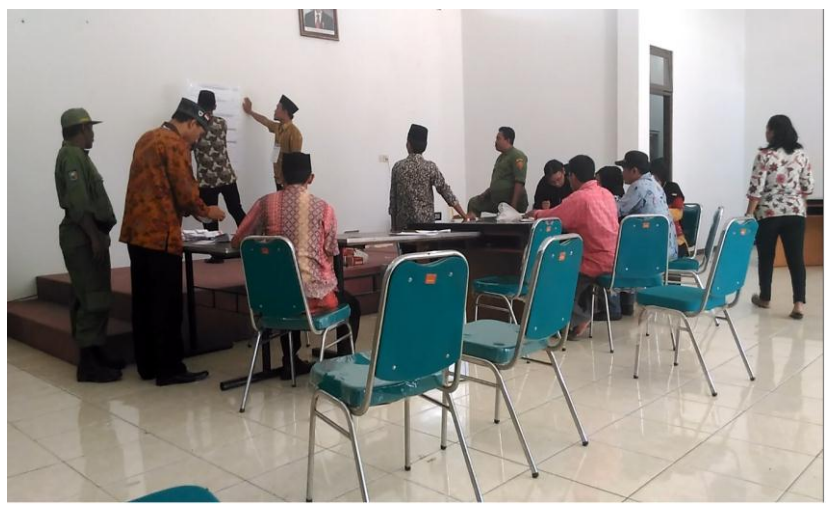

Gambar 5.15 Kondisi TPS Keputih Gang Pasar

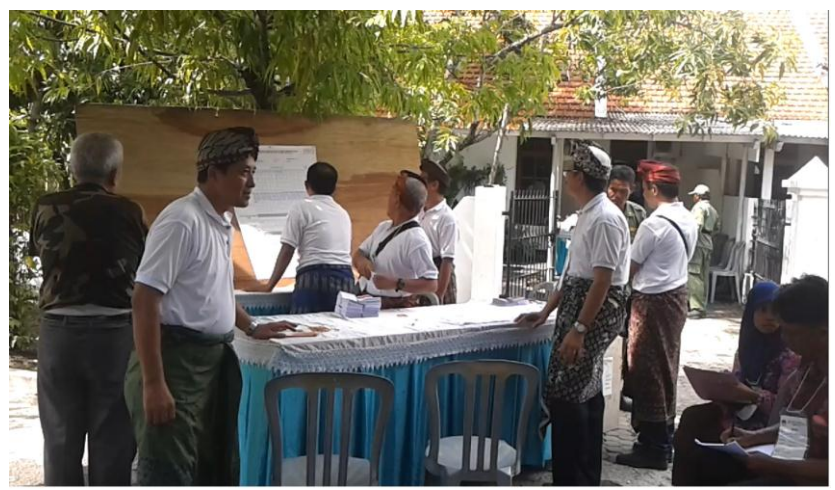

Gambar 5.16 Kondisi TPS Perumdos Blok J
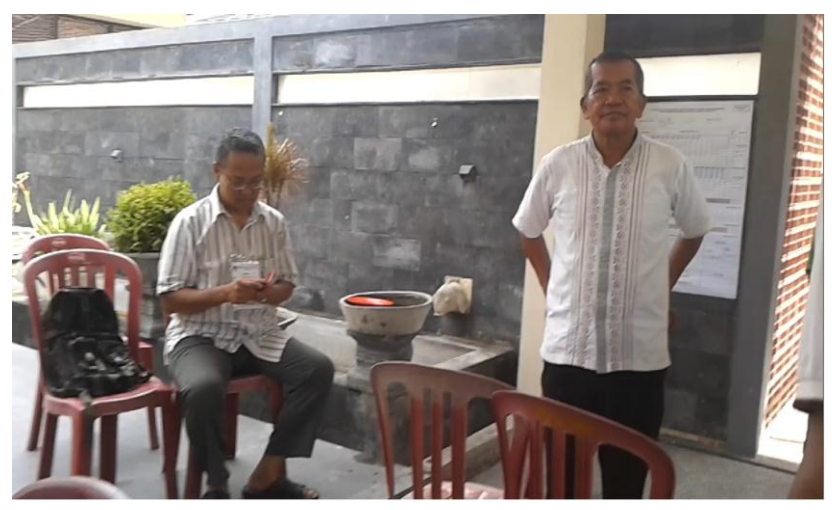

Gambar 5.17 Kondisi TPS Perumdos Blok T

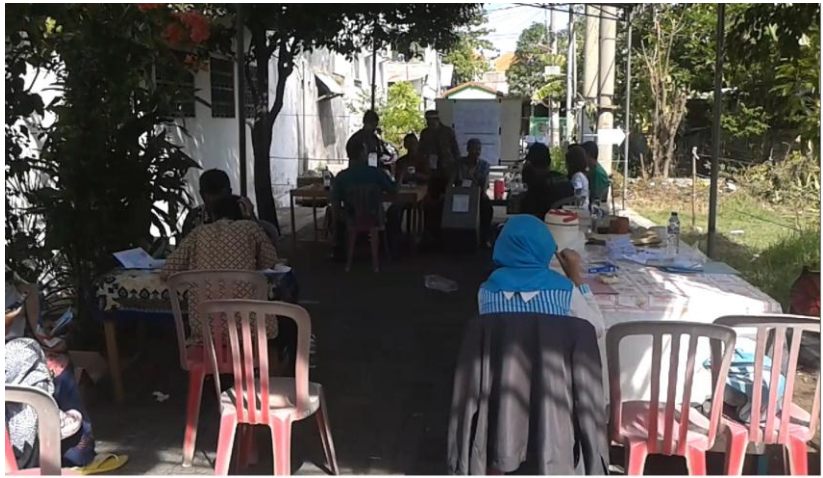

Gambar 5.18 Kondisi TPS Perumdos Blok U

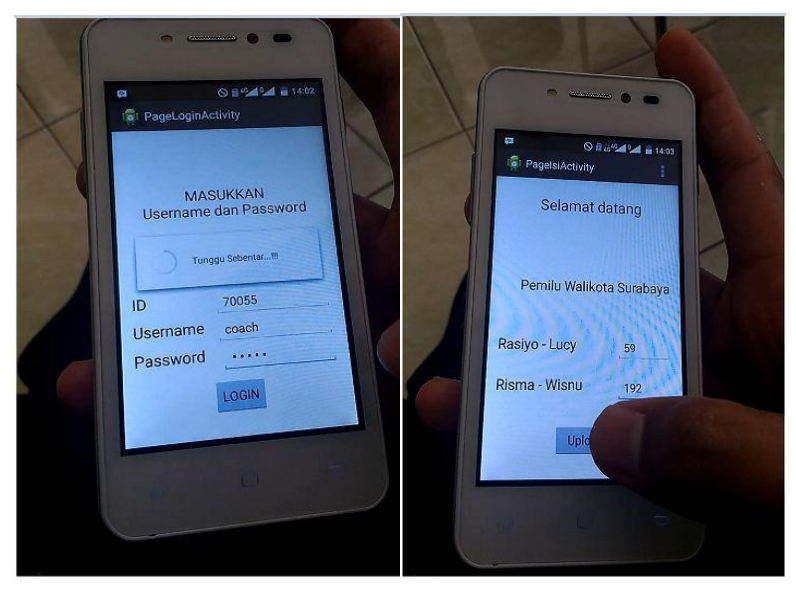

Gambar 5.19 Implementasi Login dan Isi Data

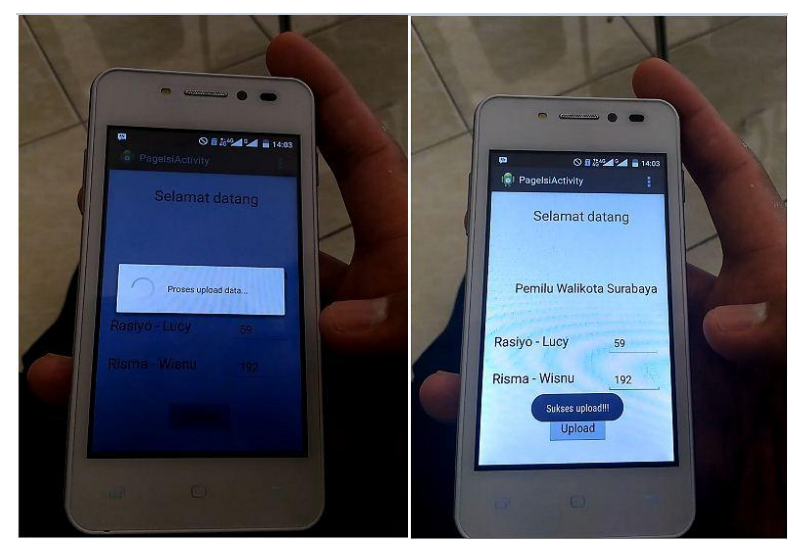

Gambar 5.20 Implementasi Unggah Data

# BAB VI PENUTUP

Bab ini membahas kesimpulan akhir dan saran yang diperoleh selama proses perancangan e-QuickCount.

## 6.1. Kesimpulan

Dalam proses pengerjaan Tugas Akhir dari tahap analisis, desain, implementasi, hingga pengujian didapatkan kesimpulan sebagai berikut.

- 1. Sistem sudah mampu dijalankan pada alat komunikasi bergerak dengan sistem operasi android.
- 2. Sistem sudah mampu menampilkan segala macam informasi tentang perhitungan cepat atau quick count beserta hasilnya pada aplikasi web.(UC 5.3.1.8)
- 3. Sistem sudah mampu mengambil dan menampilkan database yang di simpan dalam server pada aplikasi mobile maupun web.(UC 5.3.1.2)
- 4. Sistem sudah mampu membuat webservice untuk menangani proses perhitungan suara, mengolahnya hingga menampilkannya dalam bentuk grafik pada aplikasi web.(UC 5.3.1.8)
- 5. Sistem sudah mampu menerapkan pertukaran data berupa JSON pada aplikasi mobile.
- 6. Sistem sudah mampu memproses perhitungan cepat pemilukada dengan maksimal 5 pasangan calon di satu pemilu.
- 7. Sistem sudah mampu mengupdate database yang ada pada server melalui aplikasi mobile maupun web.(UC 5.3.1.2)
- 8. Sistem sudah mampu memberikan pilihan kota/kabupaten yang sesuai dengan provinsi pilihan pengguna pada dropdownlist di aplikasi web.(UC 5.3.1.9)

- 9. Sistem sudah mampu menampilkan grafik sesui dengan pilihan pengguna pada aplikasi web.(UC 5.3.1.9)
- 10. Sistem sudah mampu mengintregasikan PHP, Mysql serta Java dalam proses pembuatan aplikasi mobile serta web dengan baik.
- 11. Sistem mampu menangani semua proses quick count dari mulai menghitung perolehan suara hingga menampilkannya ke media berupa internet, sehingga waktu pelaksanaan proses perhitungan cepat atau quick count dapat dipersingkat.

# 6.2. Saran

Saran penulis terhadap proses pengembangan aplikasi e-QuickCount adalah sebagai berikut.

- 1. Aplikasi ini kedepannya dapat dikembangkan tidak terbatas pada perhitungan cepat atau quick count namun juga perhitungan total atau real count.
- 2. Aplikasi ini dibangun tanpa menggunakan suatu framework, untuk kedepannya dapat menggunakan framework tertentu agar performa maupun tampilannya lebih dinamis.
- 3. Untuk keamanan sistem, pada tiap-tiap halaman perlu dilakukan pengecekan pengguna sehingga meningkatkan keamanan sistem.

## LAMPIRAN A IMPLEMENTASI

```
Kode Sumber A. 1 Implementasi Pertukaran Data
```

## JSONParser.java

```
public JSONObject getJSONFromUrl(String url) {
```

```
try {
    DefaultHttpClient httpClient = new
DefaultHttpClient();
    HttpPost httpPost = new HttpPost(url);
    HttpResponse httpResponse =
httpClient.execute(httpPost);
    HttpEntity httpEntity = httpResponse.getEntity();
```

```
is = httpEntity.getContent();
```

```
} catch (UnsupportedEncodingException e) {
    e.printStackTrace();
} catch (ClientProtocolException e) {
    e.printStackTrace();
} catch (IOException e) {
    e.printStackTrace();
}
```

```
try {
```

```
String line = null;
while ((line = reader.readLine()) != null) {
    sb.append(line + "\n");
```

```
is.close();
json = sb.toString();
```

```
} catch (Exception e) {
    Log.e("Buffer Error", "Error converting result
String()):
```

```
+ e.toString());
```

```
try {
    j0bj = new JSONObject(json);
}
```

```
} catch (JSONException e) {
   Log.e("JSON Parser", "Error parsing data
```

```
e.toString());
```

return j0bj;

}

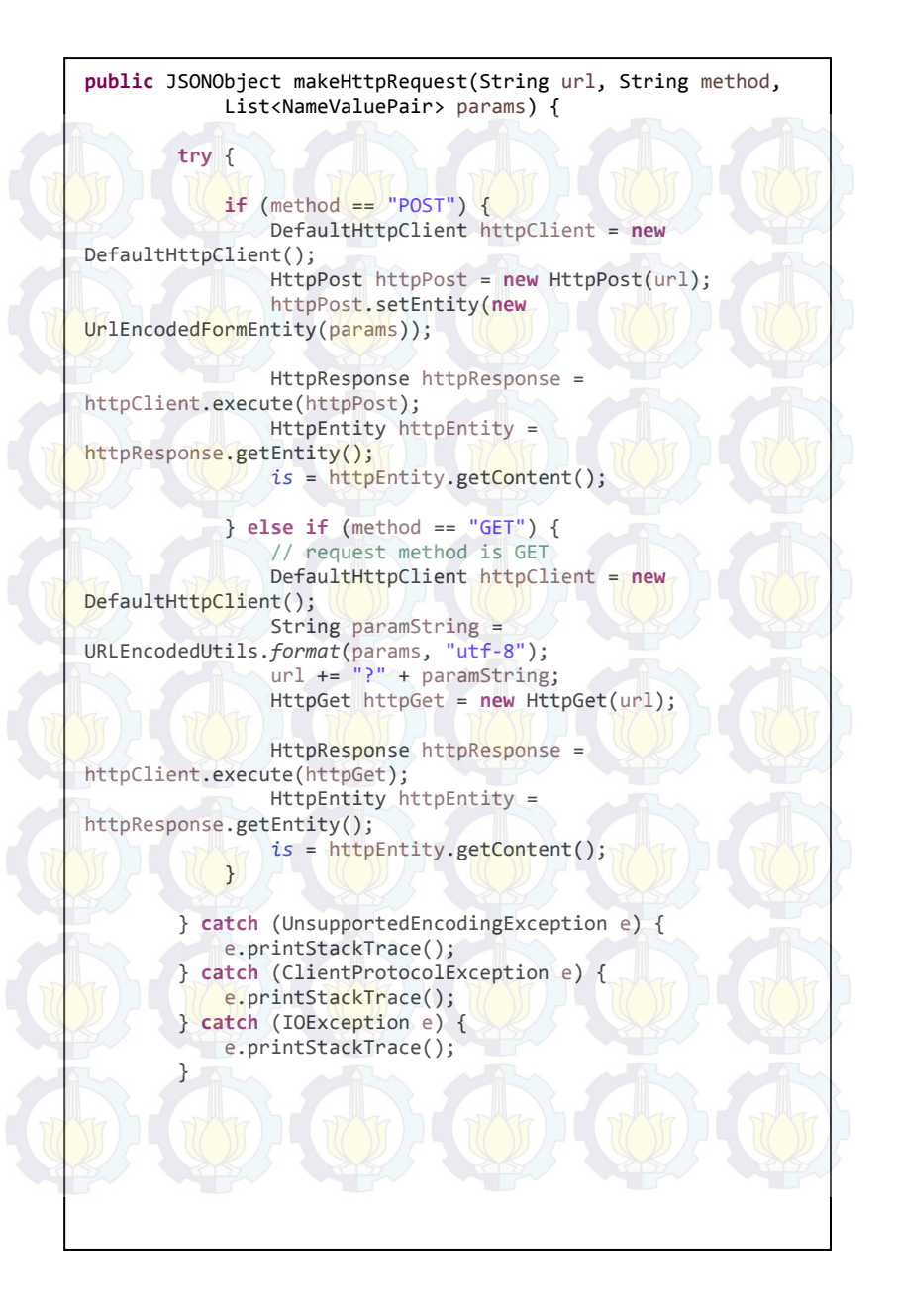

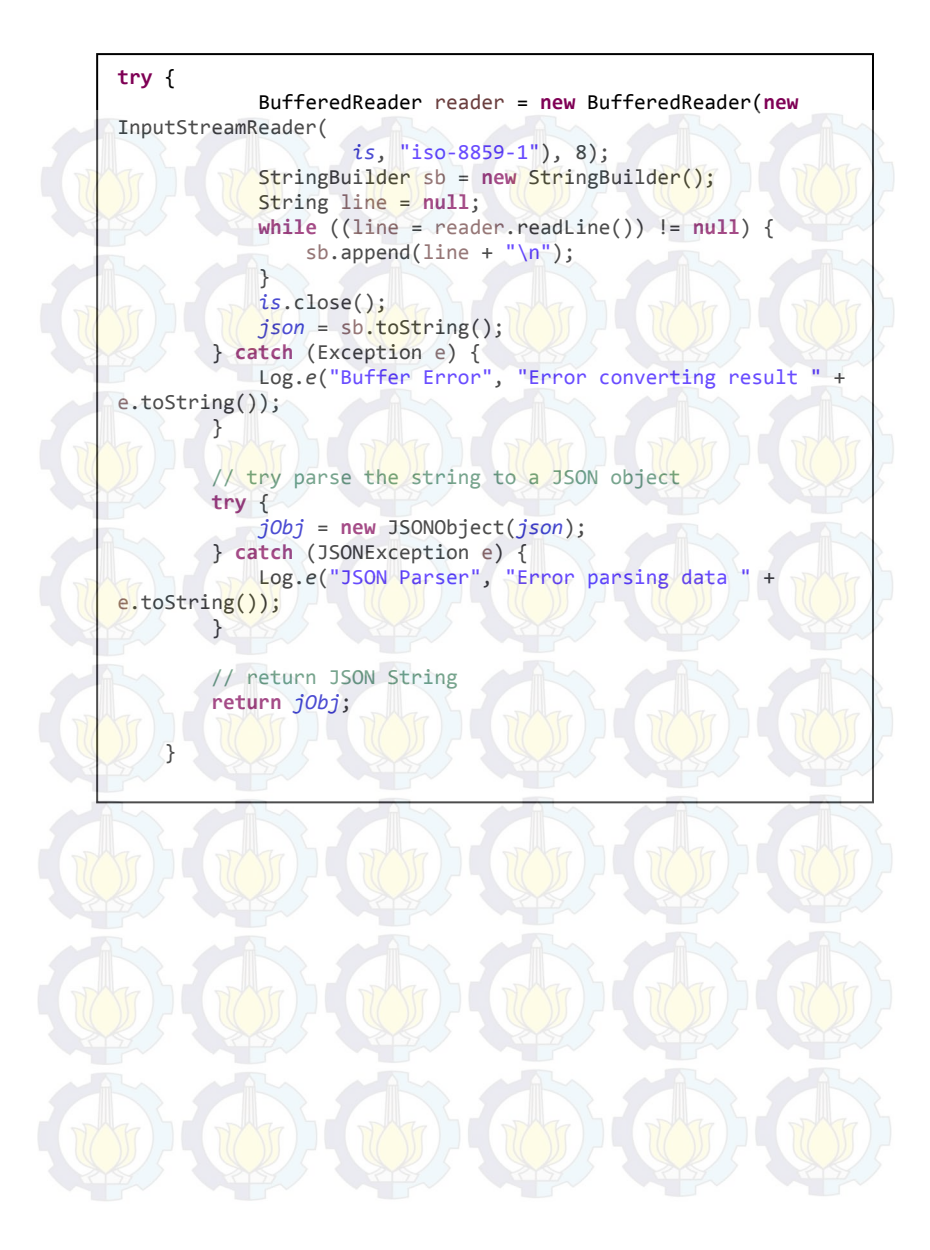

}

```
public SessionManager(Context context){
    this._context = context;
    pref = _context.getSharedPreferences(PREF_NAME,
    PRIVATE_MODE);
    editor = pref.edit();
```

```
public void createLoginSession(String id petugas, String
nama, String nama pemilu,
                String calon1, String calon2, String calon3,
String calon4, String calon5,
                String idcalon1, String idcalon2, String
idcalon3, String idcalon4,
                String idcalon5, String idkota){
        editor.putString(KEY_IDPETUGAS, id_petugas);
        editor.putString(KEY_USERNAME, nama);
        editor.putString(KEY NAMAPEMILU, nama pemilu);
        editor.putString(KEY_CALON1, calon1);
        editor.putString(KEY CALON2, calon2);
        editor.putString(KEY_CALON3, calon3);
        editor.putString(KEY_CALON4, calon4);
        editor.putString(KEY CALON5, calon5);
        editor.putString(KEY IDCALON1, idcalon1);
        editor.putString(KEY_IDCALON2, idcalon2);
        editor.putString(KEY IDCALON3, idcalon3);
        editor.putString(KEY_IDCALON4, idcalon4);
        editor.putString(KEY IDCALON5, idcalon5);
        editor.putString(KEY_IDKOTA, idkota);
       editor.commit();
public void logoutUser(){
       // Clearing all data from Shared Preferences
        editor.clear();
        editor.commit();
       Intent i = new Intent( context,
PageLoginActivity.class);
```

i.addFlags(Intent.FLAG\_ACTIVITY\_CLEAR\_TOP); i.setFlags(Intent.FLAG\_ACTIVITY\_NEW\_TASK); \_context.startActivity(i);

```
public HashMap<String, String> getUserDetails(){
        HashMap<String, String> user = new HashMap<String,
String>();
        user.put(KEY_IDPETUGAS, pref.getString(KEY_IDPETUGAS,
null));
       user.put(KEY_USERNAME, pref.getString(KEY_USERNAME,
null));
        user.put(KEY_NAMAPEMILU,
pref.getString(KEY_NAMAPEMILU, null));
        user.put(KEY_CALON1, pref.getString(KEY_CALON1,
null));
        user.put(KEY_CALON2, pref.getString(KEY_CALON2,
null));
        user.put(KEY_CALON3, pref.getString(KEY_CALON3,
null));
        user.put(KEY_CALON4, pref.getString(KEY_CALON4,
null));
        user.put(KEY_CALON5, pref.getString(KEY_CALON5,
null));
        user.put(KEY_IDCALON1, pref.getString(KEY_IDCALON1,
null));
        user.put(KEY_IDCALON2, pref.getString(KEY_IDCALON2,
null));
        user.put(KEY_IDCALON3, pref.getString(KEY_IDCALON3,
null));
        user.put(KEY_IDCALON4, pref.getString(KEY_IDCALON4,
null));
        user.put(KEY_IDCALON5, pref.getString(KEY_IDCALON5,
null));
        user.put(KEY_IDKOTA, pref.getString(KEY_IDKOTA,
null));
```

return user;

}

#### PageIsiActivity.java

```
protected String doInBackground(String... arg0) {
            String strNIL1 =
nilaicalon1.getText().toString();
            String strNIL2 =
nilaicalon2.getText().toString();
            String strNIL3 =
nilaicalon3.getText().toString();
            String strNIL4 =
nilaicalon4.getText().toString();
            String strNIL5 =
nilaicalon5.getText().toString();
            HashMap<String, String> user2 =
session.getUserDetails();
            String idp =
user2.get(SessionManager.KEY IDPETUGAS);
            String idcalon1 =
user2.get(SessionManager.KEY IDCALON1);
            String idcalon2 =
user2.get(SessionManager.KEY IDCALON2);
            String idcalon3 =
user2.get(SessionManager.KEY_IDCALON3);
            String idcalon4 =
user2.get(SessionManager.KEY IDCALON4);
            String idcalon5 =
user2.get(SessionManager.KEY IDCALON5);
            String idkota =
user2.get(SessionManager.KEY IDKOTA);
            List<NameValuePair> params = new
ArrayList<NameValuePair>();
            params.add(new BasicNameValuePair("nilai1",
strNIL1));
            params.add(new BasicNameValuePair("nilai2",
strNIL2));
            params.add(new BasicNameValuePair("nilai3",
strNIL3));
            params.add(new BasicNameValuePair("nilai4",
strNIL4));
```

params.add(new BasicNameValuePair("nilai5",

params.add(new BasicNameValuePair("idcalon1",

strNIL5));
idcalon1));

```
params.add(new BasicNameValuePair("idcalon2", idcalon2));
            params.add(new BasicNameValuePair("idcalon3",
idcalon3));
            params.add(new BasicNameValuePair("idcalon4",
idcalon4));
            params.add(new BasicNameValuePair("idcalon5",
idcalon5));
            params.add(new BasicNameValuePair("idp", idp));
            params.add(new BasicNameValuePair("idkota",
idkota));
            JSONObject json = jParser.makeHttpRequest(url,
"POST", params);
            try {
                success = json.getString("success");
            } catch (Exception e) {
                Toast.makeText(getApplicationContext(),
"Error".
                        Toast.LENGTH LONG).show();
            return null;
protected void onPostExecute(String file url) {
            // dismiss the dialog once done
            pDialog.dismiss();
            if (success.equals("1"))
            {
                Toast.makeText(getApplicationContext(),
"Sukses upload!!!", Toast.LENGTH LONG).show();
                submit = (Button)findViewById(R.id.upLoad);
                submit.setClickable(false);
                nilaicalon1 = (EditText)
findViewById(R.id.nilaicalon1);
                nilaicalon2 = (EditText)
findViewById(R.id.nilaicalon2);
                nilaicalon3 = (EditText)
findViewById(R.id.nilaicalon3);
                nilaicalon4 = (EditText)
findViewById(R.id.nilaicalon4);
                                                     (EditText)
                nilaicalon4
findViewById(R.id.nilaicalon5);
```

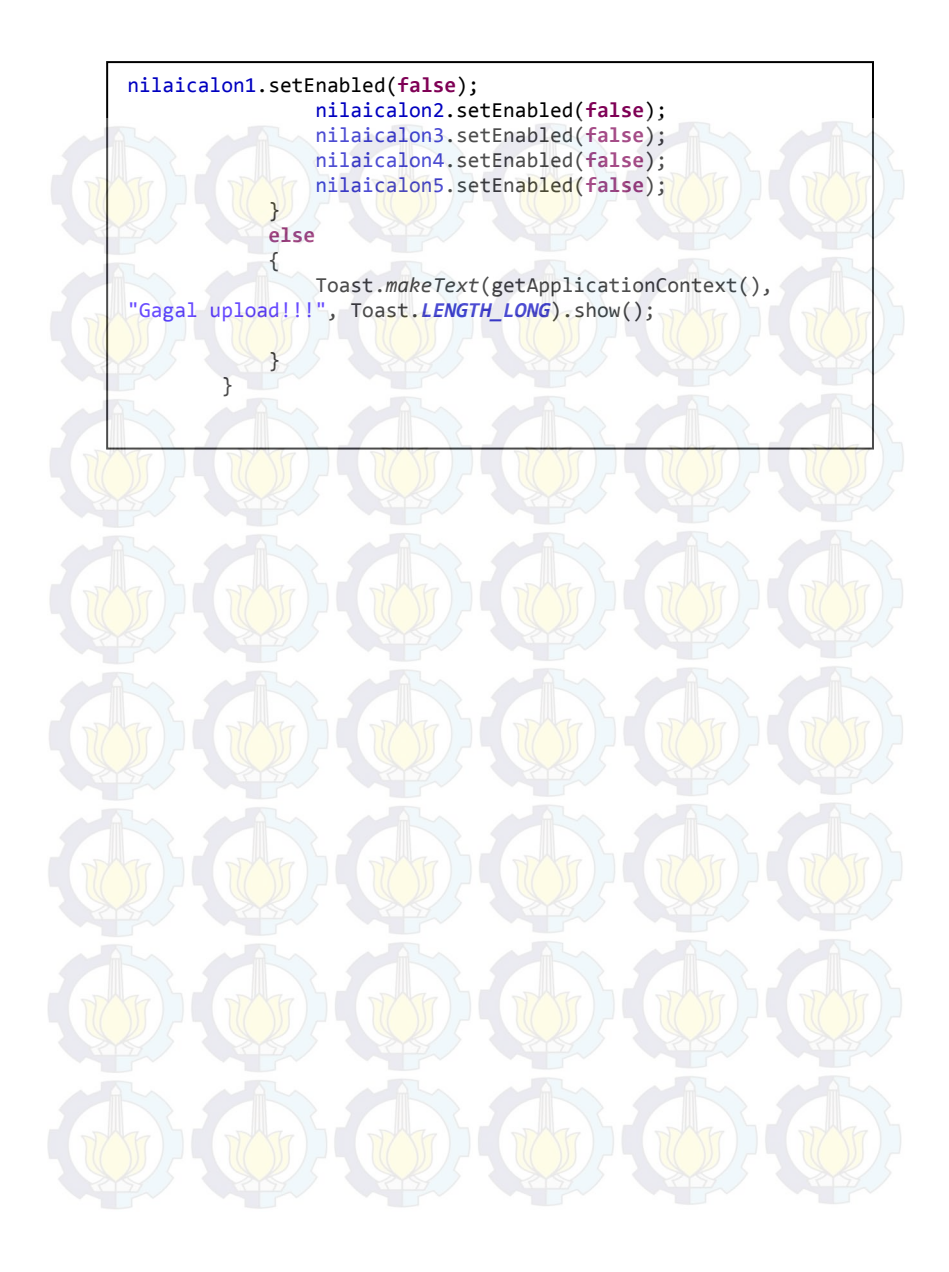

#### Kode Sumber A. 2 Implementasi Login Aplikasi Mobile

#### Loginhp.php

```
$id_petugas = $_GET["id_petugas"];
$username = $ GET["username"];
$password = $_GET["password"];
       = ----
                 "select
                                   from
$query
                                             petugas
                                                         where
id_petugas='$id_petugas'
                                   username='$username'
                                                           and
                           and
password='$password'";
$queryflag = "select"
                                     from
                                             petugas
                                                         where
id petugas='$id petugas'
                           and
                                   username='$username
                                                           and
password='$password'";
$hasil = mysql query($query);
$hasil2 = mysgl guery($gueryflag);
$flagpetugas = mysql_fetch_array($hasil2);
$flag = $flagpetugas['flag_petugas'];
$idlist = $flagpetugas['id list'];
if (mysql num rows($hasil) > 0 && $flag == 0) {
        $response = array();
        $response["loginhp"] = array();
        $query_judul => "select nama_pemilu from `list pemilu`
where id list='$idlist' ";
        $hasiljudul = mysql query($query judul);
        $judul = mysql_fetch_array($hasiljudul);
        $h['nama_pemilu'] = $judul['nama_pemilu'];
        $querycalon = "select id calon from `info peserta`
where id_list='$idlist' ";
        $hasilcalon = mysql_query($querycalon);
        $calon = mysql fetch array($hasilcalon);
        $jumlahcalon = mysql_num_rows($hasilcalon);
        if ($jumlahcalon == 1)
                $querycalonall = "select id calon from `info
peserta` where id list='$idlist' ";
                $hasilcalonall = mysgl query($querycalonall);
                $calonall
mysql fetch array($hasilcalonall);
                $idcalon = $calonall['id_calon'];
                $h['idcalon1'] = $idcalon;
                $h['idcalon2'] = 0;
                $h['idcalon3'] = 0;
                $h['idcalon4'] = 0;
                $h['idcalon5'] = 0;
```

```
$querycalon1 = "select nama_calon from `info peserta` where
id list='$idlist' ";
                 $hasilcalon1 = mysql_query($querycalon1);
                $calon1 = mysql fetch array($hasilcalon1);
                $h['calon1'] = $calon1['nama_calon'];
                $h['calon2'] = " ";
                 $h['calon3'] = " ";
                 $h['calon4'] = " ";
                $h['calon5'] = "
while ($data = mysql fetch array($hasil))
        {
                                   = $data['id petugas'];
                $h['id petugas']
                $h['id_list'] = $data['id_list'];
                $h['id kota']
                                    = $data['id kota'];
                $h['username'] = $data['username'];
$h['password'] = $data['password'];
                                   = $data['username'] ;
                 $h['flag_petugas'] = $data['flag_petugas'];
                array_push($response["loginhp"], $h);
        $response["success"] = "1";
        echo json_encode($response);
if (mysql_num_rows($hasil) > 0 && $flag == 1) {
        $response["success"] = "2";
        //$response["message"] = "Tidak ada data";
        echo json encode($response);
}
else {
    $response["success"] = "0";
    $response["message"] = "Tidak ada data";
    echo json_encode($response);
}
```

#### Kode Sumber A. 3 Implementasi Menampilkan Keterangan Pemilu

#### PageIsiActivity.java

```
protected void onCreate(Bundle savedInstanceState) {
    super.onCreate(savedInstanceState);
    setContentView(R.layout.activity_page_isi);
```

```
session = new SessionManager(getApplicationContext());
/*Toast.makeText(getApplicationContext(),
            "User Login Status: " + session.isLoggedIn(),
Toast.LENGTH_LONG)
            .show();*/
```

```
//session.checkLogin();
HashMap<String, String> user2 =
session.getUserDetails();
```

```
nama = user2.get(SessionManager.KEY_USERNAME);
TextView status = (TextView)
findViewById(R.id.status);
status.setText(Html.fromHtml("Selamat datang <b>" +
nama + "</b> "));
```

```
nama_pem = user2.get(SessionManager.KEY_NAMAPEMILU);
TextView judul = (TextView) findViewById(R.id.judul);
judul.setText(Html.fromHtml(nama_pem));
```

```
calon1 = user2.get(SessionManager.KEY_CALON1);
TextView namacalon1 = (TextView)
findViewById(R.id.namacalon1);
namacalon1.setText(Html.fromHtml(calon1));
```

```
calon2 = user2.get(SessionManager.KEY_CALON2);
TextView namacalon2 = (TextView)
findViewById(R.id.namacaLon2);
namacalon2.setText(Html.fromHtmL(calon2));
```

```
nilaicalon2 = (EditText)
findViewById(R.id.nilaicalon2);
nilaicalon2.setVisibility(View.INVISIBLE);
int panjangcalon2 = calon2.length();
if (panjangcalon2 > 1) {
nilaicalon2.setVisibility(View.VISIBLE);
```

```
calon3 = user2.get(SessionManager.KEY_CALON3);
    TextView namacalon3 = (TextView)
findViewById(R.id.namacaLon3);
    namacalon3.setText(Html.fromHtml(calon3));
```

```
nilaicalon3 = (EditText)
findViewById(R.id.nilaicalon3);
    nilaicalon3.setVisibility(View.INVISIBLE);
    int panjangcalon3 = calon3.length();
    if (panjangcalon3 > 1) {
        nilaicalon3.setVisibility(View.VISIBLE);
        }
```

calon4 = user2.get(SessionManager.KEY\_CALON4); TextView namacalon4 = (TextView) findViewById(R.id.namacalon4); namacalon4.setText(Html.fromHtml(calon4));

```
nilaicalon4 = (EditText)
findViewById(R.id.nilaicalon4);
    nilaicalon4.setVisibility(View.INVISIBLE);
    int panjangcalon4 = calon4.length();
    if (panjangcalon4 > 1) {
        nilaicalon4.setVisibility(View.VISIBLE);
    }
}
```

calon5 = user2.get(SessionManager.KEY\_CALON5); TextView namacalon5 = (TextView) findViewById(R.id.namacalon5); namacalon5.setText(Html.fromHtml(calon5));

```
nilaicalon5 = (EditText)
findViewById(R.id.nilaicalon5);
    nilaicalon5.setVisibility(View.INVISIBLE);
    int panjangcalon5 = calon5.length();
    if (panjangcalon5 > 1) {
        nilaicalon5.setVisibility(View.VISIBLE);
    }
}
```

nilaicalon1
(EditText)findViewById(R.id.nilaicalon1);

## Kode Sumber A. 4 Implementasi Unggah Data Nilai Suara Calon

#### Insertnilai.php

| \$Nilai1 =            | = \$ | POST['nilai1'];                   |
|-----------------------|------|-----------------------------------|
| \$Nilai2              |      | = \$_POST['nilai2'];              |
| \$Nilai3              |      | = \$_POST['nilai3'];              |
| \$Nilai4              |      | <pre>= \$_POST['nilai4'];</pre>   |
| \$Nilai5              |      | = \$_POST['nilai5'];              |
| \$idcalon1            |      | <pre>= \$_POST['idcalon1'];</pre> |
| <pre>\$idcalon2</pre> | 5    | = \$_POST['idcalon2'];            |
| \$idcalon             | 3))  | = \$_POST['idcalon3'];            |
| \$idcalon4            | Ŀ.   | = \$_POST['idcalon4'];            |
| \$idcalon5            | 5    | <pre>= \$ POST['idcalon5'];</pre> |
| \$IDP                 |      | = \$_POST['idp'];                 |
| \$idkota              |      | = \$_POST['idkota'];              |
|                       |      |                                   |

header('Content-Type: text/xml');

\$query\_ambil\_calon1 = "select nilai from calon where id\_calon='\$idcalon1' and id\_kota='\$idkota' "; \$hasil1 = mysql\_query(\$query\_ambil\_calon1); \$data1 = mysql\_fetch\_array(\$hasil1); \$Nilai1 = (int)\$Nilai1 + (int)\$data1['nilai'];

\$query\_ambil\_calon2 = "select nilai from calon where id\_calon='\$idcalon2' and id\_kota='\$idkota' "; \$hasil2 = mysql\_query(\$query\_ambil\_calon2); \$data2 = mysql\_fetch\_array(\$hasil2); \$Nilai2 = (int)\$Nilai2 + (int)\$data2['nilai'];

\$query = "update calon set nilai = '\$Nilai1' where id\_calon='\$idcalon1' and id\_kota='\$idkota' "; \$hasil = mysql\_query(\$query); \$query2 = "update calon set nilai = '\$Nilai2' where id\_calon='\$idcalon2' and id\_kota='\$idkota' "; \$hasil2 = mysql\_query(\$query2);

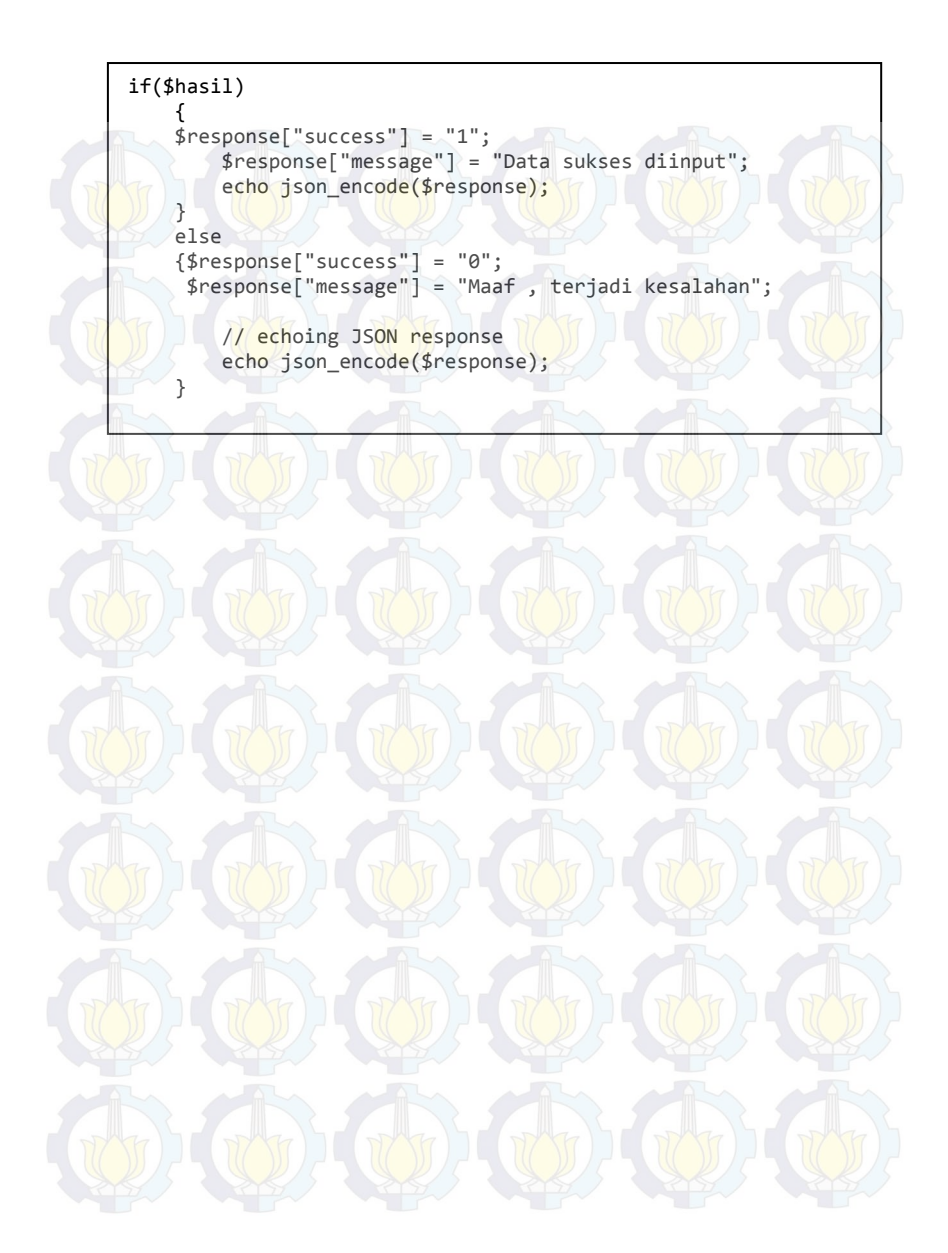

## Kode Sumber A. 5 Implementasi Memilih Tempat Pemilu

```
Quickcount.php
```

 $strlen(scat) > 0){$ 

\$quer="SELECT nama\_kota FROM kota where id\_propinsi=\$cat order by nama\_kota";

else{

\$quer="SELECT

nama\_kota FROM kota order by nama\_kota";

echo "<form method=post</pre>

```
name=f1 action=''>";
```

```
echo "<select
name='cat' onchange=\"reload(this.form)\"><option
value=''>Pilih Provinsi</option>";
```

foreach

(\$dbo->query(\$quer2) as \$noticia2) {

if(\$noticia2['id\_propinsi']==@\$cat){

```
echo "<option selected ((__))
value='$noticia2[id_propinsi]'>$noticia2[nama_propinsi]</opti
on>"."<BR>";
```

\$prop=\$\_POST['cat'];

```
}
else
```

echo "<option
value='\$noticia2[id\_propinsi]'>\$noticia2[nama\_propinsi]</opti
on>";

\$prop=\$\_POST['cat'];

echo <mark>"</s</mark>elect>"; echo " "; echo "<select

name='subcat'><option value=''>Pilih
Kota/Kabupaten</option>";

```
foreach ($dbo->query($quer) as $noticia) {
                                                          echo
"<option
value='$noticia[nama kota]'>$noticia[nama kota]</option>";
        $kot=$ POST['subcat'];
                                         echo "</select>";
                                         echo " ";
                                         echo "<input
type=submit name='liathasil' value='Liat hasil quickCount'>";
                                 echo "</form>";
if ((isset($_POST['liathasil'])) AND ($_POST['cat'] <> "")
AND ($_POST['subcat'] <> "")) {
                                         $searchprop =
$_POST['cat'];
                                     $searchkota =
$_POST['subcat'];
                                         $sqlcekidkota =
mysql query("SELECT * FROM kota where nama_kota='$searchkota'
") or die (mysql_error());
                                         $dataidkota =
mysql_fetch_array($sqlcekidkota);
                                         $idkota =
$dataidkota['id_kota'];
                                         $sqlcekpemilukota =
mysql_query("SELECT * FROM `pemilu kota` where
id kota='$idkota'") or die (mysql error());
                                         $dataflagkota =
mysql_fetch_array($sqlcekpemilukota);
                                         $flagkota =
$dataflagkota['flag_kota'];
                                         $adapemilukota =
mysql num rows($sqlcekpemilukota);
```

## Kode Sumber A. 6 Implementasi Menampilkan Grafik Pemilu Kabupaten

```
Quickcount.php
```

if ((isset(\$\_POST['liathasil'])) AND (\$\_POST['cat'] <> "")
AND (\$\_POST['subcat'] <> ""))

= \$\_POST['subcat'];

= mysql\_fetch\_array(\$sqlcekidkota);

\$idkota

\$flagkota

AS

or

\$searchkota

\$dataidkota['id\_kota'];

\$sqlcekpemilukota = mysql\_query("SELECT \* FROM pemilu (kota` where id\_kota='\$idkota'") or die (mysql\_error());

```
$datapemilukota
mysql_fetch_array($sqlcekpemilukota);
```

\$datapemilukota['flag\_kota'];

(\$adapemilukota > 0 && \$flagkota == 1) {

\$idpemilukota = \$datapemilukota['id\_list'];

\$sql = mysql\_query("SELECT \* FROM `info peserta` where id\_list='\$idpemilukota'") or die (mysql\_error());

\$sqltotal = mysql\_query("SELECT SUM(nilai)
total\_suara from calon where id\_list='\$idpemilukota'")

die (mysql\_error());

\$totalnilai = mysql\_fetch\_array(\$sqltotal);

\$nilai = (float)\$totalnilai['total\_suara'];

\$namacalon = \$data['nama\_calon'];

\$idcalon = \$data['id\_calon'];

\$sqljumlahsuara = mysql\_query("SELECT nilai FROM calon WHERE id\_calon='\$idcalon'") or die (mysql\_error());

while (\$datajumlah mysql\_fetch\_array(\$sqljumlahsuara)) {

\$jumlah = \$datajumlah['nilai'];

name: '<?php echo \$namacalon; ?>',

?>

<?php

} else

echo

}

'Maaf,

data: [<?php</pre>

echo
number\_format(\$jumlah/\$nilai\*100,2);

}

;>]

menampilkan pesan zero data

},

tidak ada pemilu saat ini.'; }

## Kode Sumber A. 7 Implementasi Menampilkan Grafik Pemilu Provinsi

```
Quickcountprov.php
if ((isset($ POST['liathasil'])) AND ($ POST['cat'] <> ""))//
AND ($ POST['subcat'] <> ""))
        $searchprovinsi = $ POST['cat'];
        $sqlcekpemiluprov2 =
                                 mysql_query("SELECT
                                                           FROM
 pemilu propinsi` where id_propinsi='$searchprovinsi'")
                                                 or
                                                            die
(mysql_error());
        $datapemiluprov2
mysql_fetch_array($sqlcekpemiluprov2);
                                                 $flagprov2
$datapemiluprov2['flag_propinsi'];
        $adapemiluprov2 = mysql num rows($sqlcekpemiluprov2);
                                                 if
($adapemiluprov2 > 0 && $flagprov2 == 1) {
        $idpemiluprov2 = $datapemiluprov2['id_list'];
        $sqlnama2 = mysql_query("SELECT * FROM `info peserta`
where id_list='$idpemiluprov2'") or die (mysql_error());
        $sqltotal2 = mysql query("SELECT SUM(nilai)
                                                             AS
total_suara2 from calon where id list='$idpemiluprov2'")
                                                         or
die (mysql error());
        $totalnilai2 = mysql_fetch_array($sqltotal2);
        $nilai2 = (float)$totalnilai2['total_suara2'];
                                                         while
($data2 = mysql_fetch_array($sqlnama2)) {
$namacalon2 = $data2['nama calon'];
                                         $idcalon2
$data2['id calon'];
                        $sqljumlahsuara2
mysql_query("SELECT SUM(nilai) AS total_suara FROM calon WHERE
id calon='$idcalon2'
                and
                       id list='$idpemiluprov2'")
                                                     or
                                                            die
```

(mysql\_error());

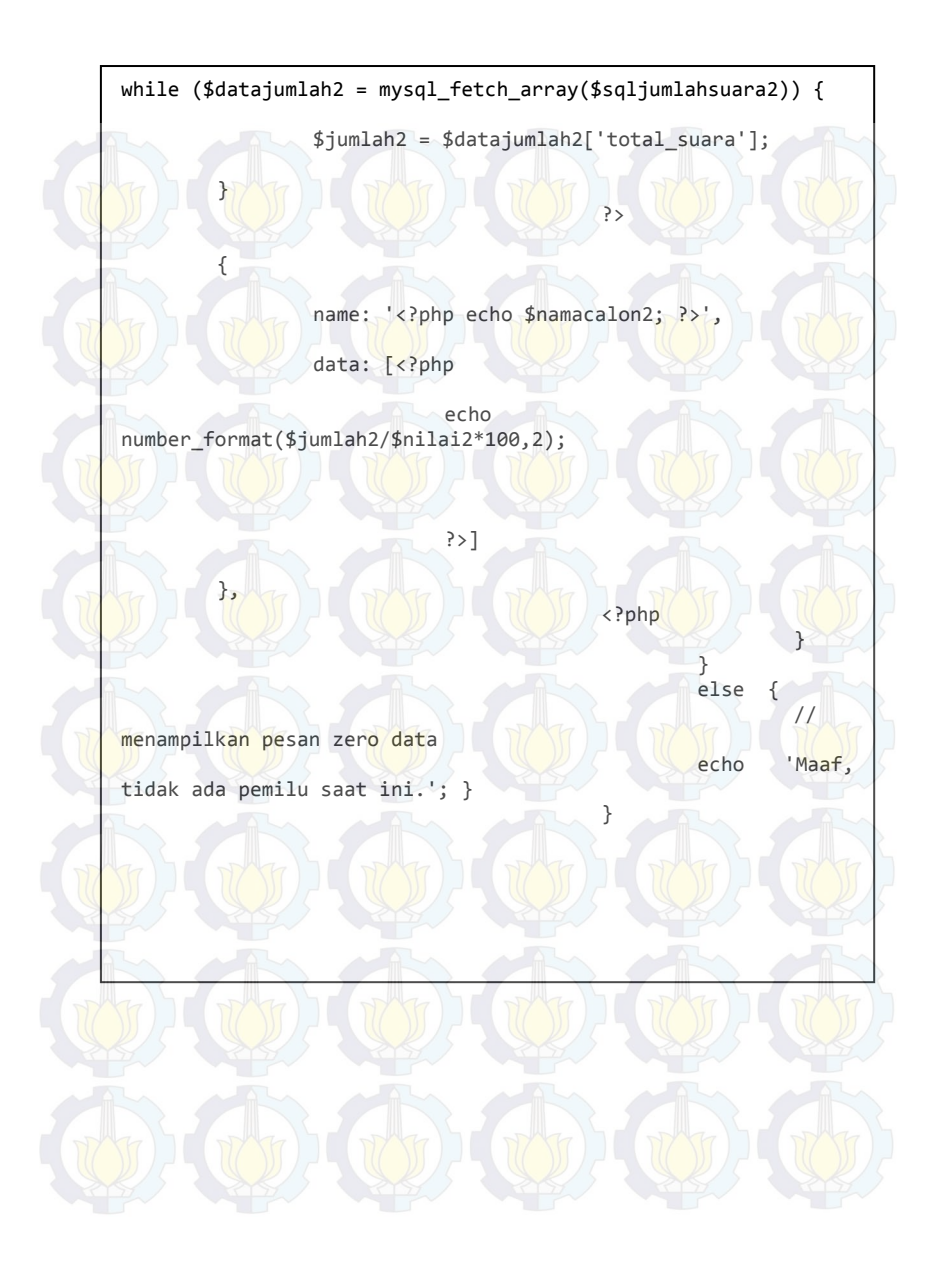

# Kode Sumber A. 8 Implementasi Menghitung Prosentase Nilai

## Quickcount.php

| if (\$adapemilukota > 0 && \$flagkota == 1) {        |            |           |
|------------------------------------------------------|------------|-----------|
|                                                      | echo       | "Hasil    |
| QuickCount Pemilu Walikota                           | 125        | Bupati    |
| .padealakoed[ Hama_koed ]. (bi > )                   | echo       | "zdiv     |
| id='container' >".'<br>':                            | echo       | (UIV      |
| 6 ANG ANG ANG                                        | \$idpen    | nilukota  |
| = \$dataflagkota['id list']:                         |            |           |
|                                                      | \$salce    | ektotpet  |
| = mysal query("SELECT * FROM                         | petugas    | where     |
| id list='\$idpemilukota'") or die (mysgl error       | ()).       |           |
|                                                      | \$tota]    | netugas   |
| = mysal num rows(\$salcektotnet):                    | ¢ co cu.   | .pc cugus |
|                                                      |            |           |
| <pre>\$salcektotpetupload = mvsal querv(</pre>       | "SELECT    | * FROM    |
| netugas where id list='\$idnemilukota' and flag      | netugas=   | 1 ")      |
| becagas where in_rise propentitatoea and ridg        | or         | die       |
| (mysql ennon()):                                     |            | uie       |
|                                                      |            |           |
| \$totalneturasunload                                 |            |           |
| mysal num nows (salcektotnetunload):                 |            |           |
| nysqi_num_rows(\$sqicektocpecupioad),                | ¢nnocc     | ntaca -   |
| aumban format (thatal naturaciun) and (thatal natura | \$prose    | encase -  |
| lumber_tormat(\$totalpetugasupload/\$totalpetuga     | 35*100,2); | IDate     |
|                                                      | echo       | Data      |
| nasuk .prosentase. % suara.;                         |            |           |
|                                                      |            |           |

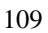

## Kode Sumber A. 9 Implementasi Login Admin Aplikasi Web

```
login.php
```

```
session_start();
$error='';
if (isset($_POST['submit'])) {
if (empty($ POST['username']) || empty($ POST['password'])) {
$error = "Username or Password is invalid";
}
else
$username=$ POST['username'];
$password=$_POST['password'];
$connection = mysgl connect("localhost", "root", "");
$username = stripslashes($username);
$password = stripslashes($password);
$username = mysql real escape string($username);
$password = mysql_real_escape_string($password);
$db = mysql_select_db("equickcount", $connection);
$query = mysql_query("select
                                    * from
                                                 admin
                                                          where
password='$password' AND username='$username'", $connection);
$rows = mysql_num_rows($query);
if ($rows == 1) {
$_SESSION['login_user']=$username;
header("location: admin.php");
} else {
$error = "Username atau Password belum terdaftar";
mysql close($connection);
Session.php
session_start();
$user_check=$_SESSION['login_user'];
                                           from
                                                  admin
$ses sql=mysql query("select
                              username
                                                          where
username='$user_check'", $connection);
$row = mysql_fetch_assoc($ses_sql);
$login session =$row['username'];
if(!isset($login_session)){
mysql close($connection);
header('Location: adminlogin.php');
}
```

#### Kode Sumber A. 10 Implementasi Mendaftar Pemilu Baru

#### Action\_inputpemilukota.php

```
$namakota=$_POST['kotapemilu'];
    $sqlgetidkota = mysql_query("SELECT * FROM kota where
nama_kota='$namakota' ") or die (mysql_error());
    $dataidkota = mysql_fetch_array($sqlgetidkota);
    $idkota = $dataidkota['id_kota'];
}
```

```
$namaprovinsi=$_POST['provinsipemilu'];
$sqlgetidprov = mysql_query("SELECT * FROM propinsi
where nama_propinsi='$namaprovinsi' ") or die (mysql_error());
$dataidprov = mysql_fetch_array($sqlgetidprov);
$idprov = $dataidprov['id_propinsi'];
```

```
//$namapemilu = $_POST['nama_pemilu'];
$namapemilu = "Pemilihan Umum Kepala Daerah
".$namakota;
```

\$sqlinsert\_listpemilu = mysql\_query("insert into `list pemilu` (nama\_pemilu, flag\_pemilu) values ('\$namapemilu', 0)"); \$insert1=1;

\$sqlgetidlist = mysql\_query("SELECT id\_list FROM `list pemilu` where nama\_pemilu='\$namapemilu' and flag\_pemilu=0 ") or die (mysql\_error()); \$dataidlist = mysql\_fetch\_array(\$sqlgetidlist);

```
$idlist = $dataidlist['id_list'];
```

```
$sqlinsert_pemilukota = mysql_query("insert into
`pemilu kota` (id_kota, id_list, flag_kota) values ('$idkota',
'$idlist', 0)");
$insert2=1;
```

\$namacalon1 = \$\_POST['calon1']; \$namacalon2 = \$\_POST['calon2']; \$namacalon3 = \$\_POST['calon3']; \$namacalon4 = \$\_POST['calon4']; \$namacalon5 = \$\_POST['calon5'];

```
if (strlen($namacalon1) > 1)
                $sqlinsert_infopeserta1 = mysql_query("insert
       `info
into
               peserta`
                          (nama calon,
                                          id list)
                                                       values
('$namacalon1', '$idlist')");
                                          mysql_query("SELECT
               $sqlgetidcalon1
                                  H /
id_calon FROM `info peserta` where nama_calon='$namacalon1'
and id_list='$idlist' ")
                or die (mysql_error());
                $dataidcalon1
mysql_fetch_array($sqlgetidcalon1);
                $idcalon1 = $dataidcalon1['id_calon'];
                $sqlinsert_calon1 = mysql_query("insert into
calon (id_calon, id_list, id_kota, nilai) values ('$idcalon1',
'$idlist', '$idkota', 0)");
$jumlahtps = $_POST['jumlahtps'];
        $sqlinsert_tps = mysql_query("insert
                                                  into
                                                          tps
(id_propinsi, id_list, id_kota, jumlah) values ('$idprov',
'$idlist', '$idkota', '$jumlahtps')");
        $insert4=1;
        if ($insert1 == 1 && $insert2 == 1 && $insert3 == 1 &&
sinsert4 == 1
        { ?>
        <script language="JavaScript">
           alert('Data Pemilu Kota/Kabupaten
                                                     Berhasil
diinput!');
           document.location='admin.php';
        </script>
      <?php
```

#### Kode Sumber A. 11 Implementasi Mendaftar Petugas TPS

#### Action\_inputpetugasbaru.php

```
$namapemilu = $_POST['namapemilu'];
$kotapemilu = $_POST['kotapemilu'];
$username = $_POST['username'];
$password = $_POST['password'];
```

\$sqlgetidkota = mysql\_query("SELECT \* FROM kota where nama\_kota='\$kotapemilu'") or die (mysql\_error()); \$dataidkota = mysql\_fetch\_array(\$sqlgetidkota); \$idkota = \$dataidkota['id\_kota'];

```
$sqlgetidlist = mysql_query("SELECT * FROM `list
pemilu` where nama_pemilu='$namapemilu' ") or die
(mysql_error());
$dataidlist = mysql_fetch_array($sqlgetidlist);
$idlist = $dataidlist['id_list'];
```

```
$sqlcekjumlah = mysql_query("select * from petugas
                                                       where
id list='$idlist'
                  and id kota='$idkota'
                                              ")
                                                   or
                                                         die
(mysql_error());
       $sqlambiljumlah = mysql_query("select * from
                                                         tps
       id list='$idlist' and id kota='$idkota'")
where
                                                         die
                                                    or
(mysql_error());
       $datajumlah = mysql_fetch_array($sqlambiljumlah);
       $jumlahtps = $datajumlah['jumlah'];
```

```
if (mysql num rows($sqlcekjumlah) == $jumlahtps)
```

```
?>
<script language="JavaScript">
alert('Semua petugas di kota tersebut
telah diinput!');
```

document.location='adminpetugasbaru.php';
</script>

<?php

```
else
        {
                $sqlinsert_petugasbaru = mysql_query("insert
into petugas (id_list, id_kota, username, password,
flag petugas)
                       values ('$idlist', '$idkota',
'$username', '$password', 0)") or die (mysql_error());
                sinsert1 = 1;
                if ($insert1 == 1)// && $insert2 == 1 &&
$insert3 == 1 && $insert4 == 1)
                { ?>
                       <script language="JavaScript">
                           alert('Data petugas TPS sampel
Berhasil diinput!');
document.location='adminpetugasbaru.php';
                        </script>
                   <?php
                }
```

# **DAFTAR PUSTAKA**

- [1] Aplikasi real count" [online] available : http://www.academia.edu/6417035/APLIKASI\_REAL\_CO UNT\_PEMILIHAN\_KEPALA\_DAERAH\_SEBAGAI\_AL AT\_UKUR\_PEMETAAN\_POLITIK\_PARTAI/. [diakses 12 Agustus 2015]
- [2] "Pemilihan umum di Indonesia" [online] available : https://id.wikipedia.org/wiki/Pemilihan\_umum\_di\_Indonesia /. [diakses 12 Agustus 2015]
- [3] "Pengertian kepala daerah" [online] available : http://artikelpengertianmakalah.blogspot.com/2015/05/penge rtian-kepala-daerah-tugas-wewenang.html/. [diakses 12 Agustus 2015]
- [4] "Pemilihan kepala daerah di Indonesia" [online] available : https://id.wikipedia.org/wiki/Pemilihan\_kepala\_daerah\_di\_I ndonesia/. [diakses 12 Agustus 2015]
- [5] "Teknologi quick count dalam pemilihan umum" [online] available : https://abdharisdreamer.wordpress.com/ 2014/08/13/teknologi-quick-count-dalam-pemilihan-umum/. [diakses 7 Agustus 2015]
- [6] "Apa itu web service" [online] available : http://hamdani.blog.ugm.ac.id/2011/07/15/apa-itu-webservice/ [diakses 16 Agustus 2015]
- [7] "Web service dan kegunaanya pada komputer" [online] available : http://ketutrare.blogspot.com/2013/05/webservice-dan-kegunaanya-pada-sistem.html [diakses 16 Agustus]
- [8] Dharma Kasman, Akhmad. 2013. Kolaborasi Dasyat Android dengan PHP & Mysql.
- [9] Andi. 2013. Wahana Komputer, Android Programming dengan Eclipse.

[10] "Pengertian dan fungsi adobe dreamweaver" [online] available : http://www.burung-net.com/2015/03/pengertiandan-fungsi-adobe-dreamweaver.html [diakses 1 Desember 2015]

# **BIODATA PENULIS**

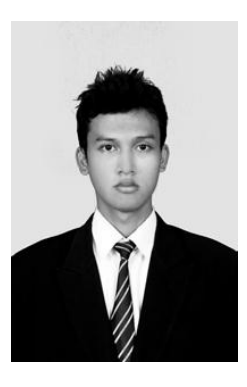

Erlangga Ibrahim Nur Wisisono, lahir di Nganjuk pada tanggal 14 Desember 1991, merupakan anak keempat dari sembilan bersaudara. menempuh Penulis telah pendidikan mulai SDN Pacewetan 1 (1997-2003), SMPN 1 Pace (2003-2006), SMAN 2 Nganjuk (2006-2009), dan terakhir sebagai mahasiswa Teknik Informatika ITS (2009-2016). Selama masa perkuliahan di Teknik Informatika ITS, penulis aktif dalam kegiatan keorganisasian, maupun komunitas.

Dalam menyelesaikan pendidikan sarjana, penulis mengambil bidang minat Rekayasa Perangkat Lunak (RPL). Penulis dapat dihubungi melalui email di erlangga.inw@gmail.com.